#### **BIDDER MANUAL**

#### **Download Mozilla Setup and Install**

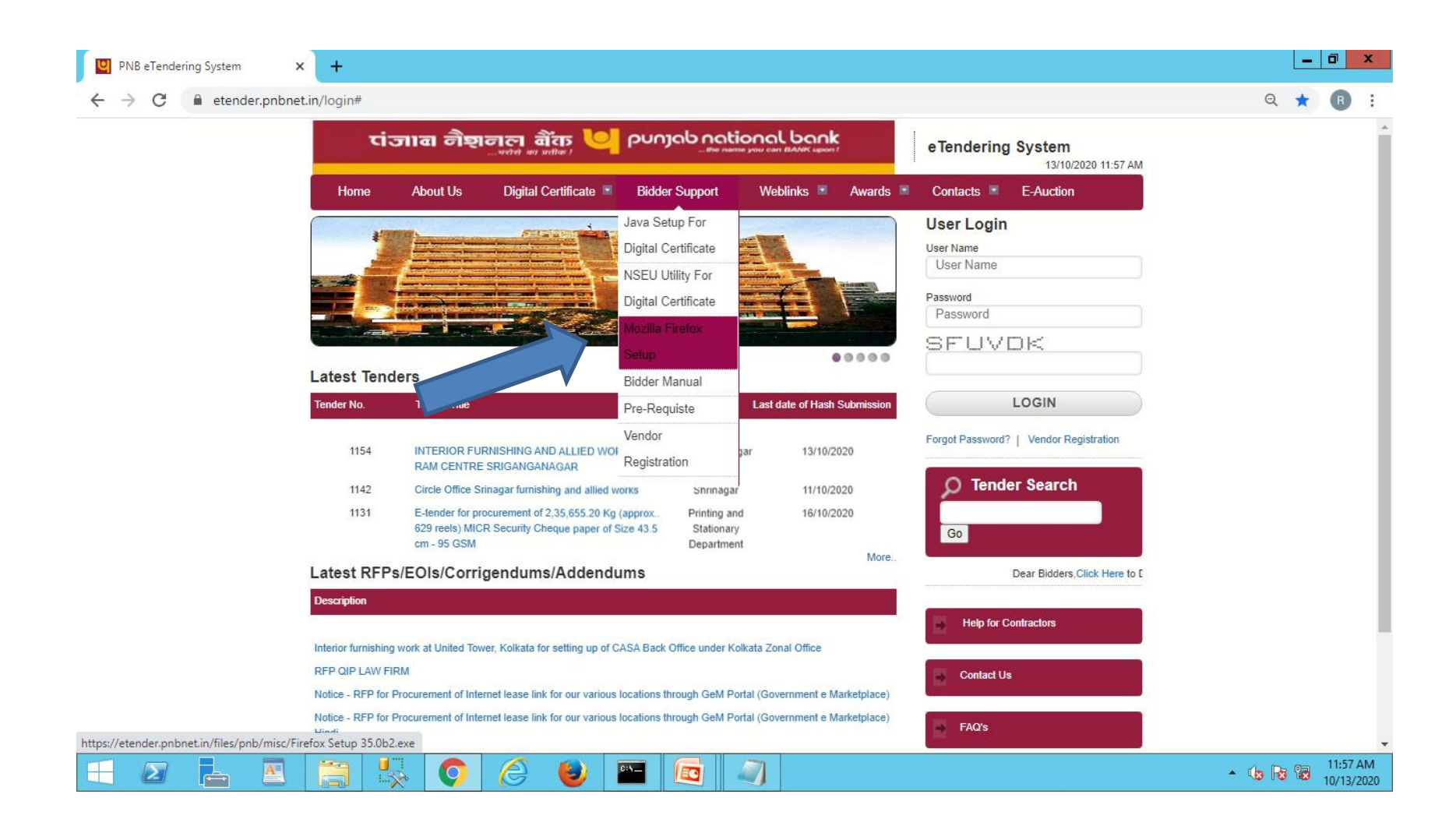

#### JAVA And NSEU Utility Setting For Digital Certificate.

#### Click on Java Setup For Digital Certificate to Download Java Setup.

| PNB eTendering System                   | × +                       |                                                                                                    |                                                           |                                                                                                    |                                        |                                                                   |
|-----------------------------------------|---------------------------|----------------------------------------------------------------------------------------------------|-----------------------------------------------------------|----------------------------------------------------------------------------------------------------|----------------------------------------|-------------------------------------------------------------------|
| ← → C 🔒 etender.pn                      | bnet.in/login#            | जााबा नैष्ट्रानला बौंक 💛                                                                              | punjab nat                                                | tional bank                                                                                                    | e Tendering System                     | Q ★ 🖪                                                             |
|                                         | Home                      | About Us Digital Certificate 🗷                                                                        | Bidder Support                                            | Weblinks 🗷 Awards 🔳                                                                                                    | Contacts E-Auction                     |                                                                   |
|                                         |                           |                                                                                                    | Java Setup For<br>Digital Certificate<br>NSEU Utility For | and the second second se | User Name<br>User Name                 |                                                                   |
|                                         |                           |                                                                                                    | Digital Certificate<br>Mozilla Firefox<br>Setup           |                                                                                                    | Password<br>JWBLYS                     |                                                                   |
|                                         | Latest Tend               | ders                                                                                                  | Bidder Manual                                             |                                                                                                    |                                        |                                                                   |
|                                         | Tender No.                | Tender Title                                                                                          | Pre-Requiste                                              | Last date of Hash Submission                                                                                                    | LOGIN                                  |                                                                   |
|                                         | 1154                      | INTERIOR FURNISHING AND ALLIED WO<br>RAM CENTRE SRIGANGANAGAR                                         | Vendor                                                    | gar 13/10/2020                                                                                                    | Forgot Password?   Vendor Registration |                                                                   |
|                                         | 1142                      | Circle Office Srinagar furnishing and allied                                                          | Registration                                              | 11/10/2020                                                                                                    |                                        |                                                                   |
|                                         | 1131                      | E-tender for procurement of 2,35,655.20 Kg<br>629 reels) MICR Security Cheque paper of<br>cm - 95 GSM | ) (approx Printing a<br>Size 43.5 Stational<br>Departme   | J<br>ind 16/10/2020<br>ry<br>ent                                                                                                    | C Tender Search                        |                                                                   |
|                                         | 853                       | REQUEST FOR PROPOSAL FOR END TO                                                                       | END Digital Ban                                           | king 24/10/2019                                                                                                    | Go                                     |                                                                   |
|                                         | Latest RFP                | s/EOIs/Corrigendums/Addend                                                                            | ums                                                       | Wore                                                                                                    | Dear Bidders,                          |                                                                   |
|                                         | Description               | a a a a a                                                                                             |                                                           | a successive services                                                                                                    |                                        |                                                                   |
|                                         | Interior turnishing       | g work at United Tower, Koikata for setting up of                                                     | CASA Back Office under P                                  | Colkata Zonal Office                                                                                                    | Help for Contractors                   |                                                                   |
|                                         | Notice - REP for          | IRM<br>Procurement of Internet lease link for our various                                             | locations through GeM F                                   | Portal (Government e Marketniace)                                                                                                    |                                        |                                                                   |
|                                         | Notice - RFP for<br>Hindi | Procurement of Internet lease link for our various                                                    | s locations through GeM F                                 | Portal (Government e Marketplace)                                                                                                    | Contact Us<br>Activate Windows         | al to activata Windows                                            |
|                                         | RFP for Hosting           | & Maintenance of the Corporate Websites of PN                                                         | В                                                         |                                                                                                    | FAQ's                                  | el to activate windows,                                           |
| https://etender.pnbnet.in/files/pnb/mis | sc/jre-8u77-windows-i     | 586.exe                                                                                               |                                                           |                                                                                                    |                                        |                                                                   |
|                                         |                           | 😞 🔕 😓                                                                                                 | S. 💾                                                      | 🔯 🖬 🔛                                                                                                    |                                        | <ul> <li>4 10/12/20</li> <li>3:13 PN</li> <li>10/12/20</li> </ul> |

#### Click on Run Button to Install Java.

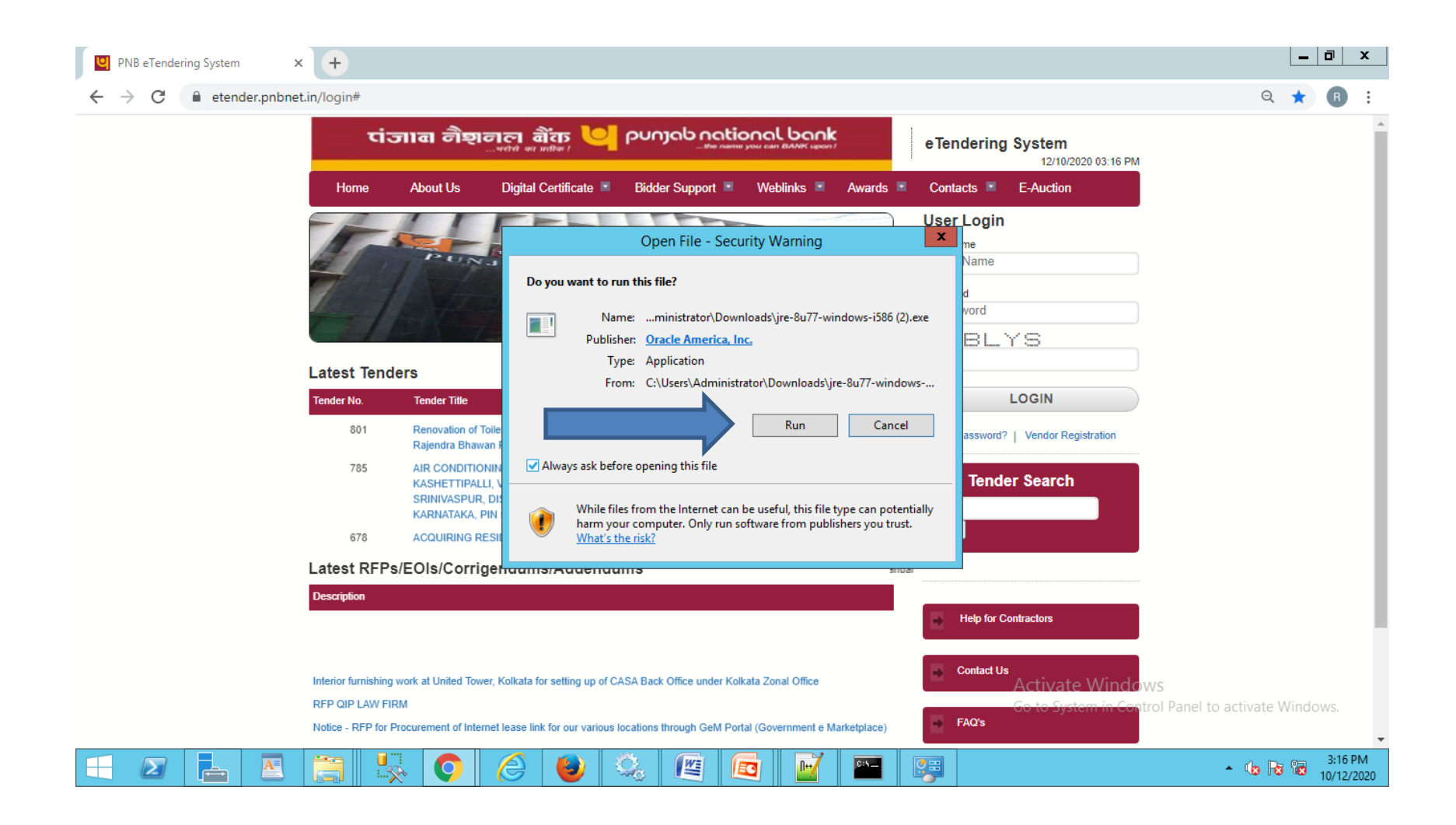

#### **Click on Install Button**

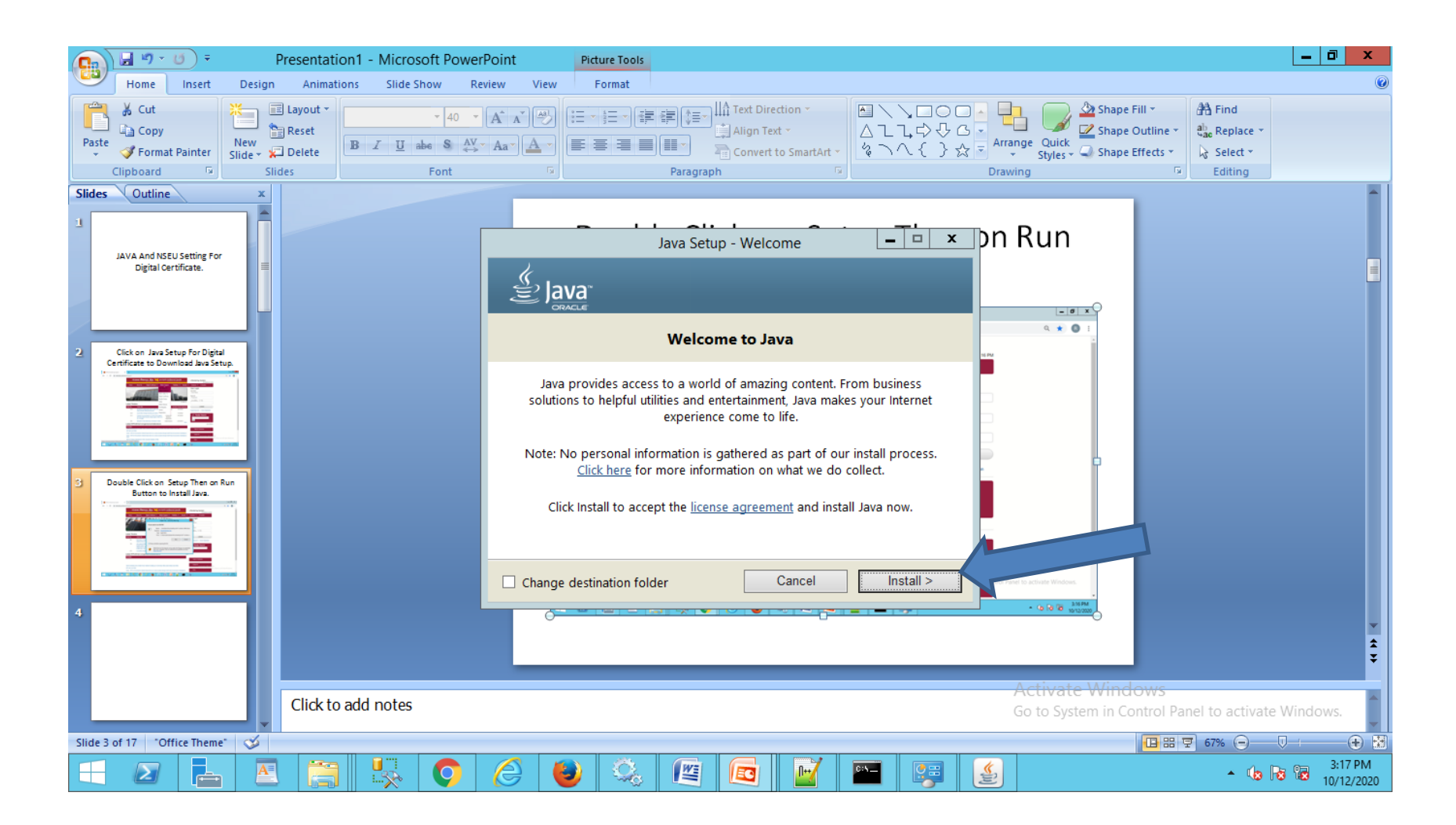

#### Click on Close button.

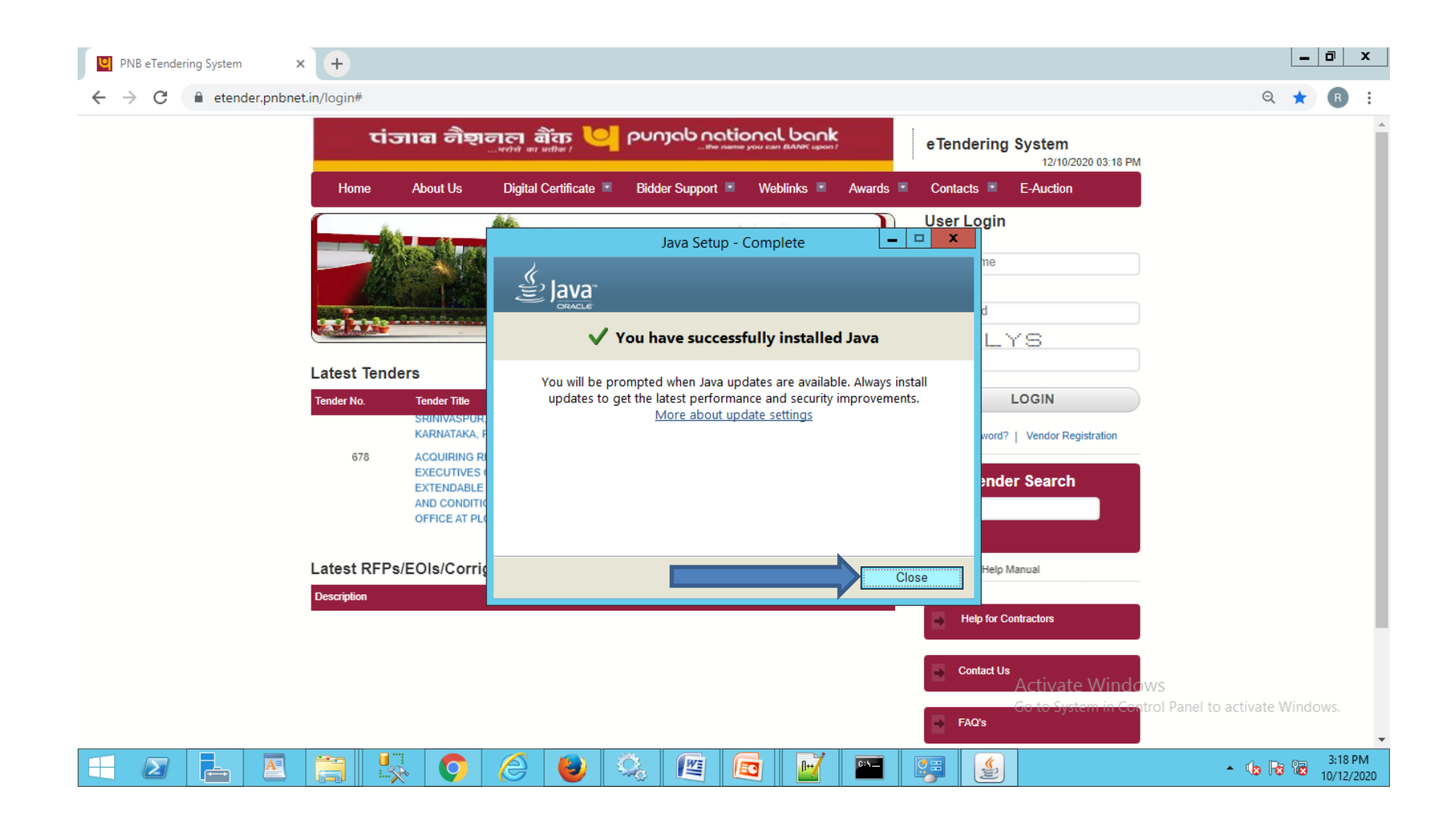

#### Go to Control Panel and Double Click on Java

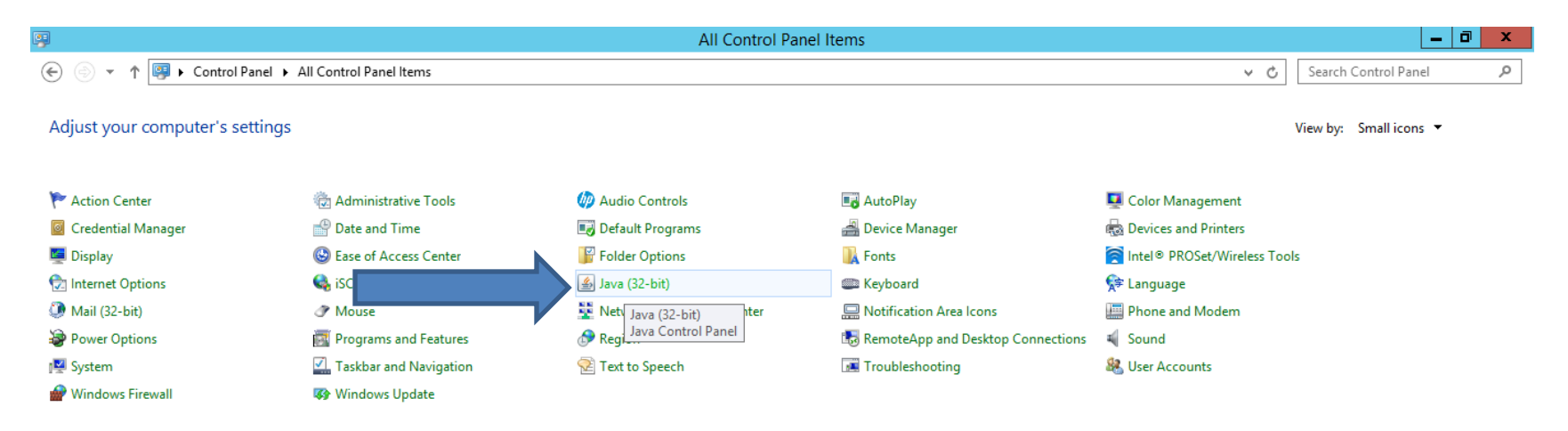

<u>,</u>

2

M

EC

C:5\_\_

O

 $\mathbf{\Sigma}$ 

ı ج A

Activate Windows Go to System in Control Panel to activate Windows

> ▲ 🕼 😼 😼 3:19 PM 10/12/2020

# Under Security Tab Select High and Enable Java Content in the Browser.

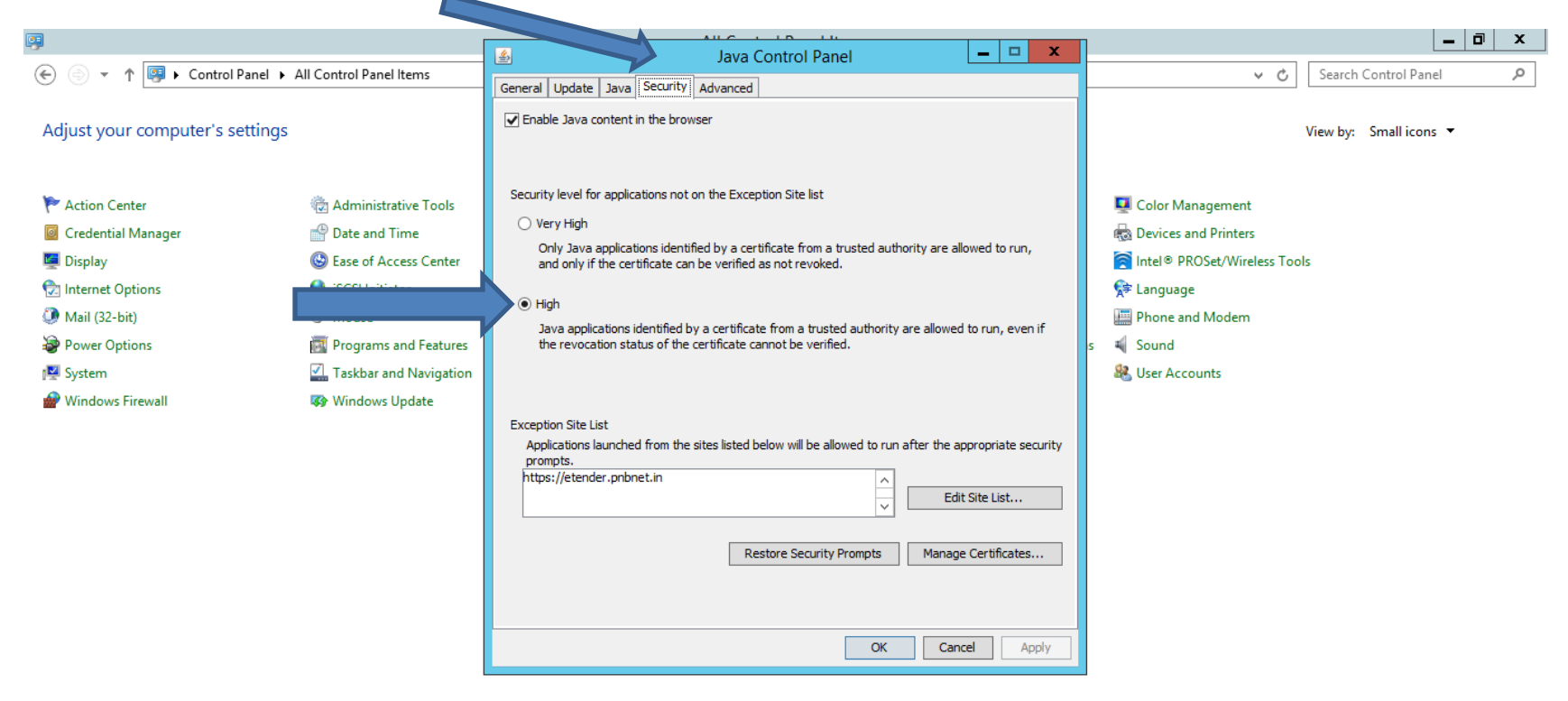

<u>.</u>

WE

EC

c:\\_\_

A

ı ط

 $\mathbf{\Sigma}$ 

-

Activate Windows Go to System in Control Panel to activate Windows

▲ 🕼 😼 😨 3:21 PM

#### Under Security Tab Click on Edit Site List to Add <u>https://etender.pnbnet.in</u>

|                                                                                                    | 💰 Inve Centrel Danel 📃 🗖 🗶                                                                              | _ 0 ×                                              |
|----------------------------------------------------------------------------------------------------|----------------------------------------------------------------------------------------------------|----------------------------------------------------|
| Home Insert Design Animations Slide Show                                                                                                    |                                                                                                    | l (                                                |
| 🚔 🔏 Cut 🛛 🔭 🗐 Layout -                                                                                                    | General Update Java Security Advanced                                                                   | A Find                                             |
| Copy                                                                                                    | Enable Java content in the browser                                                                      | C Shape Outline - ab Replace -                     |
| Paste New Slide - Delete B I U abe S                                                                                                    |                                                                                                    | Arrange Quick                                      |
| Clipboard 🕞 Slides Font                                                                                                    |                                                                                                    | Drawing 🔯 Editing                                  |
| Slides Outline x                                                                                                    | Security level for applications not on the Exception Site list                                          | A                                                  |
|                                                                                                    | 🔿 Very High                                                                                             |                                                    |
| Click on Close button.                                                                                                    | Only Java applications identified by a certificate from a trusted authority are allowed to run,         |                                                    |
|                                                                                                    | and only if the certificate can be verified as not revoked.                                             |                                                    |
|                                                                                                    | Hidh                                                                                                    |                                                    |
|                                                                                                    | I ava applications identified by a certificate from a trusted authority are allowed to run, even if     |                                                    |
|                                                                                                    | the revocation status of the certificate cannot be verified.                                            |                                                    |
| Control Control Devide of Devide Citic                                                                                                    |                                                                                                    |                                                    |
| on Java                                                                                                    |                                                                                                    |                                                    |
| The second second secon | Exception Site List                                                                                     |                                                    |
| A Constant and A Constant and A Cons | Applications launched from the sites listed below will be allowed to run after the appropriate security |                                                    |
|                                                                                                    | prompts.                                                                                                |                                                    |
|                                                                                                    | to add items to this list.                                                                              |                                                    |
|                                                                                                    |                                                                                                    | File string on the Execution City Link             |
| Java Content in the Browser                                                                                                    | Add, Kemove, o                                                                                          | East entries on the Exception Site List            |
|                                                                                                    | Restore Security Prompts Planage Cel uncates                                                            |                                                    |
|                                                                                                    |                                                                                                    |                                                    |
|                                                                                                    |                                                                                                    |                                                    |
|                                                                                                    | OK Cancel Apply                                                                                         |                                                    |
|                                                                                                    |                                                                                                    |                                                    |
|                                                                                                    |                                                                                                    | ·······                                            |
|                                                                                                    |                                                                                                    | 1                                                  |
|                                                                                                    |                                                                                                    | ¥                                                  |
|                                                                                                    |                                                                                                    | Activate Windows                                   |
| Click to add notes                                                                                                    |                                                                                                    | Go to System in Control Panel to activate Windows. |
| Slide 8 of 20 "Office Theme"                                                                                                    |                                                                                                    |                                                    |
|                                                                                                    |                                                                                                    | 4 4 3-23 PM                                        |
| 🕂 🖉 🔚 📥 🥌 🤪 💡                                                                                                    | 🥝 💙 🦗 🖄 🖉 🖳 🔛 🖓 🚦                                                                                       | È 10/12/2020                                       |

#### Click on Add button and Enter Url :https://etender.pnbnet.in

| Presentation1 - Microsoft PowerPoint Drawing Tools                                                               | _ 0 ×                         |
|----------------------------------------------------------------------------------------------------|-------------------------------|
| Home Insert Design Animations Slide Show Review View Format                                                      |                               |
| Calibri (Heading: * 44 * A* A* 🖑 🗄 🖃 🗐 🛗 Align Text Direction *                                                  | Parlace x                     |
| Paste<br>✓ Format Painter Slide + ↓ Delete B I U abe S AV Aa* A* E = = = ■ ■ · Arrange Quick Shape Effer         | ts * 🔓 Select *               |
| Clipboard 🗟 Slides Font 🗟 Paragraph 🗟 Drawing                                                                    | G Editing                     |
| Slides Outline x                                                                                                 | 1                             |
| 3 Click on Edit Site List                                                                                        |                               |
|                                                                                                    |                               |
| Applications launched from the sites listed below will be allowed to run after the appropriate security prompts. |                               |
|                                                                                                    |                               |
| Location                                                                                                    |                               |
| 2 Click on Add button                                                                                            |                               |
|                                                                                                    |                               |
|                                                                                                    |                               |
|                                                                                                    |                               |
|                                                                                                    |                               |
| 10 Add Remove                                                                                                    |                               |
| We recommend using HTTPS sites where available.                                                                  |                               |
| OK Carcel                                                                                                    |                               |
|                                                                                                    |                               |
|                                                                                                    |                               |
|                                                                                                    | ×                             |
|                                                                                                    | ¥                             |
| Activate Window                                                                                                  | <u>.</u>                      |
| Click to add notes Go to System in Contr                                                                         | ol Panel to activate Windows. |
| Slide 9 of 20 "Office Theme"                                                                                     | 田豆 67% (二) - (二) (金) (金)      |
|                                                                                                    | 3-25 PM                       |

## Under Advanced Tab Select Use TLS 1.2 and click on Ok button.

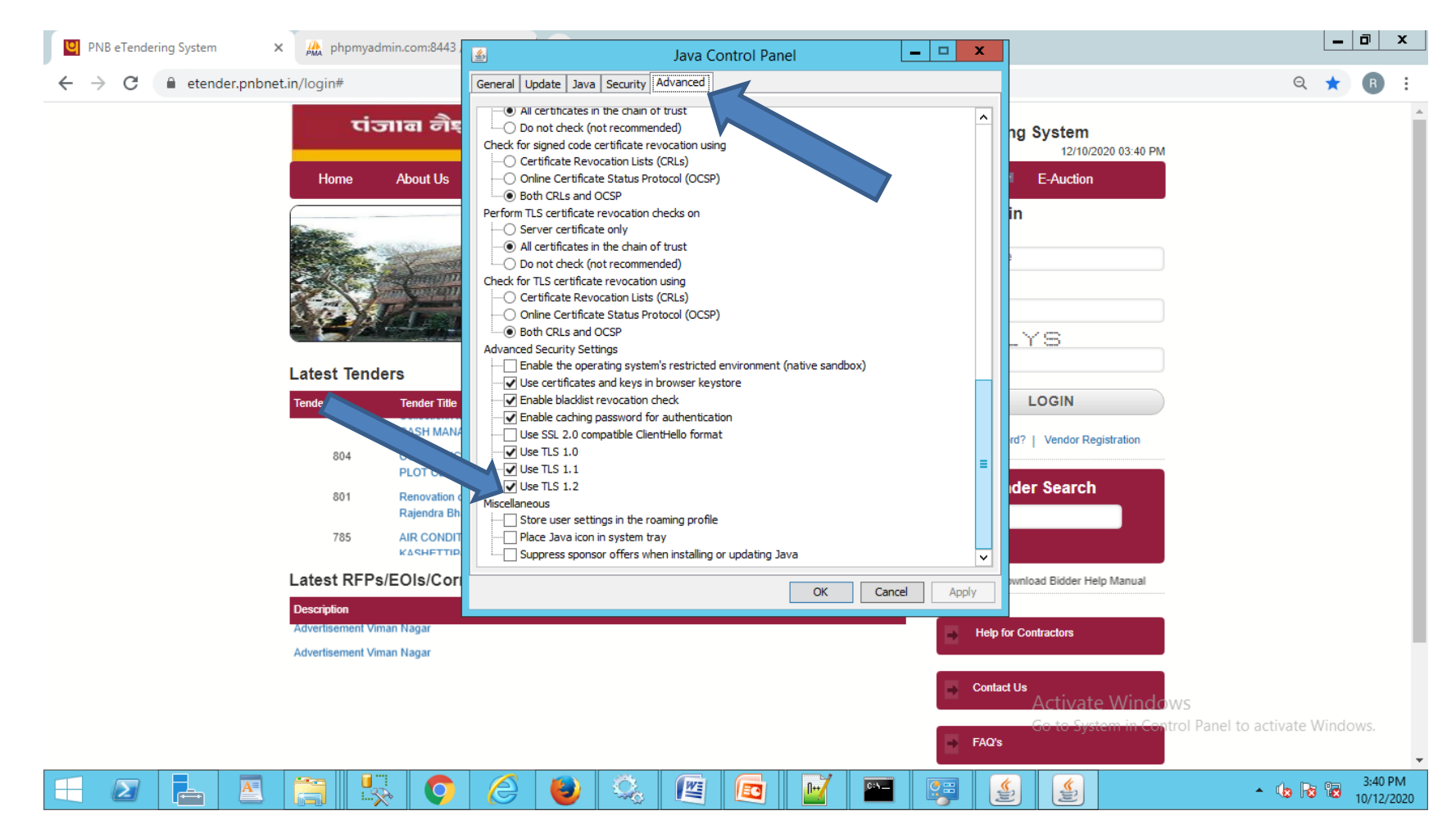

#### Click on NSEU Utility For Digital Certificate option to Download NSEU.

| ← → C | bnet.in/login#                          |                                           |                                                                                |                                       |                               |                                          | ର୍ ★               | <b>B</b> : |
|-------|-----------------------------------------|-------------------------------------------|--------------------------------------------------------------------------------|---------------------------------------|-------------------------------|------------------------------------------|--------------------|------------|
|       | चंद                                     | जावा नैष्ट्                               | ानल बैंक 🤘                                                                     | ၉၀၈၂၀၀ ဂရင်<br>                       | ional bank                    | eTendering System<br>12/10/2020 03:43 PM |                    |            |
|       | Home                                    | About Us                                  | Digital Certificate 🔳                                                          | Bidder Support                        | Weblinks 📧 Awards 🔳           | Contacts E-Auction                       |                    |            |
|       |                                         |                                           |                                                                                | Java Setup For<br>Digital Certificate |                               | User Login<br>User Name<br>User Name     |                    |            |
|       |                                         |                                           |                                                                                | Mozilla Firefox<br>Setup              |                               | Password<br>Password<br>JWBLYS           |                    |            |
|       | Latest Tenc                             | lers                                      |                                                                                | Bidder Manual                         |                               |                                          |                    |            |
|       | Tender No.                              | Tender Title                              |                                                                                | Pre-Requiste                          | Last date of Hash Subm.       | LOGIN                                    |                    |            |
|       | 804                                     | Collection/Rec<br>CASH MANA(<br>CONSTRUCT | ceivables & Payment Solution<br>GEMENT SERVICES (CMS)<br>TON OF BOUNDARY WALLA | Vendor<br>Registration                | 26/06/2019                    | Forgot Password?   Vendor Registration   |                    |            |
|       | 801                                     | Renovation of<br>Rajendra Bha             | Toilet Washroom at banks ow<br>wan Rajendra Place New Delh                     | n bldg. at Delhi Centi<br>ii          | ral 03/06/2019                |                                          |                    |            |
|       | 785                                     | AIR CONDITI                               | ONING WORKS FOR BO                                                             | Bangalore                             | e 14/04/2019                  | GO                                       |                    |            |
|       | Latest RFP                              | s/EOIs/Corr                               | igendums/Addendu                                                               | ums                                   | lidde                         | r Help Manual                            |                    |            |
|       | Description                             |                                           |                                                                                |                                       |                               |                                          |                    |            |
|       | RFP for Hosting                         | & Maintenance of t                        | he Corporate Websites of PNB                                                   | 1                                     |                               | Help for Contractors                     |                    |            |
|       | EOI For SIEM (S                         | ecurity Information                       | and Event Management ) Solu                                                    | ution -AI, ML & DataLake I            | Features                      |                                          |                    |            |
|       | Request for Prop<br>Financial Inclusion | osal (RFP) for Emp<br>n Plan              | panelment of Corporate BCs of                                                  | r FinTech for implementing            | Micro and Small Credits under | Contact Us<br>Activate Windows           |                    |            |
|       | Addendum to RF                          | P for CSC Canteer                         | n                                                                              |                                       |                               | Go to System in Control Pane             | to activate Window | WS,        |
|       | Advertisement Vi                        | man Nagar                                 |                                                                                |                                       |                               |                                          |                    |            |

## Right Click on NSEU.exe Then Run as administrator

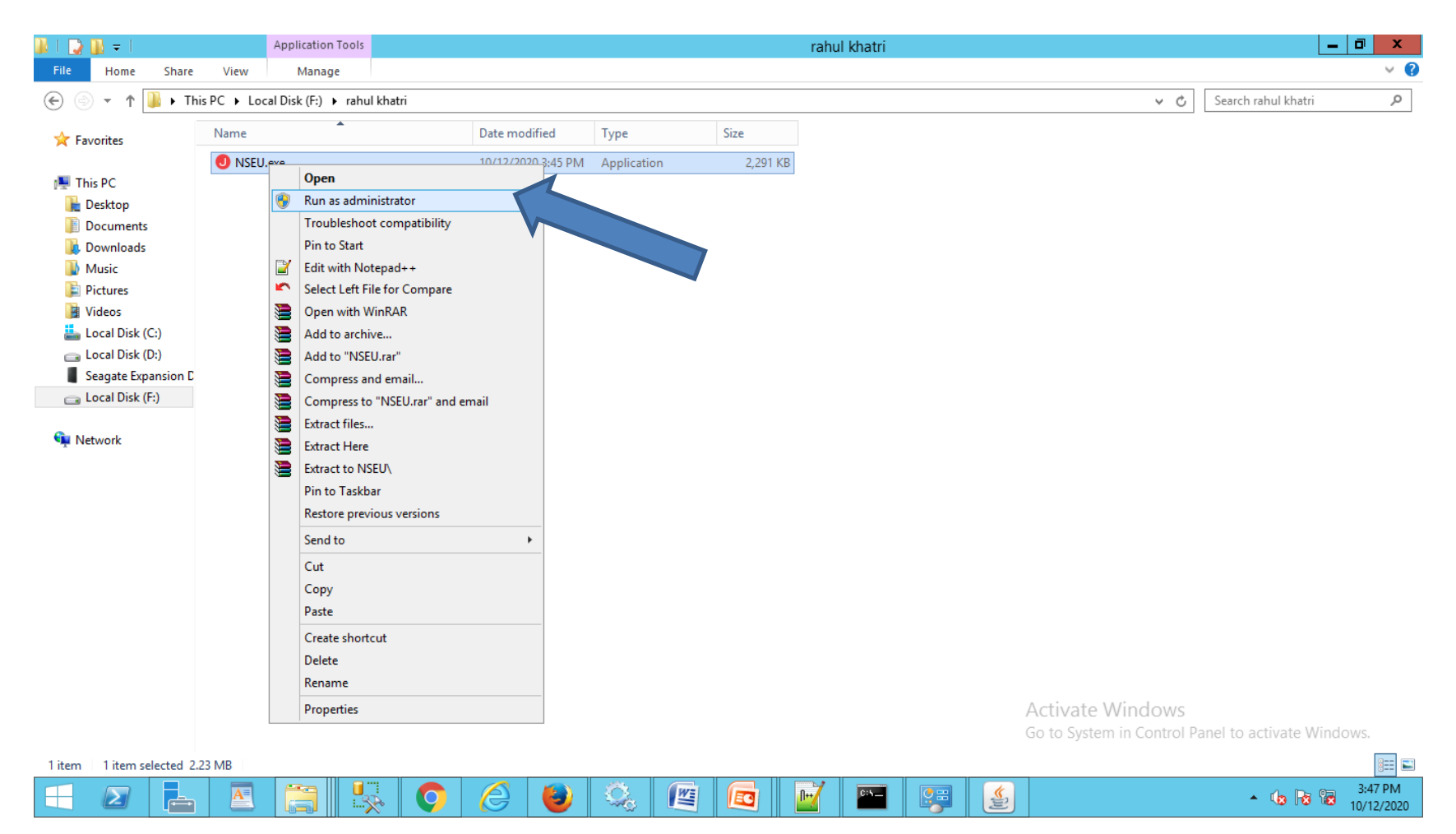

# J icon is shown in Task Bar after successfully running of Utility.

| PNB eTendering System                               | phpmyad                                                                                                    | min.com:8443 / localho 🗙 📔 🛓 Downloads                                                                                                    | ×                                                                        | +                                                                      |                                                              | _ <b>d</b> x                              |
|-----------------------------------------------------|----------------------------------------------------------------------------------------------------|----------------------------------------------------------------------------------------------------|--------------------------------------------------------------------------|------------------------------------------------------------------------|--------------------------------------------------------------|-------------------------------------------|
| $\leftrightarrow$ $\rightarrow$ C $$ etender.pnbnet | t.in/login#                                                                                                    |                                                                                                    |                                                                          |                                                                        |                                                              | Q ★ 🖪 :                                   |
|                                                     | पांच                                                                                                    | जाब नैछानल बैंक 🖳 Pur                                                                                                    | njab nation                                                              | albank<br>cur EANIK uppen?                                             | eTendering System<br>12/10/2020 03:50 PM                     |                                           |
|                                                     | Home                                                                                                    | About Us Digital Certificate 🗷 Bido                                                                                                    | ler Support 🔳 🛛 V                                                        | Veblinks 🔳 Awards 💻                                                    | Contacts E-Auction                                           |                                           |
|                                                     |                                                                                                    |                                                                                                    |                                                                          |                                                                        | User Login<br>User Name<br>User Name<br>Password<br>Password |                                           |
|                                                     | Latest Tend                                                                                                    | ers                                                                                                    |                                                                          |                                                                        |                                                              |                                           |
|                                                     | Tender No.                                                                                                    | Tender Title                                                                                                    | Division/Circle La                                                       | st date of Hash Submission                                             | LOGIN                                                        |                                           |
|                                                     | 1154                                                                                                    | INTERIOR FURNISHING AND ALLIED WORK OF<br>RAM CENTRE SRIGANGANAGAR                                                                                                    | SriGangaNagar                                                            | 13/10/2020                                                             | Forgot Password?   Vendor Registration                       |                                           |
|                                                     | 1142                                                                                                    | Circle Office Srinagar furnishing and allied works                                                                                                    | Shrinagar                                                                | 11/10/2020                                                             |                                                              |                                           |
|                                                     | 1131                                                                                                    | E-tender for procurement of 2,35,655.20 Kg (approx.<br>629 reets) MICR Security Cheque paper of Size 43.5<br>cm - 95 GSM                                                                                                    | Printing and<br>Stationary<br>Department                                 | 16/10/2020                                                             | P Tender Search                                              |                                           |
|                                                     | 853                                                                                                    | REQUEST FOR PROPOSAL FOR END TO END                                                                                                    | Digital Banking                                                          | 24/10/2019                                                             | Go                                                           |                                           |
|                                                     | Latest REPs                                                                                                    | EOIs/Corrigendums/Addendums                                                                                                    |                                                                          | More                                                                   | Dear Bidders Click Here to Downlo                            |                                           |
|                                                     | Description<br>Interior furnishing<br>RFP QIP LAW FIF<br>Notice - RFP for P<br>Notice - RFP for P<br>Hindi<br>RFP for Hosting & | work at United Tower, Kolkata for setting up of CASA Bac<br>RM<br>Procurement of Internet lease link for our various locations<br>Procurement of Internet lease link for our various locations<br>Maintenance of the Corporate Websites of PNB | k Office under Kolkata<br>through GeM Portal (C<br>through GeM Portal (C | Zonal Office<br>Sovernment e Marketplace)<br>Sovernment e Marketplace) | Help for Contractors  Contact U:  Go to System in Cont FAQ's | Nexprocure Signing and Encryption Utility |
|                                                     |                                                                                                    | 🗼 📀 🥖 🕹                                                                                                    |                                                                          |                                                                        |                                                              | ▲ 🕼 😼 🔀 3:50 PM<br>10/12/2020             |

#### Please Check Host Entry for NSEU

- 127.0.0.1 javautility.etenders.in
- Path of Host File:- C:\Windows\System32\drivers\etc
- If Above Url is not in host entry then please add Above Url in Host file.
- Note:-- Host Entry must be done by using Administrator User.

# Please Make Host entry 127.0.0.1 javautility.etenders.in

|                  |                                       |                                                 |                                            | hosts - Notepad | <br>_ 0 ×          |
|------------------|---------------------------------------|-------------------------------------------------|--------------------------------------------|-----------------|--------------------|
| File Ec          | dit Format View Hel                   | p                                               |                                            |                 |                    |
| # For            | example:                              |                                                 |                                            |                 | ^                  |
| #<br>#<br>#      | 102.54.94.97<br>38.25.63.10           | rhino.acme.com<br>x.acme.com                    | <pre># source server # x client host</pre> |                 |                    |
| # loc:<br>#<br># | alhost name resol<br>127.0.0.1<br>::1 | ution is handled with<br>localhost<br>localhost | in DNS itself.                             |                 |                    |
| 127.0            | .0.1 javautility.                     | etenders.in                                     |                                            |                 | E                  |
| 1                |                                       |                                                 |                                            |                 |                    |
|                  |                                       |                                                 |                                            |                 | 10-22 AM           |
|                  |                                       |                                                 |                                            |                 | ▲ 🕼 😼 😰 10/13/2020 |

#### How to Check Administrator User. Run lusrmgr.msc command

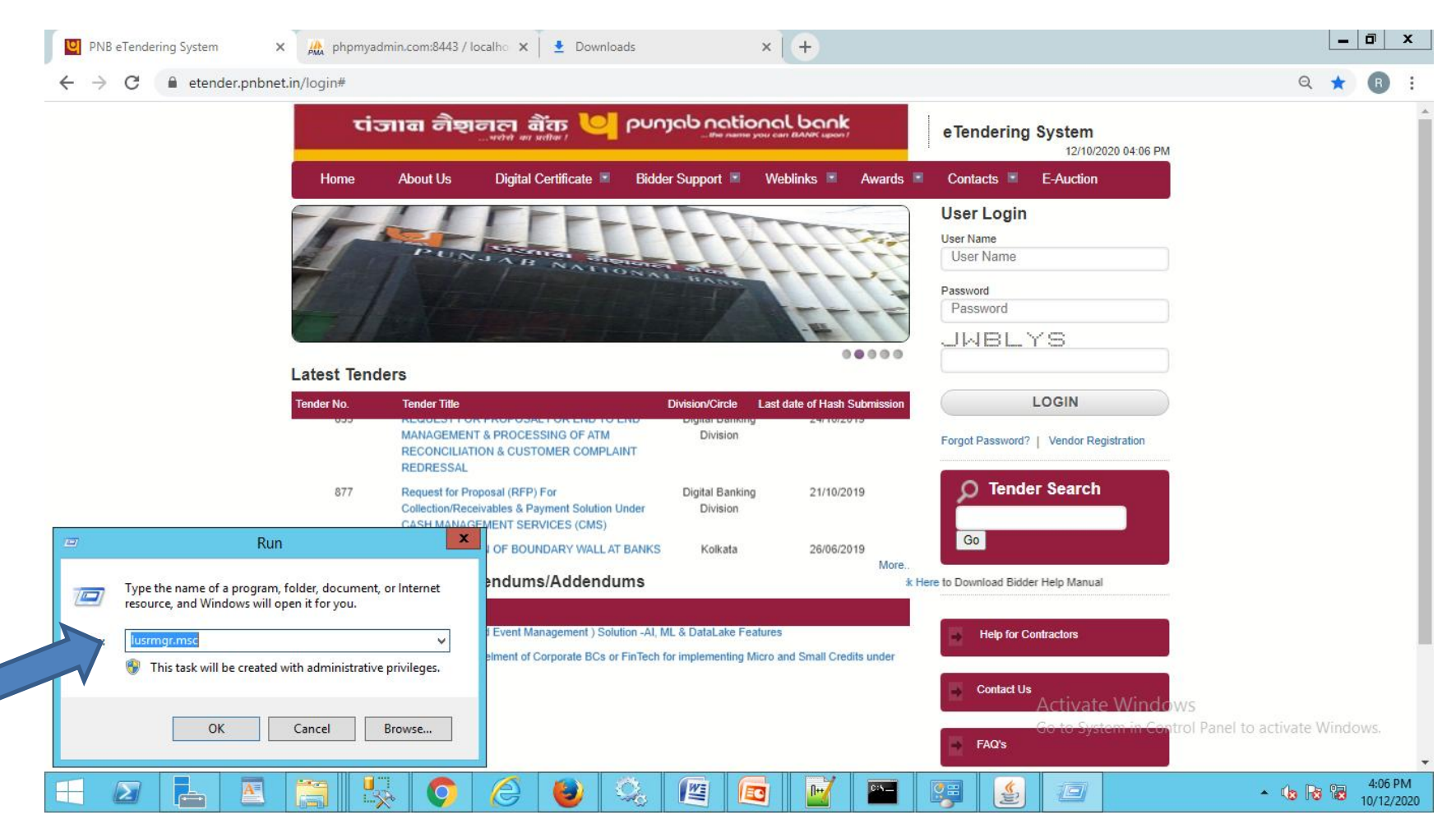

#### Click on Users Option and right click on Administrator

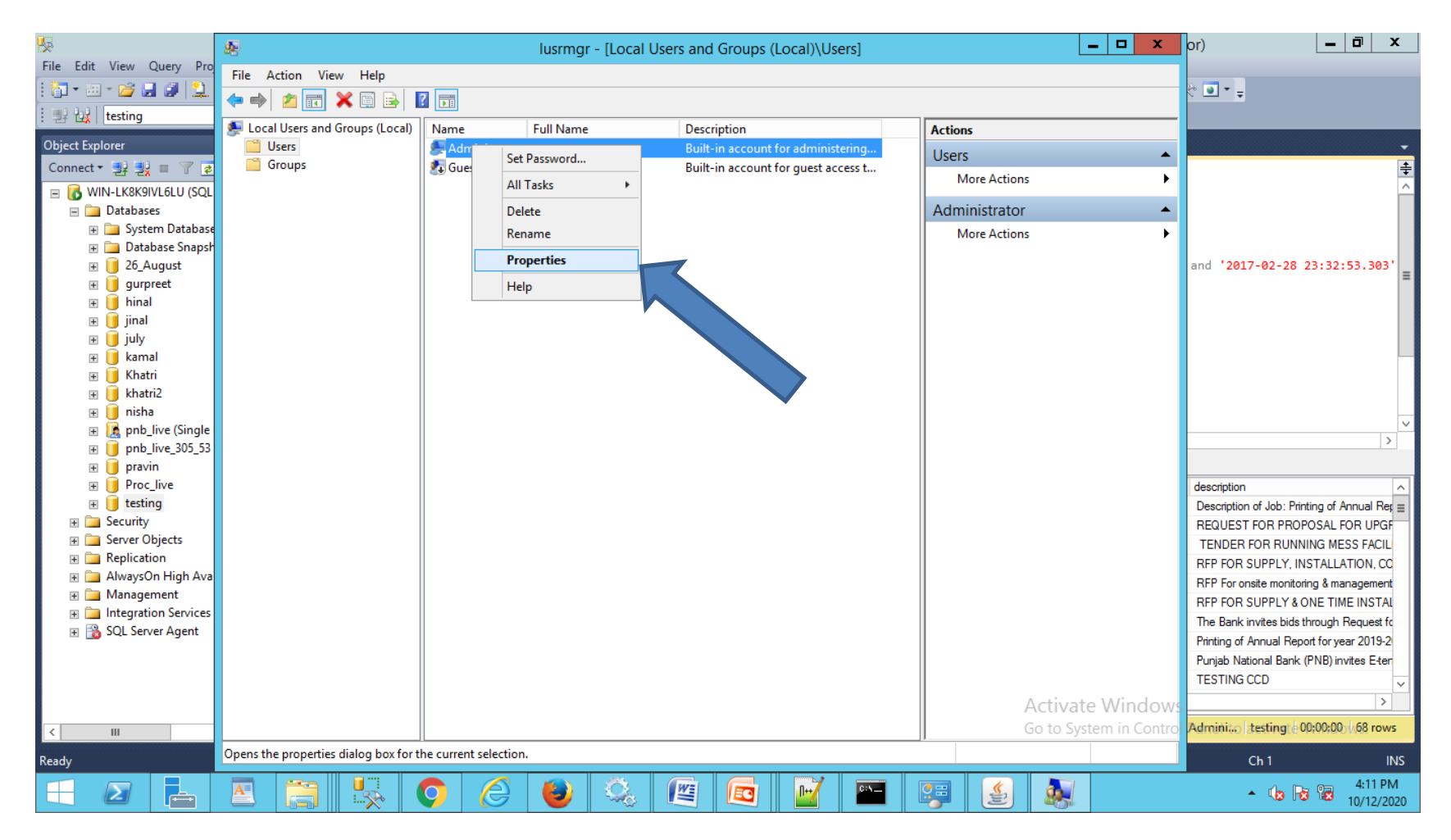

#### Uncheck Account is disabled Option and login with Administrator for Host file entry.

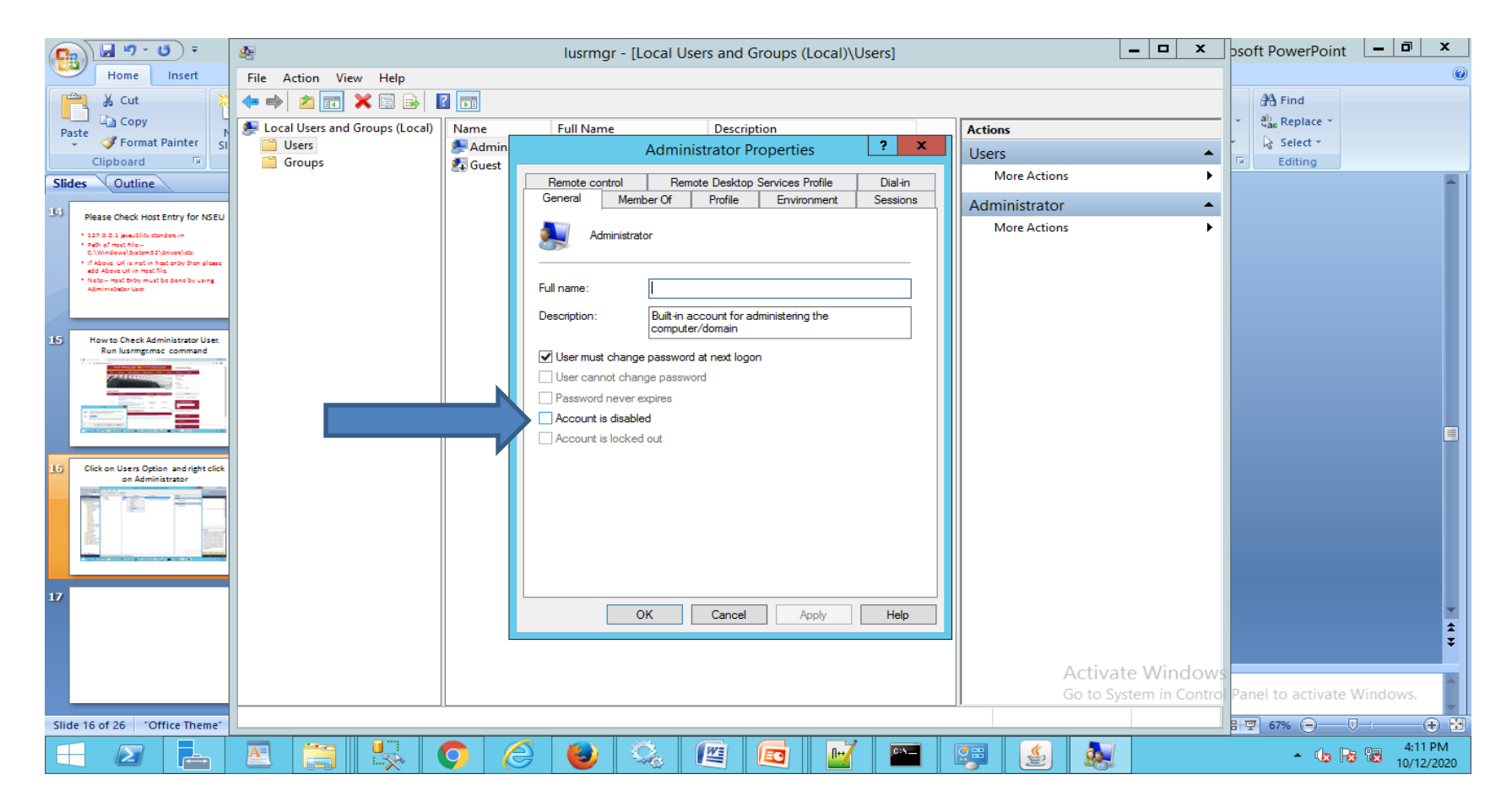

#### Click On Ok Button to Connect NSEU Utility.

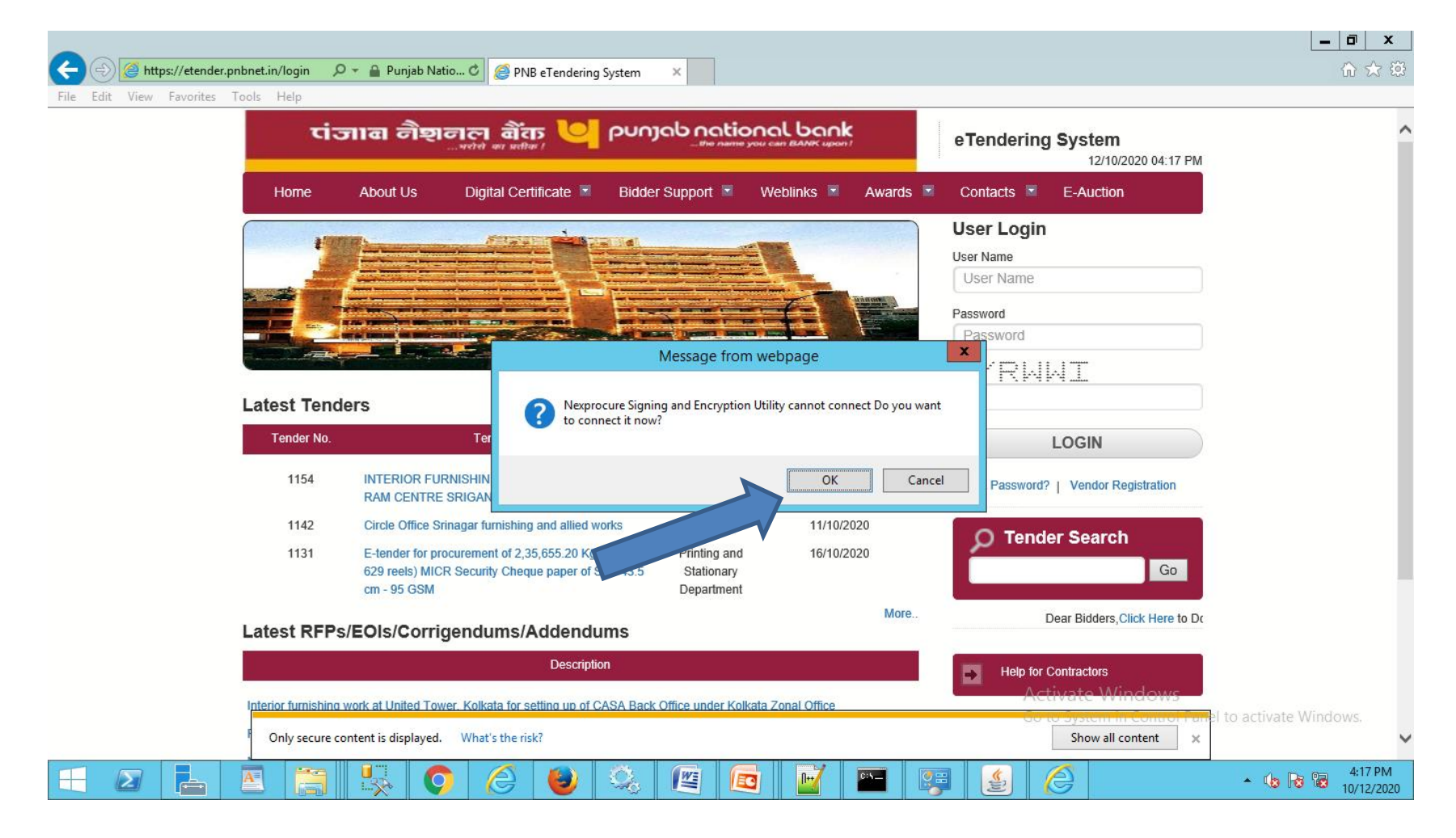

#### We can Also Download NSEU.exe if Not Download previously.

|                                       |                                          |   | _ 0 ×      |
|---------------------------------------|------------------------------------------|---|------------|
| ← → Ø https://etender.pnbnet.in/login | 🔎 👻 🔒 Punjab Natio 🖒 🏉 etender.pnbnet.in | × | <b>☆</b> ★ |
| File Edit View Favorites Tools Help   |                                          |   |            |
|                                       |                                          |   |            |

Do 3 simple steps to connect Nexprocure Utility

- 1. Click here to save or download NSEU.exe file
- 2. Run or open NSEU.exe as Administrator. Wait till application is started successfully.
- 3. <u>Click here</u> to connect

Activate Windows Go to System in Control Panel to activate Windows

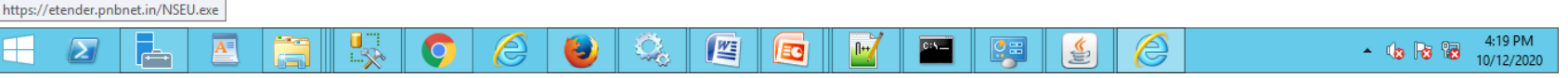

• If above Page is not coming then copy below url and paste in Browser.

<u>https://etender.pnbnet.in/connect.html?q=1&</u>
 <u>c=javaUtility.etenders.in</u>

#### Click on Click Here to connect option.

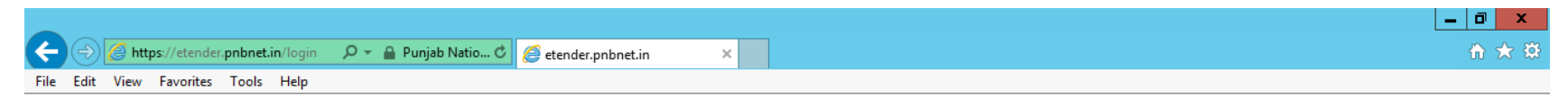

Do 3 simple steps to connect Nexprocure Utility

- 1. Click here to save or download NSEU.exe file
- 2. Run or open NSEU.exe as Administrator. Wait till application is started successfully.
- 3. <u>Click here</u> to connect

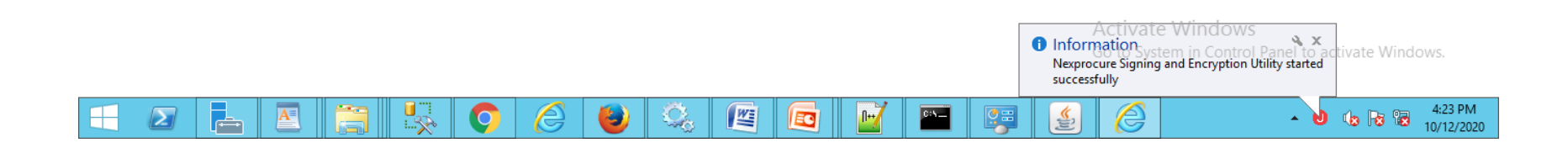

#### Click on Connect Again Button.

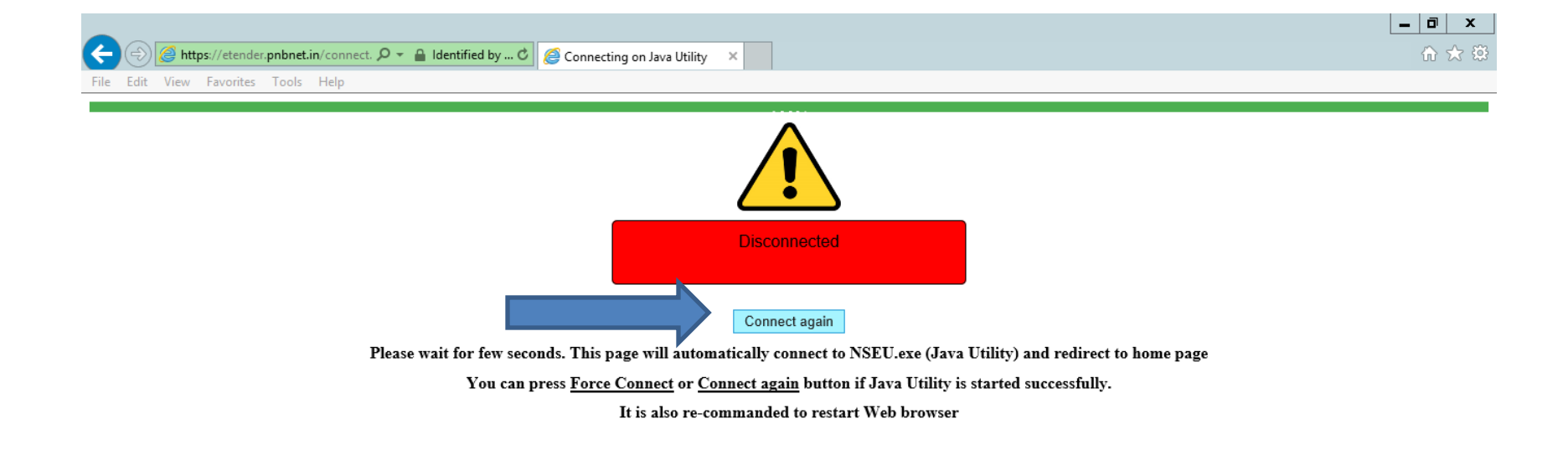

0,

5

WE

EC

C:5\_\_

1

A

r han

 $\mathbf{\Sigma}$ 

**.** 

0

æ

Activate Windows Go to System in Control Panel to activate Window

> ▲ 🕼 😼 🔀 4:25 PM 10/12/2020

#### Click on Go Next Button.

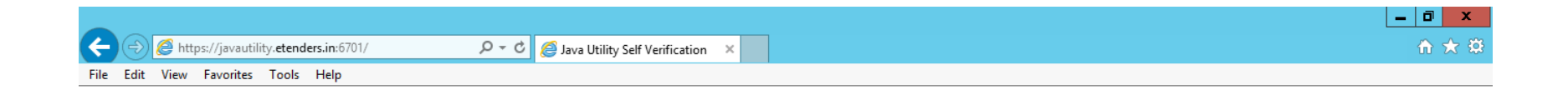

Java Utility verified successfully

Activate Windows Go to System in Control Panel to activate Windows.

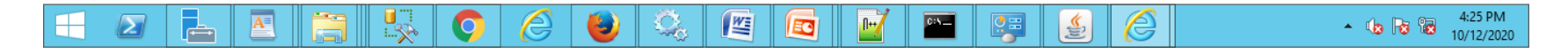

## Bidder has to be login with username and password.

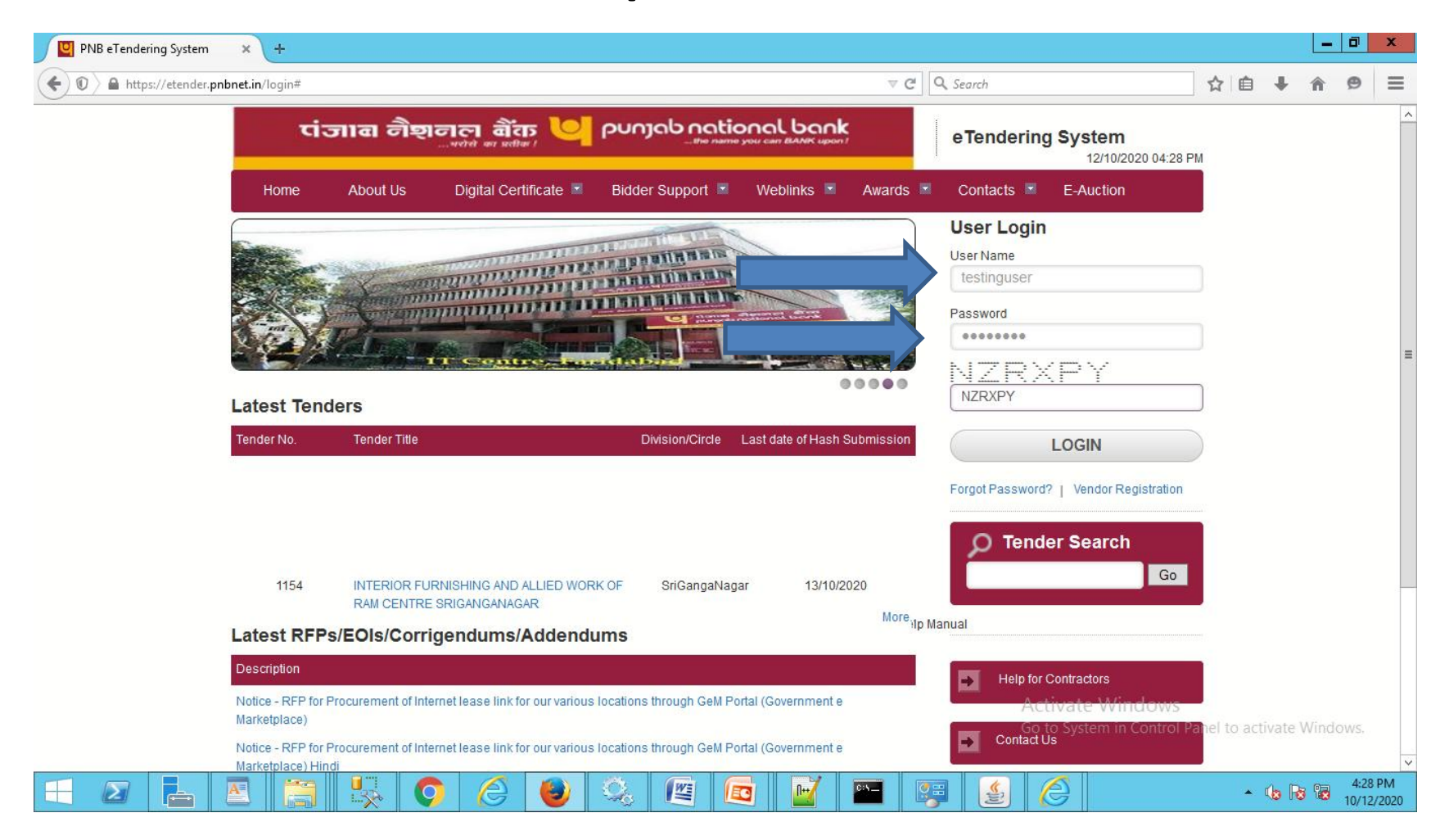

# Click on Prerequisite Button Check all setting.

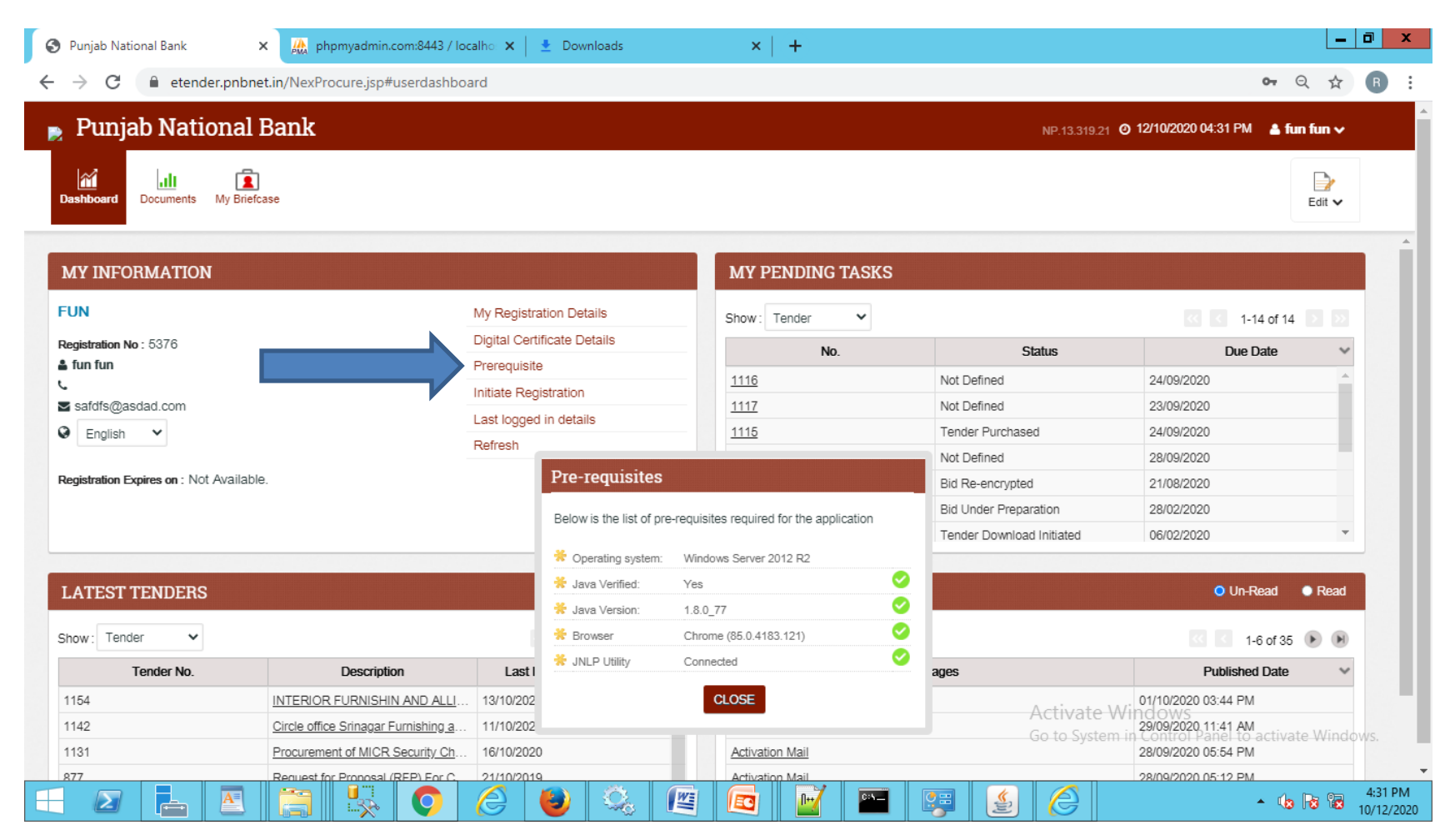

#### Click on Digital Certificate Details to Add Signing and Encryption Certificates.

| Punjab National Bank                    | phpmyadmin.com:8443 / loca          | alho: 🗙 📔 👱 Downloads          | ×   +            |                           |                                                  | _ @ X     |
|-----------------------------------------|-------------------------------------|--------------------------------|------------------|---------------------------|--------------------------------------------------|-----------|
| ← → C 🔒 etender.pnbnet                  | t.in/NexProcure.jsp#userdashboa     | rd                             |                  |                           | <b>0-</b> 0                                      | 🗙 🖈 🖪 🗄   |
| 🍺 Punjab National I                     | Bank                                |                                |                  | NP.13.319.21 0            | 12/10/2020 04:34 PM 💧 💧 fun                      | fun 🗸     |
| Dashboard Documents My Briefca          | ase                                 |                                |                  |                           |                                                  | Edit 🗸    |
| MY INFORMATION                          |                                     |                                | MY PENDING TASKS |                           |                                                  | Î         |
| FUN                                     |                                     | My Registration Details        | Show: Tender 🗸   |                           | < 1-14 of 14                                     |           |
| Registration No: 5376                   |                                     | Digital Certificate Details    | No.              | Status                    | Due Date                                         | ~         |
| 🛔 fun fun                               |                                     | Prerequisite                   | 1116             | Not Defined               | 24/09/2020                                       |           |
| safdfs@asdad.com                        |                                     | Initiate Registration          | 1117             | Not Defined               | 23/09/2020                                       |           |
| S English                               |                                     | Last logged in details         | 1115             | Tender Purchased          | 24/09/2020                                       |           |
|                                         |                                     | Refresh                        | 1121             | Not Defined               | 28/09/2020                                       |           |
| Registration Expires on : Not Available | l.                                  |                                | 1086             | Bid Re-encrypted          | 21/08/2020                                       |           |
|                                         |                                     |                                | <u>985</u>       | Bid Under Preparation     | 28/02/2020                                       |           |
|                                         |                                     |                                | <u>951</u>       | Tender Download Initiated | 06/02/2020                                       | -         |
| LATEST TENDERS                          |                                     | ê e                            | MY ALERTS        |                           | O Un-Read                                        | Read      |
| Show: Tender 🗸                          |                                     | « < 1-9 of 9 > >>              |                  |                           | <ul> <li>1-6 of 35</li> </ul>                    | • •       |
| Tender No.                              | Description                         | Last Date of Bid Submission $$ | Mes              | sages                     | Published Date                                   | ~         |
| 1154                                    | INTERIOR FURNISHIN AND ALLI         | 13/10/2020                     | Activation Mail  | Activate Wi               | 01/10/2020 03:44 PM                              |           |
| 1142                                    | Circle office Srinagar Furnishing a | 11/10/2020                     | Activation Mail  | Go to System in           | 29/09/2020 11:41 AM<br>Control Panel to activate | Windows.  |
| 1131                                    | Procurement of MICR Security Ch     | 16/10/2020                     | Activation Mail  | yotonini                  | 28/09/2020 05:54 PM                              |           |
| 877                                     | Request for Pronosal (REP) For C    | 21/10/2019                     | Activation Mail  |                           | 28/09/2020 05:12 PM                              | 4-34 PM   |
|                                         |                                     | 2 🕹 😓 🖳                        |                  |                           | - 🕠 I                                            | 10/12/202 |

#### Click on Add button to Add digital Certificate.

| C  C    Punjab National Bank   W1331921    Punjab National Bank   W1331921 0   Punjab National Bank   W1331921 0   Punjab National Bank   W1331921 0   Punjab National Bank   W1331921 0   Punjab National Bank   W1331921 0   Punjab National Bank   W1331921 0   Punjab National Bank   W1331921 0   Punjab National Bank   W1331921 0   Punjab National Bank   W1331921 0   Punjab National Bank   W1331921 0   Punjab National Bank Punjab National Bank Punjab                                                                                                    |                                                           | phpmyadmin.com:8443 / localho 🗙 🔤        | Downloads      | ×   +       |        |                            |                                          |              |         |
|----------------------------------------------------------------------------------------------------|-----------------------------------------------------------|------------------------------------------|----------------|-------------|--------|----------------------------|------------------------------------------|--------------|---------|
| Punjab National Bank       Punjab National Bank       Punjab National Bank <td< td=""><td>→ C</td><td>NexProcure.jsp#certificateDetails;type=r</td><td>myCertificates</td><td></td><td></td><td></td><td></td><td><b>0-</b> Q</td><td>* B</td></td<> | → C                                                       | NexProcure.jsp#certificateDetails;type=r | myCertificates |             |        |                            |                                          | <b>0-</b> Q  | * B     |
| Line       Line         Certificate Details         Search by Ref No, Name, Conganization Name         Search by Ref No, Name, Conganization Name         Search by Ref No, Name, Conganization Name         Certificate Details         Certificate Name         Certificate Name         Certificate Name         Certificate Name         No Certificate                                                                                                    | Punjab National Ba                                        | ank                                      |                |             |        | NP.13.319.21               | o 12/10/2020 04:55 P                     | M 🔺 fun fun  | ·•      |
| Certificate Details         Search by Ref No,Name, Organization Name       SEARCH       CLEAR       SHOW ALL         Certificate Name       For Type       Expiry Date       Active       Default       Test       Details         No Certificates       No Certificates       Search in Red are expired       Search in Red are expired       Search in Red are expired                                                                                                    | hboard Documents My Briefcase                             |                                          |                |             |        |                            |                                          |              |         |
| Search by Ref. No, Name, Company Name, Organization Name         SEARCH         CLEAR         SHOW ALL           Certificate Name         For Type         Expiry Date         Active         Default         Test         Details           No Certificates         Viertificates         For Type         Expiry Date         Active         Default         Test         Details                                                                                                    | ertificate Details                                        |                                          |                |             |        |                            |                                          |              | 🛞 EXIT  |
| No Certificates  Certificates Expiry date marked in Red are expired                                                                                                    | Search by Ref.No,Name,Company Na                          | me,Organization Name                     | CLEAR SHOW ALL | Expiry Date | Active | Default                    | Test                                     | Details      |         |
| *Certificates Expiry date marked in Red are expired                                                                                                    | o Certificates                                            |                                          |                | Expiry Date | , envo | Dolutin                    | 1001                                     | Dotano       |         |
| ADD REMOVE DEFAULT VERIFY JAVA HELP ACTIVATE WINDOWS Go to System in Control Panel to activate W                                                                                                    |                                                           |                                          |                |             |        |                            |                                          |              |         |
|                                                                                                    | rtificates Expiry date marked in Red<br>ND REMOVE DEFAULT | are expired<br>VERIFY JAVA HELP          |                |             |        | Activate W<br>Go to System | 'indows<br><del>in Control Panel t</del> | o activate W | indows. |

## Select Signing or Encryption Certificate to Add certificate.

| 🔇 Punjab National Bank 🛛 🗶 phpmyadmin.com:8                                    | 443 / localho: 🗙 📔 🛓  | Downloads ×                                                   | +         |                                                  | _ 0 ×                         |
|--------------------------------------------------------------------------------|-----------------------|---------------------------------------------------------------|-----------|--------------------------------------------------|-------------------------------|
| $\leftrightarrow$ $\rightarrow$ C $\ $ etender.pnbnet.in/NexProcure.jsp#certif | ficateDetails;type=my | Certificates                                                  |           |                                                  | ञ २ ★ 🖪 :                     |
| 🍺 Punjab National Bank                                                         | Certificate Sele      | ction                                                         |           | NP.13.319.21 <b>O 12/10/2020 04:5</b>            | 5 PM 🆀 fun fun ∨              |
|                                                                                | Source :              | Digital Certificate                                           |           |                                                  |                               |
| Dashboard Documents My Briefcase                                               | Name:                 | Select V                                                      | •         |                                                  |                               |
| Certificate Details                                                            | Public Key:           | Select<br>KAMAL (Usage: SIGNING)<br>KAMAL (Usage: ENCRYPTION) |           |                                                  | S EXIT                        |
| Search by Ret.No, Name, Company Name, Organization Name                        | SAVE CANCE            |                                                               | <i>li</i> | Dofault Tort                                     | Dotaile                       |
| No Certificates                                                                |                       | -                                                             |           | Dollar                                           | Dotaio                        |
| *Certificates Expiry date marked in Red are expired                            |                       |                                                               |           |                                                  |                               |
| ADD REMOVE DEFAULT VERIFY JAVA H                                               | ELP                   |                                                               |           | Activate Windows<br>Go to System in Control Pane | to activate Windows.          |
|                                                                                | ) 🖉 🍯                 | ) 🔍 🖉 🗖                                                       |           |                                                  | ▲ 🕼 😼 🔀 4:55 PM<br>10/12/2020 |

# Signing and Encryption Must required to participate in any tender.

| rr, phohet.in/NexProcure.jsp#certificateDetails:type=myCertificates  Profile Company Name, Organization Name SEARCH CLEAR SHOW ALL Company Name, Organization Name For Type Expiry Date Active No O DETAILS KAMAL Encryption 02/05/2021 11:59 PM Active No O DETAILS                                                                                                    | anjub Hational bank          | × phpmyadmin.com:8443 / local               | ho: 🗙 🚽 Downloads                 | ×   +                                                     |                                                                                                    |              |                    |                    |
|----------------------------------------------------------------------------------------------------|------------------------------|---------------------------------------------|-----------------------------------|-----------------------------------------------------------|----------------------------------------------------------------------------------------------------|--------------|--------------------|--------------------|
| Anal Bank<br>W133921 © 12/102020 04:57 PM & fun fun<br>Wy Briefcase<br>Company Name, Organization Name<br>SEARCH CLEAR SHOW ALL<br>Company Name, Organization Name<br>SEARCH CLEAR SHOW ALL<br>SHOW ALL<br>SHOW ALL<br>SHOW | C 🔒 etende                   | er.pnbnet.in/NexProcure.jsp#certificateDeta | ails;type=myCertificates          |                                                           |                                                                                                    |              |                    | ०न 🔍 ★             |
| Server       Server       Server         Company Name, Organization Name       SEARCH       CLEAR       SHOW ALL         Company Name, Organization Name       SEARCH       CLEAR       SHOW ALL         Certificate Name       For Type       Expiry Date       Active       Default       Test       Details         KAMAL       Signing       25/03/2021 11:59 PM       Active       No       O       DETALS         KAMAL       Encryption       02/05/2021 11:59 PM       Active       No       O       DETALS                                                                                                    | Punjab Natio                 | onal Bank                                   |                                   |                                                           |                                                                                                    | NP.13.319.21 | o 12/10/2020 04:57 | PM 🔺 fun fun 🗸     |
| Company Name, Organization Name       SEARCH       CLEAR       SHOW ALL       Expiry Date       Active       Default       Test       Details         KAMAL       Signing       25/03/2021 11:59 PM       Active V       No       O       DETAILS         KAMAL       Encryption       02/05/2021 11:59 PM       Active V       No       O       DETAILS                                                                                                    |                              |                                             |                                   |                                                           |                                                                                                    |              |                    |                    |
| SEARCH CLEAR SHOW ALL         Company Name, Organization Name       SEARCH       CLEAR       SHOW ALL         Certificate Name       For Type       Expiry Date       Active       Default       Test       Details         KAMAL       Signing       25/03/2021 11:59 PM       Active ~       No       O       DETAILS         KAMAL       Encryption       02/05/2021 11:59 PM       Active ~       No       O       DETAILS                                                                                                    | Documents                    | my bileicase                                |                                   |                                                           |                                                                                                    |              |                    |                    |
| Company Name, Organization Name       SEARCH       CLEAR       SHOW ALL         Certificate Name       For Type       Expiry Date       Active       Default       Test       Details         KAMAL       Signing       25/03/2021 11:59 PM       Active Y       No       O       DETAILS         KAMAL       Encryption       02/05/2021 11:59 PM       Active Y       No       O       DETAILS                                                                                                    | rtificate Details            | S                                           |                                   |                                                           |                                                                                                    |              |                    | () E               |
| Certificate Name     For Type     Expiry Date     Active     Default     Test     Details       KAMAL     Signing     25/03/2021 11:59 PM     Active *     No     Image: Constraint of the second second                                                                                                    | earch by Ref No Name         | Company Name, Organization Name SEA         | ARCH CLEAR SHOW ALL               |                                                           |                                                                                                    |              |                    |                    |
| KAMAL         Signing         25/03/2021 11:59 PM         Active         No         DETAILS           KAMAL         Encryption         02/05/2021 11:59 PM         Active         No         O         DETAILS                                                                                                    | suron by nonno, numo,        |                                             |                                   |                                                           |                                                                                                    |              |                    |                    |
| KAMAL     Encryption     02/05/2021 11:59 PM     Active ~     No     DETAILS                                                                                                    |                              | Certificate Name                            | For Type                          | Expiry Date                                               | Active                                                                                                    | Default      | Test               | Details            |
|                                                                                                    |                              | Certificate Name<br>KAMAL                   | For Type<br>Signing               | Expiry Date<br>25/03/2021 11:59 PM                        | Active V                                                                                                    | No           | Test               | DETAILS            |
|                                                                                                    | , voiren by restrict, runne, | Certificate Name                            | For Type                          | Expiry Date                                               | Active                                                                                                    | Default      | Test               | Details            |
|                                                                                                    | 2                            | Certificate Name<br>KAMAL<br>KAMAL          | For Type<br>Signing<br>Encryption | Expiry Date<br>25/03/2021 11:59 PM<br>02/05/2021 11:59 PM | Active  Active  Active  Active                                                                                                    | No<br>No     | Test<br>()<br>()   | DETAILS            |
|                                                                                                    |                              | Certificate Name<br>KAMAL<br>KAMAL          | For Type<br>Signing<br>Encryption | Expiry Date<br>25/03/2021 11:59 PM<br>02/05/2021 11:59 PM | Active  Active | No<br>No     | Test<br>()<br>()   | DETAILS<br>DETAILS |
|                                                                                                    |                              | Certificate Name<br>KAMAL<br>KAMAL          | For Type<br>Signing<br>Encryption | Expiry Date<br>25/03/2021 11:59 PM<br>02/05/2021 11:59 PM | Active  Active | No<br>No     | Test<br>()<br>()   | DETAILS DETAILS    |
|                                                                                                    |                              | Certificate Name<br>KAMAL<br>KAMAL          | For Type<br>Signing<br>Encryption | Expiry Date<br>25/03/2021 11:59 PM<br>02/05/2021 11:59 PM | Active  Active | No<br>No     | Test<br>()<br>()   | DETAILS            |
| Activate Windows                                                                                                    | 1-2 of 2 2 2 2               | Certificate Name<br>KAMAL<br>KAMAL          | For Type<br>Signing<br>Encryption | Expiry Date<br>25/03/2021 11:59 PM<br>02/05/2021 11:59 PM | Active  Active | No<br>No     | Test               | DETAILS            |

#### Summary of Java Setting and NSEU Utility.

- 1. Download NSEU.exe Utility from Homepage and Run it.
- 2. Add below host entry 127.0.0.1 javautility.etenders.in
- Open Below url to Connect utility (Click here to connect to utility.

<u>https://etender.pnbnet.in/connect.html?q=1&</u> <u>c=javaUtility.etenders.in</u>

# Bid Preparation & Bid Preparation & Bid Preparat

#### Click on Particular Tender in Latest Tender section.

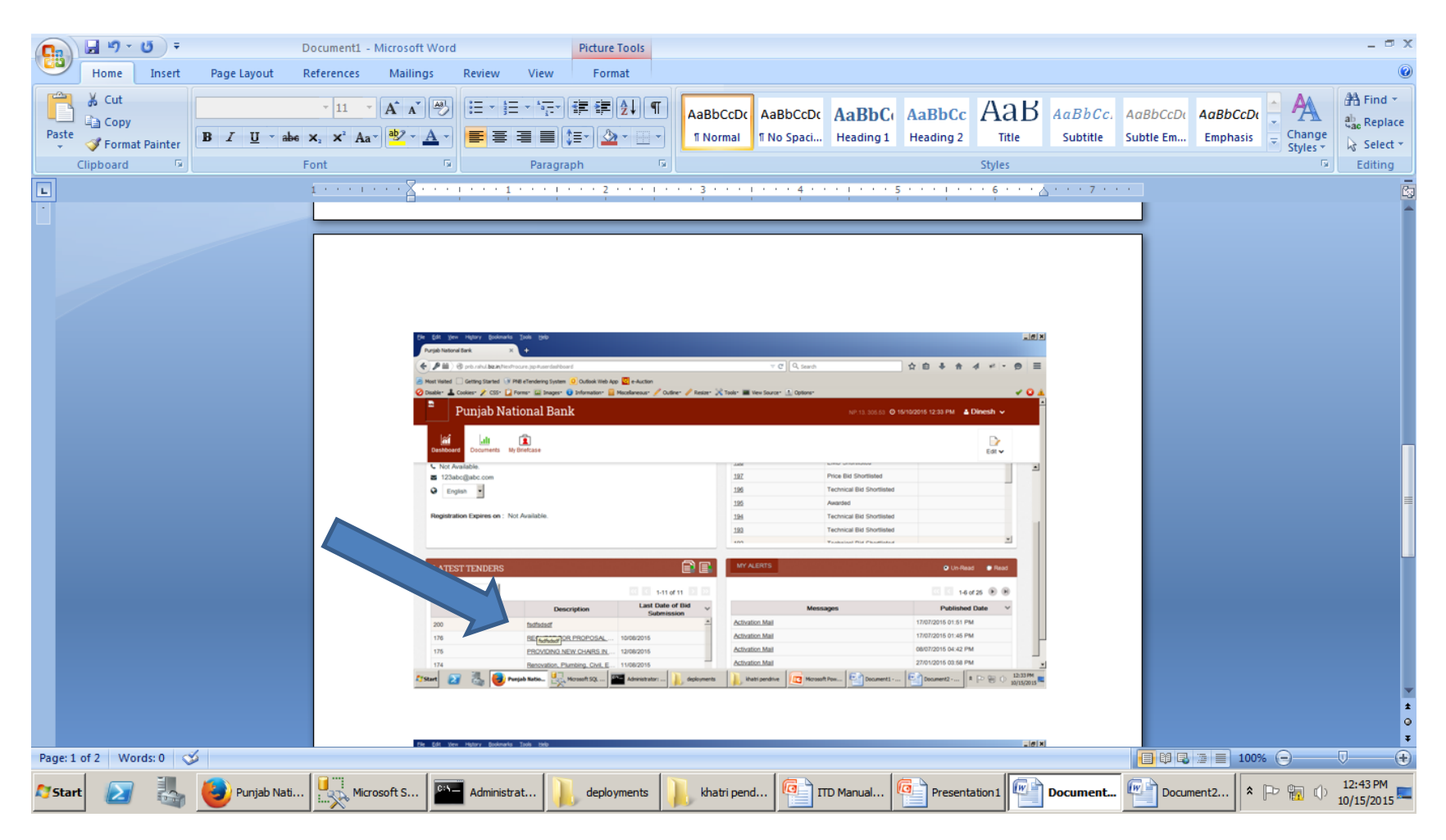

## Click on Respond Button To proceed further.

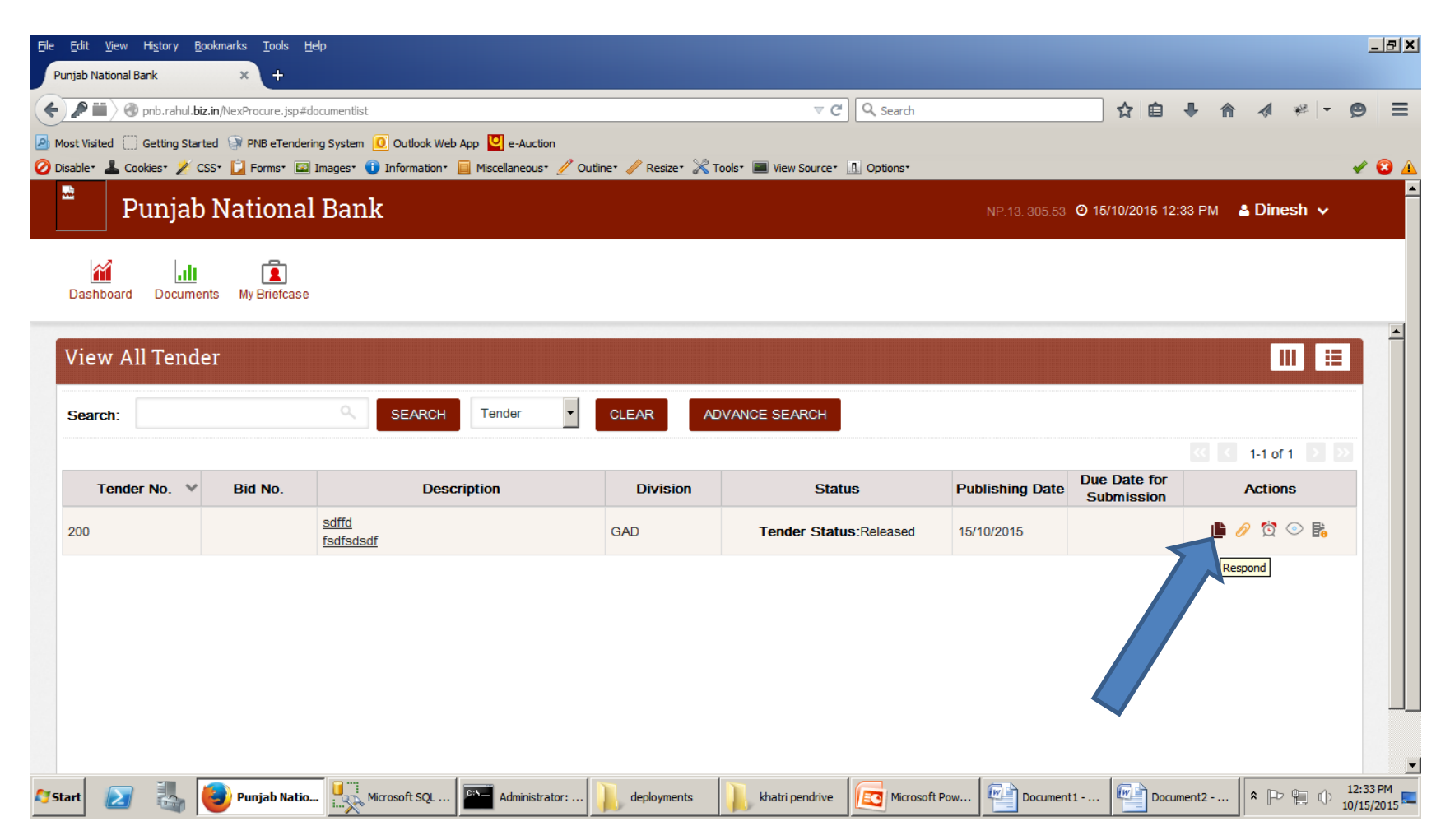
# Fill the needed Data and Click on SAVE button

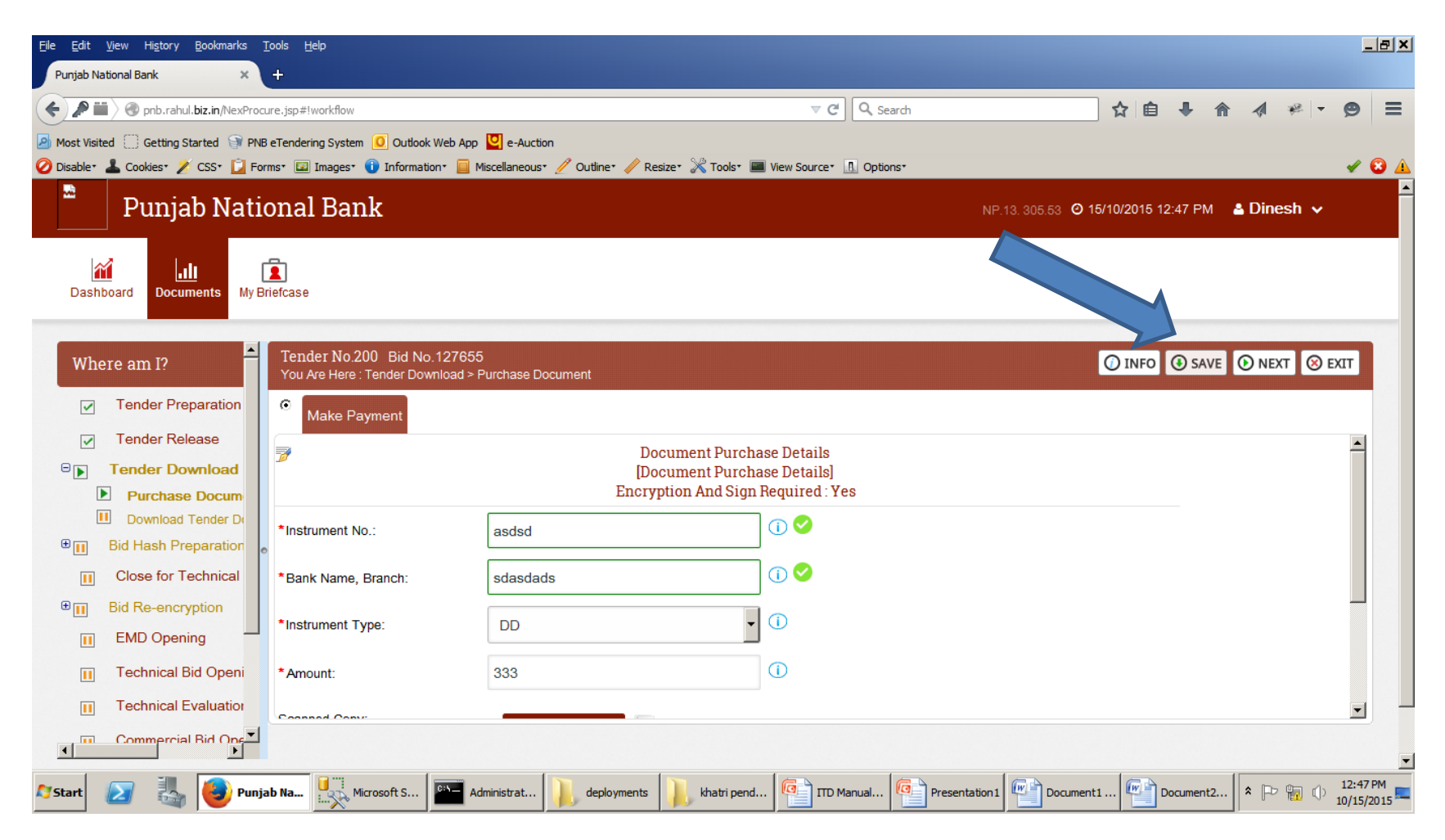

#### Select Certificate and Click On Proceed Button.

| <u>File E</u> di | it <u>V</u> iew   | Hi <u>s</u> tory <u>B</u> ookmarks <u>T</u> u | ools <u>H</u> elp                               |                                           |                         |                   |                |               |                              |                  | <u>_8×</u>             |
|------------------|-------------------|-----------------------------------------------|-------------------------------------------------|-------------------------------------------|-------------------------|-------------------|----------------|---------------|------------------------------|------------------|------------------------|
| Punjal           | o National B      | ank ×                                         | +                                               |                                           |                         |                   |                |               |                              |                  |                        |
| <b>(</b>         | ♥▦〉֎              | pnb.rahul. <b>biz.in</b> /NexProcu            | re.jsp#!workflow                                |                                           | ⊽ Cª (                  | <b>Q</b> , Search |                | ☆ 🖻           | ₽ 🏠                          | 1 🐖 🗕            | ⊜ ≡                    |
| 🤌 Most V         | /isited []        | Getting Started 🕥 PNB                         | eTendering System 🧕 Outlook Web App 🖳 e-Auction | L. C. C. C. C. C. C. C. C. C. C. C. C. C. |                         |                   |                |               |                              |                  |                        |
| 🖉 Disabl         | e* 👗 Coo          | okies* 🎽 CSS* 🚺 Form                          | ns* 🖾 Images* 🕕 Information* 🧮 Miscellaneous*   | 🥖 Outline* 🧪 Resize* 💥                    | Tools* 🔳 View Source* 👖 | Options*          |                |               |                              |                  | 🖌 😮 🔺                  |
|                  | P                 | uniab Natio                                   | onal Bank                                       |                                           |                         |                   | NP.13.305.53 O | 15/10/2015 12 | 2:47 PM 🔒                    | Dinesh 🗸         |                        |
|                  | Certi             | ficate Selection                              | 1                                               |                                           |                         |                   |                |               |                              |                  |                        |
| С                | SELE              | CT CERTIFICATE(S)                             |                                                 |                                           |                         |                   |                |               |                              | <b>_</b>         |                        |
|                  |                   | Reference No                                  | Certificate Name                                | For Type                                  | Expiry Date             | Status            | Test           | Details       | Create<br>Secure<br>Key Pair | Renew            |                        |
| 7                |                   | Not Avaliable                                 | RAVINDRA KUMAR NEMA                             | Encryption                                | 17/01/2016 05:26 PM     |                   | €              | DETAILS       | Not<br>Applicable            | Not<br>Applicabl |                        |
| Θ[               | SELE              | 1-1 of 1                                      | FICATE TO SIGN THE BELOW TEMPLATE               |                                           |                         |                   |                |               | Create                       |                  | <b>_</b>               |
| €[               |                   | Reference No                                  | Certificate Name                                | For Type                                  | Expiry Date             | Status            | Test           | Details       | Secure<br>Key Pair           | Renew            |                        |
| €Į               |                   | Not Avaliable                                 | RAVINDRA KUMAR NEMA                             | Signing                                   | 17/01/2016 05:26 PM     |                   | €              | DETAILS       | Not<br>Applicable            | Not<br>Applicabl |                        |
|                  |                   | amercial Bid One *1                           |                                                 | PROCEED                                   | CANCEL                  |                   |                |               |                              | •<br>•           | -                      |
| •                |                   |                                               |                                                 |                                           |                         |                   |                |               |                              |                  | -                      |
| ///Start         | $\mathbf{\Sigma}$ | 🔠 🕘 Punja                                     | b Na Microsoft S Administrat                    | 🗼 deployments 🗼 kł                        | natri pend 📴 ITD Manu   | Jal Presenta      | ation1         | nt1 😰 D       | ocument2 *                   | P 🖥 🕩            | 12:47 PM<br>10/15/2015 |

# Click on OK button and then click on NEXT button.

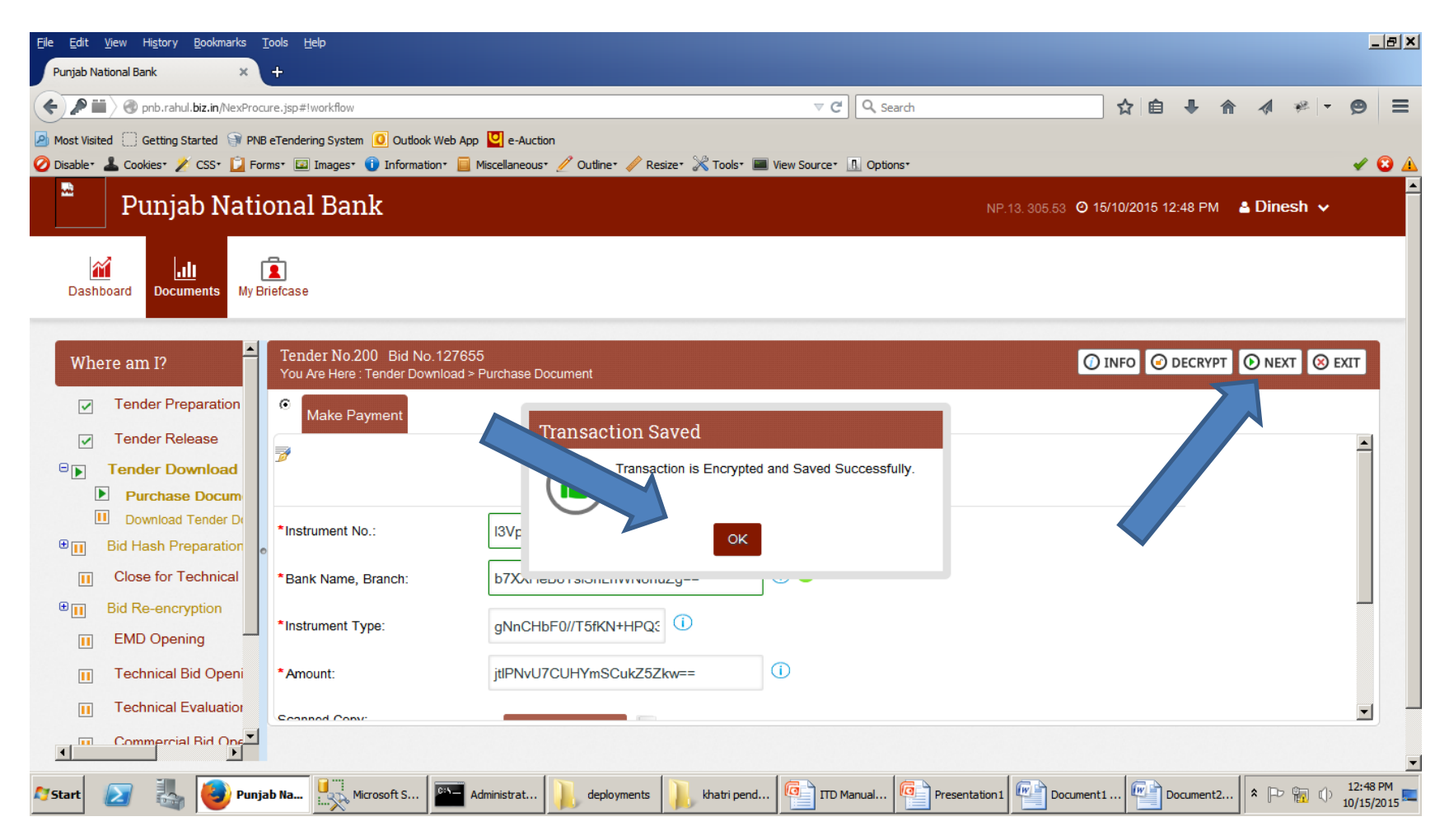

# Download the Tender Document and then Click on NEXT button

| <u>Fi</u> le <u>E</u> dit <u>V</u> iew Hi <u>s</u> tory <u>B</u> ookmarks <u>T</u> | ools <u>H</u> elp                                                                        |                                     |                       |                           |                           |
|------------------------------------------------------------------------------------|------------------------------------------------------------------------------------------|-------------------------------------|-----------------------|---------------------------|---------------------------|
| Punjab National Bank X                                                             | +                                                                                        |                                     |                       |                           |                           |
| ( Pill ) Pnb.rahul.biz.in/NexProcu                                                 | re.jsp#!workflow                                                                         | ⊽ C'                                | Q Search              | ☆自♣ 俞                     | ∦ ≉ <u>-</u> ⊜ =          |
| Most Visited 🗍 Getting Started 🕞 PNB                                               | eTendering System 🧕 Outlook Web App 💆 e-Auction                                          |                                     |                       |                           |                           |
| 🖉 Disable* 👗 Cookies* 🎽 CSS* 📋 Form                                                | ms* 💷 Images* 🕕 Information* 🧮 Miscellaneous* 🥖 Outline* 🧳 R                             | esize ፣ 💥 Tools ፣ 🔳 View Source ፣ 📗 | A Options™            |                           | 🖌 😮 🔺                     |
| Punjab Natio                                                                       | onal Bank                                                                                |                                     | NP.13. 305.53 O       | 15/10/2015 12:48 PM 🛛 🐣 🖡 | ⊇inesh ✓                  |
| Dashboard Documents My Br                                                          | e<br>iefcase                                                                             |                                     |                       |                           |                           |
| ₩here am I?                                                                        | Tender No.200 Bid No.127655<br>You Are Here : Tender Download > Download Tender Document |                                     | 0                     |                           | NEXT 🛞 EXIT               |
| <ul><li>Tender Preparation</li><li>Tender Release</li></ul>                        | C Tender Document Download                                                               |                                     |                       |                           |                           |
| Tender Download      Purchase Document      Download Tender                        |                                                                                          | Downloa                             | d Tender              |                           | -                         |
| Bid Hash Preparation     Close for Technical                                       | downloadTenderNote                                                                       | Dow                                 | nload All oc ZID Eilo |                           |                           |
| Bid Re-encryption                                                                  | sdffd                                                                                    | Jow Jow                             |                       |                           |                           |
| 🔲 EMD Opening                                                                      | Below are the attachments of this document:                                              |                                     | 2                     |                           |                           |
| Technical Bid Openi                                                                | 1.) Test BOQ.xlsx                                                                        |                                     |                       |                           |                           |
| Technical Evaluation                                                               |                                                                                          | Do                                  | wnload                |                           |                           |
|                                                                                    |                                                                                          |                                     |                       |                           | <b>•</b>                  |
| 🍂 Start 🛛 🕢 🍓 🕘 Punja                                                              | b Na Microsoft S Administrat Le deployments                                              | khatri pend                         | anual                 | t1                        | P 👘 🕩 12:48 PM 10/15/2015 |

### Click On OK Button to Complete Tender Download Activity.

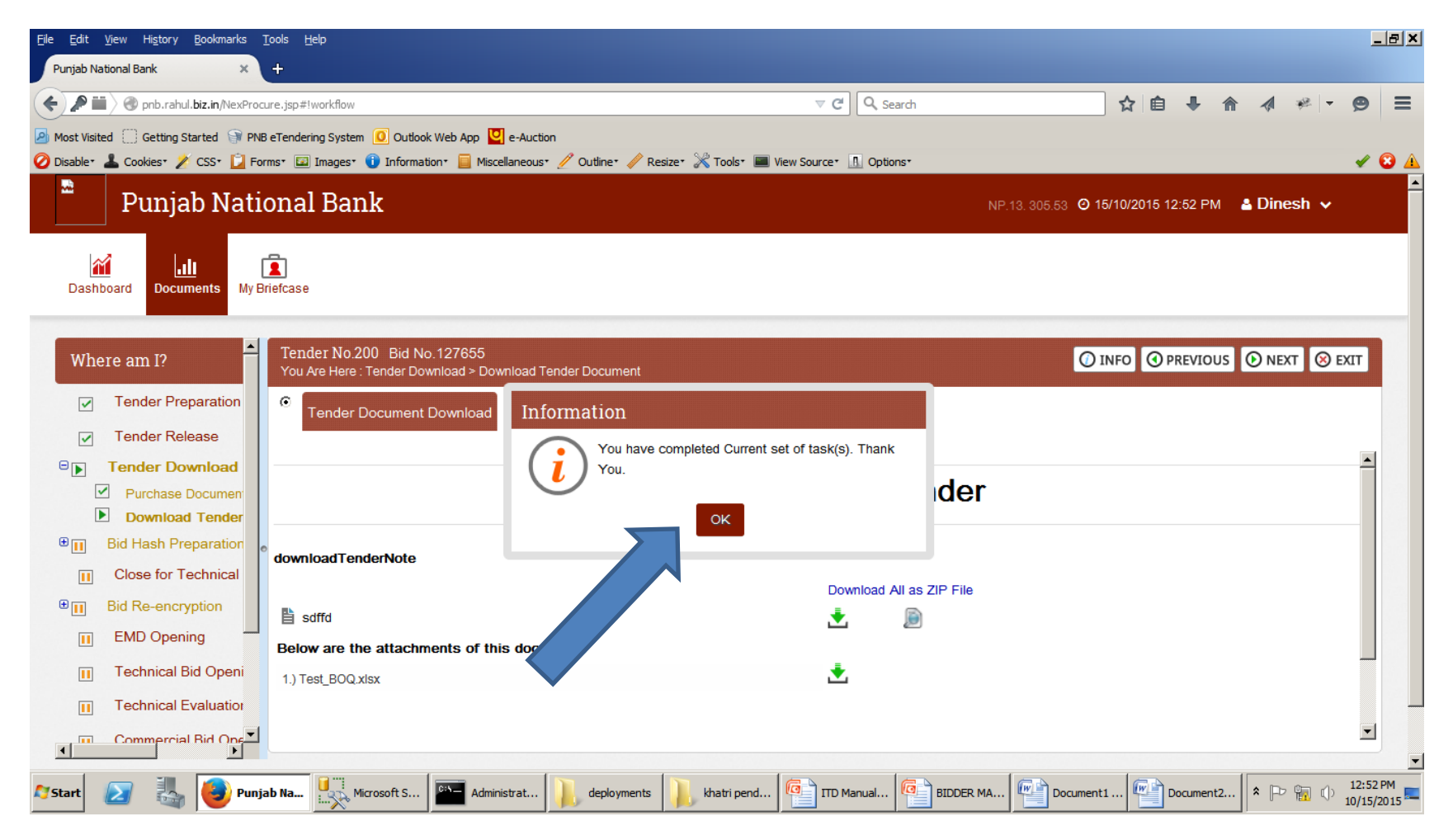

### Click on Proceed Button for Bid Preparation

| Eile        | <u>E</u> dit <u>V</u> iew Hi <u>s</u> tory <u>B</u> | ookmarks <u>T</u> ools <u>H</u> | lelp                                                                     |                  |                                                        |                 |                         |         |            |            | _ 8 ×                 |
|-------------|-----------------------------------------------------|---------------------------------|--------------------------------------------------------------------------|------------------|--------------------------------------------------------|-----------------|-------------------------|---------|------------|------------|-----------------------|
| P           | unjab National Bank                                 | × +                             |                                                                          |                  |                                                        |                 |                         |         |            |            |                       |
| •           | ) 🔎 🎬 🔪 🛞 pnb.rahul.b                               | i <b>z.in</b> /NexProcure.jsp#d | documentlist                                                             |                  | ⊽ C Search                                             |                 | ☆自                      | ↓ 俞     | -          | Ø.   ▼     | ⊜ ≡                   |
|             | lost Visited 🔅 Getting Star                         | rted 🎯 PNB eTender              | ing System 🧕 Outlook Web App 💟 e-Auction                                 |                  |                                                        |                 |                         |         |            |            |                       |
| 0           | isable• 👗 Cookies• 🏄 (                              | CSS* 🚺 Forms* 🖾                 | Images* 🕕 Information* 🧮 Miscellaneous* 🥖 Outlin                         | ne  🧪 Resize 💥 T | ools* 🔳 View Source* 👖 Options*                        |                 |                         |         |            |            | 🖌 🖸 🔺                 |
|             | Punjat                                              | o National                      | l Bank                                                                   |                  |                                                        | NP.13. 305.53   | <b>)</b> 15/10/2015 12: | :53 PM  | Dines      | h 🗸        | <b>^</b>              |
| 1           | Dashboard Docume                                    | ents My Briefcase               |                                                                          |                  |                                                        |                 |                         |         |            |            | -                     |
|             | Search:                                             |                                 | SEARCH Tender                                                            | CLEAR AD         | VANCE SEARCH                                           |                 |                         |         |            |            |                       |
|             |                                                     |                                 |                                                                          |                  |                                                        |                 |                         | « < 1   | -10 of 58  |            |                       |
|             | Tender No. 👻                                        | Bid No.                         | Description                                                              | Division         | Status                                                 | Publishing Date | For                     |         | Actions    |            |                       |
|             | 200                                                 | 127655                          | <u>sdffd</u><br>f <u>sdfsdsdf</u>                                        | GAD              | Tender Status:Released<br>Bid Status:Tender Downloaded | 15/10/2015      | 2                       | 10      | <u>ģ</u> 💿 | <b>r</b> 2 |                       |
|             | 195                                                 | 153150                          | czxczcx<br>cZXczxzxccx                                                   | GAD              | Tender Status:Awarded<br>Bid Status:Awarded            | 21/08/2015      |                         | Procee  | ed<br>Ö    | <b>r</b> 2 |                       |
|             | 189                                                 | 135460                          | <u>sfdfd</u><br>fsddffsd                                                 | Printing and St  | Tender Status:Released<br>Bid Status:Tender Downloaded | 12/08/2015      |                         | 1       | ģ 💿        | <b>1</b>   |                       |
|             | 181                                                 | 109022                          | RFP for SUPPLY, PROCESSING AND PER<br>RFP for SUPPLY, PROCESSING AND PER | ITD              | Tender Status:Released<br>Bid Status:Not Defined       | 29/07/2015 2    | 1/08/2015               | 1       | ්ර ු<br>   | 1          |                       |
|             | 176                                                 |                                 | REP FOR EMPANELMENT OF SERVICE P<br>REQUEST FOR PROPOSAL FOR EMPAN       | ITD              | Tender Status:Released                                 | 21/07/2015 10   | 0/08/2015               | ₽ 4     | 🤊 💆 📀      | > 👪        |                       |
| <b>A</b> 51 | art 🗾 🍇                                             | 🕑 Punjab Na                     | PROVIDING NEW CHAIRS IN BOARD ROO                                        | ployments        | tri pend                                               |                 | ent1 🚰 Do               | cument2 | * 12 1     |            | 12:53 PM<br>D/15/2015 |

# Fill the Template and click on SAVE button

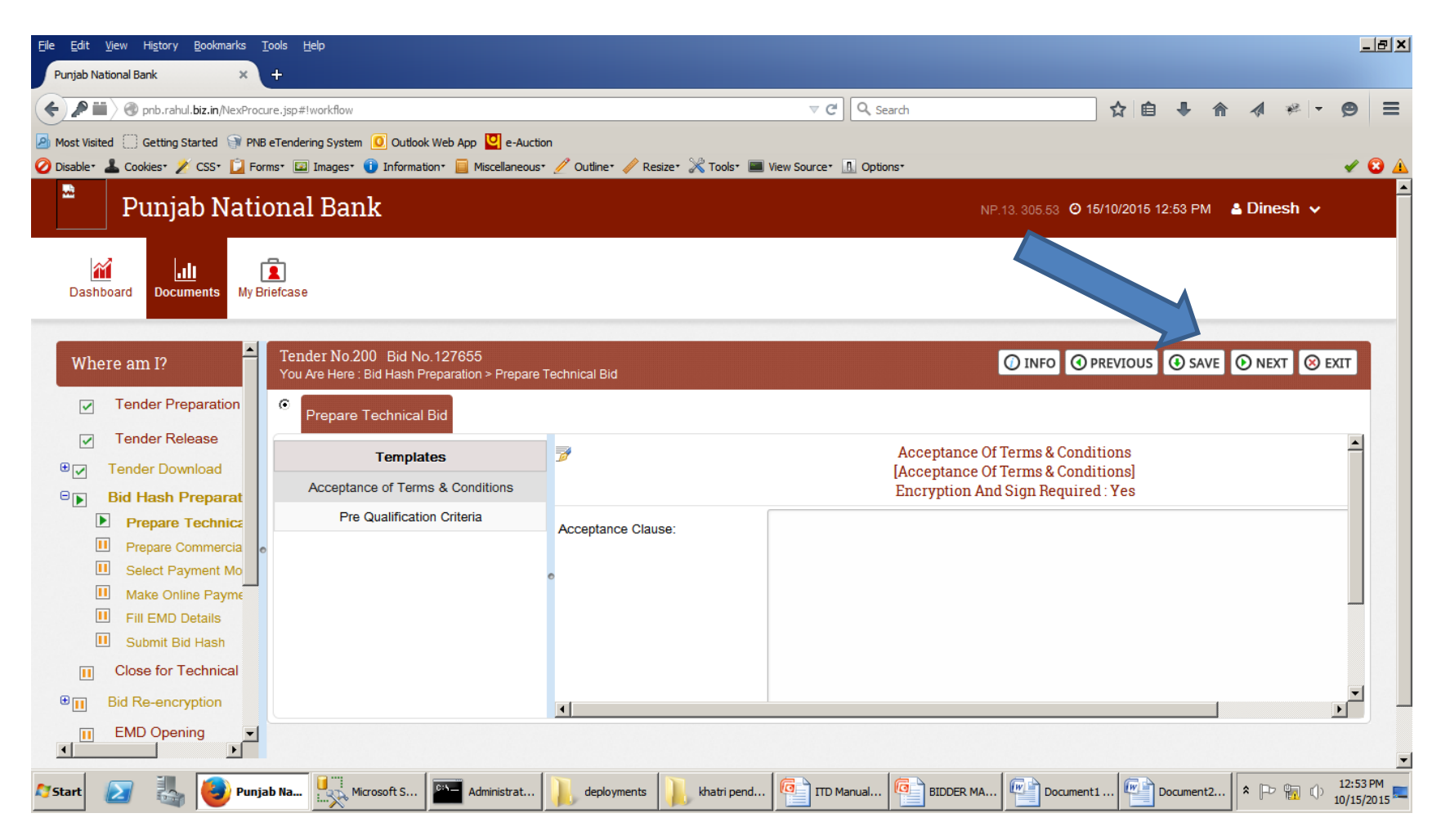

#### Select Certificate and Click On Proceed Button.

| <u>F</u> ile <u>E</u> dit | : <u>V</u> iew   | Hi <u>s</u> tory <u>B</u> ookmarks <u>T</u> o | pols <u>H</u> elp                               |                        |                         |           |              |                 |                              |                  | _82      |
|---------------------------|------------------|-----------------------------------------------|-------------------------------------------------|------------------------|-------------------------|-----------|--------------|-----------------|------------------------------|------------------|----------|
| Punjab                    | National B       | iank ×                                        | +                                               |                        |                         |           |              |                 |                              |                  |          |
| <b>()</b>                 | $   \rangle$ (3) | pnb.rahul. <b>biz.in</b> /NexProcur           | re.jsp#!workflow                                |                        | ⊽ C'                    | Q. Search |              | ☆ 自             | <b>↓</b> 俞                   | 🖈 🦗 🗖            | ⊜ ≡      |
| Most V                    | isited 🔅         | Getting Started 🎯 PNB e                       | eTendering System 🧧 Outlook Web App 💟 e-Auction |                        |                         |           |              |                 |                              |                  |          |
| Disable                   | • 📥 Coo          | okies* 🎽 CSS* 📋 Form                          | ns* 🖾 Images* 🕕 Information* 📃 Miscellaneous* 🥖 | 🖉 Outline* 🧪 Resize* 💥 | Tools* 🔳 View Source* 👖 | Options*  |              |                 |                              |                  | 1 😧 🖌    |
|                           | Р                | uniab Natio                                   | onal Bank                                       |                        |                         |           | NP.13.305.53 | O 15/10/2015 12 | 2:54 PM 🦂 🕻                  | Dinesh 🗸         |          |
| ٦                         | Certi            | ficate Selection                              | 1                                               |                        |                         |           |              |                 |                              |                  |          |
| D                         | SELE             | CT CERTIFICATE(S)                             |                                                 |                        |                         |           |              |                 |                              | -                |          |
|                           |                  | Reference No                                  | Certificate Name                                | For Type               | Expiry Date             | Status    | Test         | Details         | Create<br>Secure<br>Key Pair | Renew            |          |
| 7                         |                  | Not Avaliable                                 | RAVINDRA KUMAR NEMA                             | Encryption             | 17/01/2016 05:26 PM     |           | €            | DETAILS         | Not<br>Applicable            | Not<br>Applicabl |          |
| ⊕[<br>⊖[                  | SELE             | 1-1 of 1 > >                                  | ICATE TO SIGN THE BELOW TEMPLATE                |                        |                         |           |              |                 | Create                       |                  |          |
|                           |                  | Reference No                                  | Certificate Name                                | For Type               | Expiry Date             | Status    | Test         | Details         | Secure<br>Key Pair           | Renew            |          |
|                           |                  | Not Avaliable                                 | RAVINDRA KUMAR NEMA                             | Signing                | 17/01/2016 05:26 PM     |           | €            | DETAILS         | Not<br>Applicable            | Not<br>Applicabl |          |
|                           |                  |                                               |                                                 |                        |                         |           |              |                 |                              | -                |          |
|                           | •                |                                               |                                                 | PROCEED                | CANCEL                  |           |              |                 |                              |                  | Ŧ        |
| €                         |                  |                                               |                                                 |                        | Certificate Se          | ection    |              |                 |                              |                  |          |
| •                         |                  |                                               |                                                 |                        |                         |           |              |                 |                              |                  |          |
| Start                     |                  | 👢 🌔 Punjal                                    | b Na Microsoft S                                | deployments            | natri pend 🔽 🔲 ITD Mar  |           | MA           | ument1          | ocument2                     | P 🖬 🕩            | 12:54 PM |

### Select Both Certificate and click on Proceed Button

| <u>File E</u> o | lit <u>V</u> iew | Hi <u>s</u> tory <u>B</u> ookmarks <u>T</u> oo | ls <u>H</u> elp                               |                        |                           |           |               |                 |                              |                  | _ 8 ×                  |
|-----------------|------------------|------------------------------------------------|-----------------------------------------------|------------------------|---------------------------|-----------|---------------|-----------------|------------------------------|------------------|------------------------|
| Punja           | b National       | Bank × +                                       |                                               |                        |                           |           |               |                 |                              |                  |                        |
| <b>(</b>        | ₽ 🖬 > @          | pnb.rahul. <b>biz.in</b> /NexProcure           | .jsp#!workflow                                |                        | ⊽ C' 0                    | Search    |               | ☆ 自             | <b>↓ ☆</b>                   | 1 🦗 🛨            | ⊜ ≡                    |
| Most            | Visited          | ] Getting Started 🏾 🗊 PNB eT                   | endering System 🧕 Outlook Web App 🧧 e-Auction |                        |                           |           |               |                 |                              |                  |                        |
| 🖉 Disab         | le• 👗 C          | ookies* 💋 CSS* 辽 Forms                         | * 🖾 Images* 🕕 Information* 📃 Miscellaneous*   | 🥖 Outline* 🥖 Resize* 💥 | Tools* 🔳 View Source* 🔝 C | Options*  |               |                 |                              |                  | 🖌 🕄 🔺                  |
|                 | F                | Puniab Natio                                   | nal Bank                                      |                        |                           |           | NP.13. 305.53 | O 15/10/2015 12 | 2:54 PM 🔒 🛛                  | Dinesh 🗸         | <b></b> Î              |
|                 | Cen              | ilicate Selection                              |                                               |                        |                           |           |               |                 |                              |                  |                        |
| D               | SEL              | ECT CERTIFICATE(S)                             |                                               |                        |                           |           |               |                 |                              | <b>^</b>         |                        |
|                 |                  | Reference No                                   | Certificate Name                              | For Type               | Expiry Date               | Status    | Test          | Details         | Create<br>Secure<br>Key Pair | Renew            |                        |
| ľ               | V                | Not Avaliable                                  | RAVINDRA KUMAR NEMA                           | Encryption             | 17/01/2016 05:26 PM       |           | ⊙             | DETAILS         | Not<br>Applicable            | Not<br>Applicabl | 4                      |
| ⊕ r             |                  | < 1-1 of 1 > >>                                |                                               |                        |                           |           |               |                 |                              |                  | -                      |
| Θr              | SEL              | ECT SIGNING CERTIFI                            | CATE TO SIGN THE BELOW TEMPLATE               |                        |                           |           |               |                 |                              |                  |                        |
| -L              |                  | Reference No                                   | Certificate Name                              | For Type               | Expiry Date               | Status    | Test          | Details         | Create<br>Secure<br>Key Pair | Renew            |                        |
|                 |                  | Not Avaliable                                  | RAVINDRA KUMAR NEMA                           | Signing                | 17/01/2016 05:26 PM       |           | ⊙             | DETAILS         | Not<br>Applicable            | Not<br>Applicabl |                        |
|                 |                  |                                                |                                               |                        |                           |           |               |                 |                              | •                |                        |
| €[              | •                |                                                |                                               | PROCEED                | CANCEL                    |           |               |                 |                              |                  | <b>_</b>               |
|                 |                  |                                                |                                               | Certifica              | ate Selection             |           |               |                 |                              |                  |                        |
| •               |                  |                                                |                                               |                        |                           |           |               |                 |                              |                  | •                      |
| <b>A</b> Start  |                  | Punjab                                         | Na Microsoft S Administrat                    | 🗼 deployments 🗼 kh     | atri pend                 | al BIDDER | MA Doct       | ument1          | ocument2                     | P 🖬 🕩            | 12:54 PM<br>10/15/2015 |

### Click on OK button.

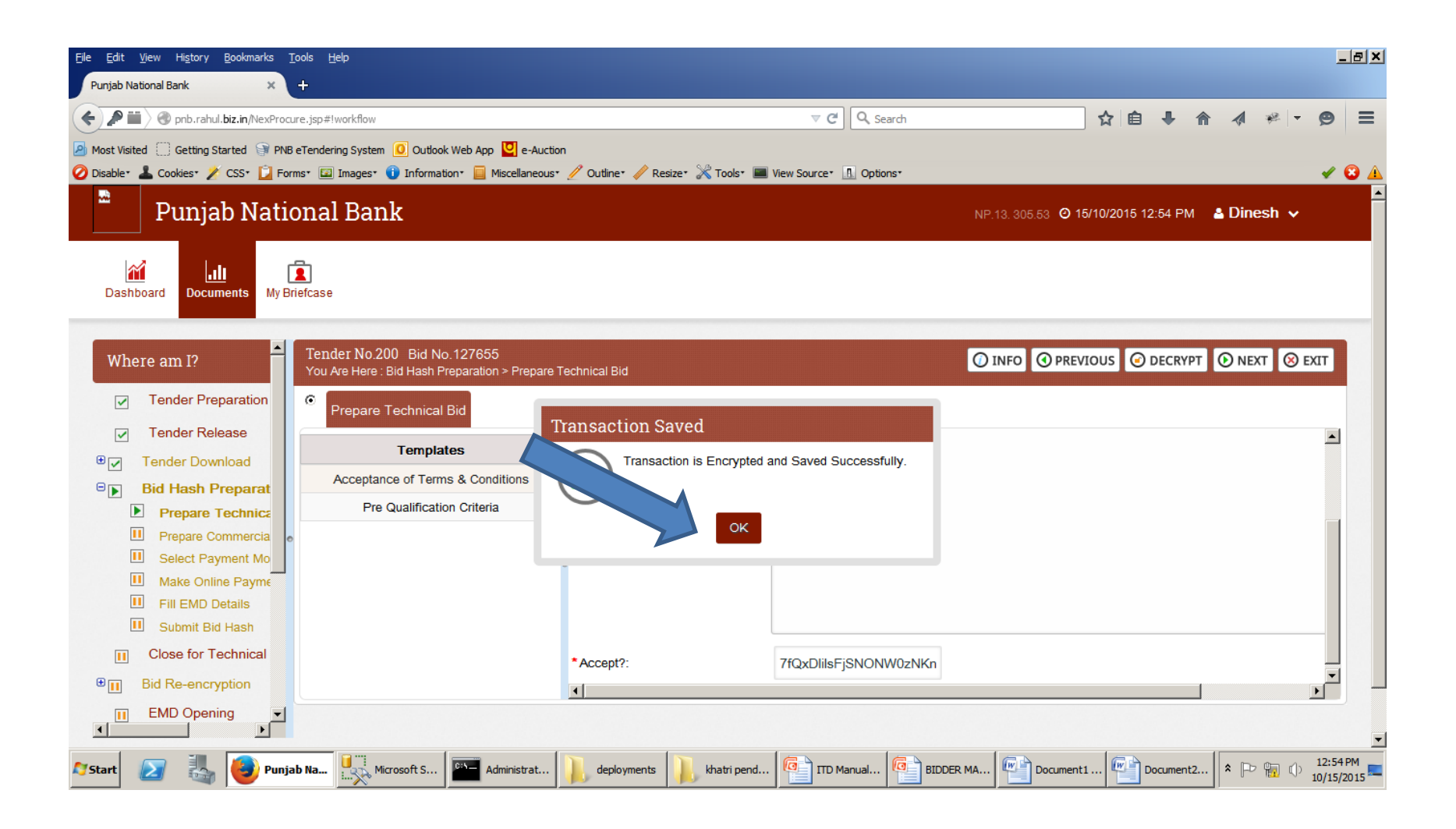

# Click on other template then SAVE button to save data.

| <u>File E</u> dit <u>V</u> iew Hi <u>s</u> tory <u>B</u> ookmarks <u>T</u>                                                                                                    | ools <u>H</u> elp                                                            |                     |                  |                     |                                                 |                                                        |                  |            | <u>_ 8 ×</u>           |
|----------------------------------------------------------------------------------------------------|------------------------------------------------------------------------------|---------------------|------------------|---------------------|-------------------------------------------------|--------------------------------------------------------|------------------|------------|------------------------|
| Punjab National Bank 🛛 🗙                                                                                                    | +                                                                            |                     |                  |                     |                                                 |                                                        |                  |            |                        |
| ( P III ) @ pnb.rahul.biz.in/NexProcu                                                                                                    | ire.jsp#!workflow                                                            |                     |                  | ⊽ C Q Searc         | h                                               |                                                        | ☆ 自 ♣            | ↑ ★        | ≥ - 9 =                |
| Most Visited Getting Started PNB                                                                                                    | eTendering System 🧕 Outlook Web App 🖳 e-Auctio                               | n                   |                  |                     |                                                 |                                                        |                  |            |                        |
| 🧭 Disable* 👗 Cookies* 🎽 CSS* 📋 Form                                                                                                    | ms* 💷 Images* 🕕 Information* 📃 Miscellaneous*                                | 🥖 Outline* 🥢 Resize | er 💥 Toolsr 🔳 Vi | ew Source 🛛 Options |                                                 |                                                        |                  |            | 🖌 🖸 🔺                  |
| Punjab Natio                                                                                                    | onal Bank                                                                    |                     |                  |                     |                                                 | i3. 305.53                                             | 10/2015 12:55 PI | M 🛔 Dinesl | h 🗸 📕                  |
| Dashboard Documents My Br                                                                                                    | <b>E</b><br>iefcase                                                          |                     |                  |                     | 4                                               |                                                        |                  |            |                        |
| Where am I?                                                                                                    | Tender No.200 Bid No.127655<br>You Are Here : Bid Hash Preparation > Prepare | Technical Bid       |                  |                     |                                                 | 🕐 INFO 🔇 PR                                            |                  | VE 🛈 NEXT  | ⊗ EXIT                 |
| <ul> <li>Tender Preparation</li> <li>Tender Release</li> <li>Tender Download</li> <li>Bid Hash Preparat</li> </ul>                                                                                                    | Prepare Technical Bid     Templates     Acceptance of Terms & Conditions     | 3                   |                  | E                   | Pre Qualific<br>[Pre Qualific<br>Incryption And | cation Criteria<br>cation Criteria]<br>Sign Required : | Yes              |            | <u> </u>               |
| Prepare Technica     Prepare Commercia     Select Payment Mo     Make Online Payme     Fill EMD Details     Submit Bid Hash                                                                                                    | Pre Qualification Criteria                                                   | Heading:            |                  |                     |                                                 |                                                        |                  |            |                        |
| Close for Technical Close for Technical Close |                                                                              | <b>4</b>            |                  |                     |                                                 |                                                        |                  |            | × _                    |
| 🈂 Punja                                                                                                    | b Na Microsoft S                                                             | deployments         | khatri pend      | TTD Manual          | BIDDER MA                                       | Document1 .                                            | Documer          | t2 客 🕞 🖷   | 12:55 PM<br>10/15/2015 |

# Select Both Certificate and click on Proceed Button.

| <u>F</u> ile <u>E</u> d | it <u>V</u> iew   | Hi <u>s</u> tory <u>B</u> ookmarks <u>T</u> ools | ; <u>H</u> elp                               |                        |                           |          |               |                        |                              |                  | _ 8 ×                  |
|-------------------------|-------------------|--------------------------------------------------|----------------------------------------------|------------------------|---------------------------|----------|---------------|------------------------|------------------------------|------------------|------------------------|
| Punjal                  | o National Ba     | ank × +                                          |                                              |                        |                           |          |               |                        |                              |                  |                        |
| (+)                     | ♥₩〉֎              | pnb.rahul. <b>biz.in</b> /NexProcure.j           | sp#!workflow                                 |                        | ⊽ C' 0                    | Search   |               | ☆ 自                    | <b>↓ ☆</b>                   | 🖈 👻 🔻            | ⊜ ≡                    |
| Most 1                  | /isited 🗍         | Getting Started 🎯 PNB eTe                        | ndering System 🧕 Outlook Web App 일 e-Auction |                        |                           |          |               |                        |                              |                  |                        |
| 🖉 Disabl                | e* 👗 Coo          | okies* 🎽 CSS* 🚺 Forms*                           | 🖾 Images* 🕕 Information* 📃 Miscellaneous* 🤞  | 🦉 Outline* 🥒 Resize* 💥 | Tools* 🔳 View Source* 🔝 C | Options* |               |                        |                              |                  | 🖌 🖸 🛓                  |
|                         | P                 | uniab Nation                                     | al Bank                                      |                        |                           |          | NP.13. 305.53 | <u>O 15/10/2015 12</u> | 2:55 PM 🔒 🛽                  | Dinesh 🗸         |                        |
|                         | Certif            | ficate Selection                                 |                                              |                        |                           |          |               |                        |                              |                  |                        |
| C                       | SELEC             | CT CERTIFICATE(S)                                |                                              |                        |                           |          |               |                        |                              | <b></b>          |                        |
|                         |                   | Reference No                                     | Certificate Name                             | For Type               | Expiry Date               | Status   | Test          | Details                | Create<br>Secure<br>Key Pair | Renew            |                        |
|                         | V                 | Not Avaliable                                    | RAVINDRA KUMAR NEMA                          | Encryption             | 17/01/2016 05:26 PM       |          | ∢             | DETAILS                | Not<br>Applicable            | Not<br>Applicabl |                        |
| ⊕[<br>⊖[                | « «               | 1-1 of 1                                         | ATE TO SIGN THE BELOW TEMPLATE               |                        |                           |          |               |                        |                              |                  | -                      |
|                         |                   | Reference No                                     | Certificate Name                             | For Type               | Expiry Date               | Status   | Test          | Details                | Create<br>Secure<br>Key Pair | Renew            |                        |
|                         |                   | Not Avaliable                                    | RAVINDRA KUMAR                               | Signing                | 17/01/2016 05:26 PM       |          | ightarrow     | DETAILS                | Not<br>Applicable            | Not<br>Applicabl |                        |
|                         | 4                 |                                                  |                                              |                        |                           |          |               |                        |                              | <b>_</b>         |                        |
| €į                      |                   |                                                  |                                              | PROCEED                | CANCEL                    |          |               |                        |                              |                  | <b>-</b>               |
| •                       |                   |                                                  |                                              | Certificate            | Selection                 |          |               |                        |                              |                  |                        |
| 💐 Start                 | $\mathbf{\Sigma}$ | 🐁 🕑 Punjab N                                     | a Microsoft S                                | deployments 📙 kh       | natri pend                |          | MA Docur      | ment1 🖤 D              | ocument2 💲                   | P 🖥 🕩            | 12:55 PM<br>10/15/2015 |

#### Click on Next Button to Move further.

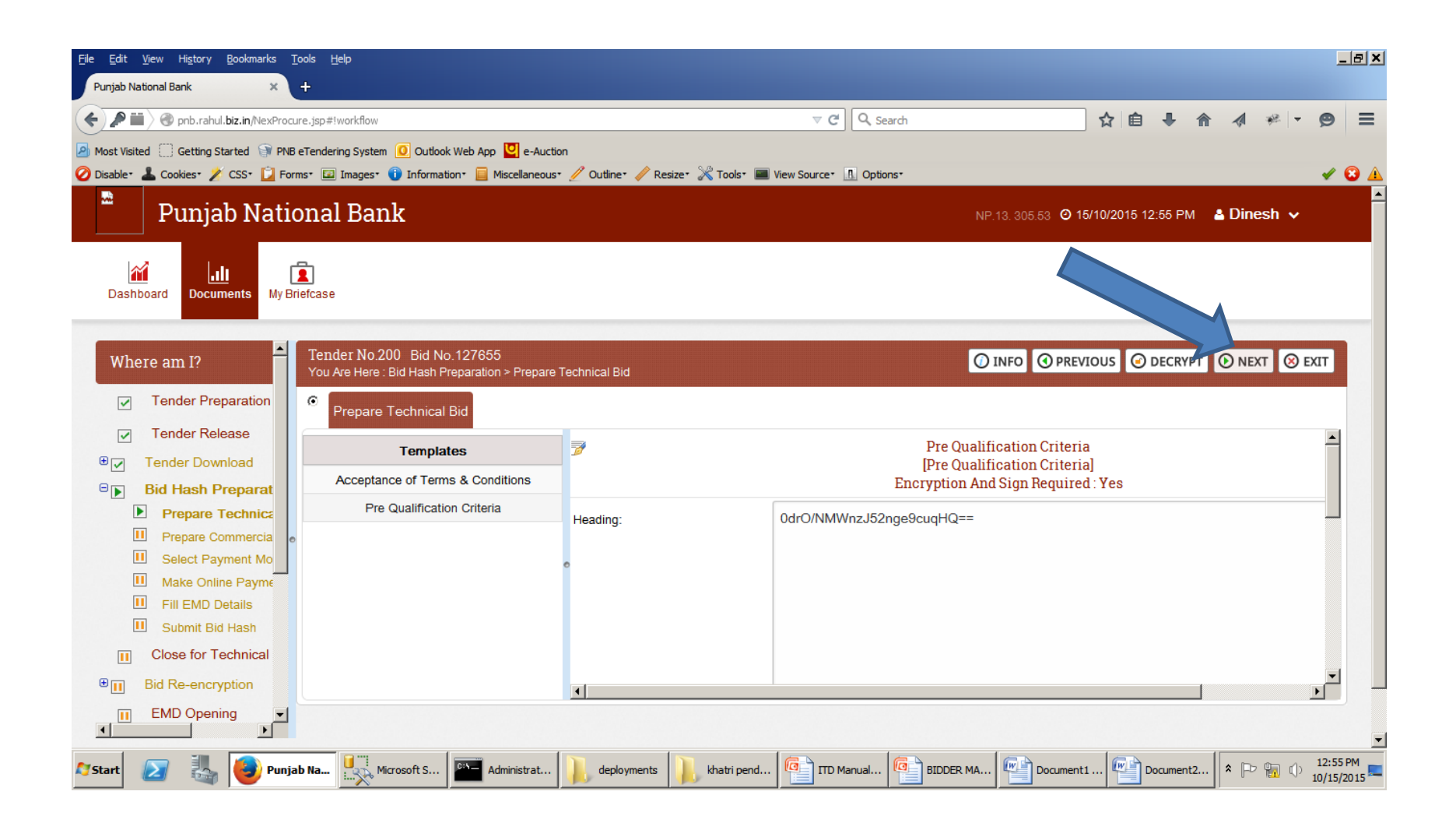

### Fill Offer Rate in BOQ Rebate Item Template and click on SAVE button.

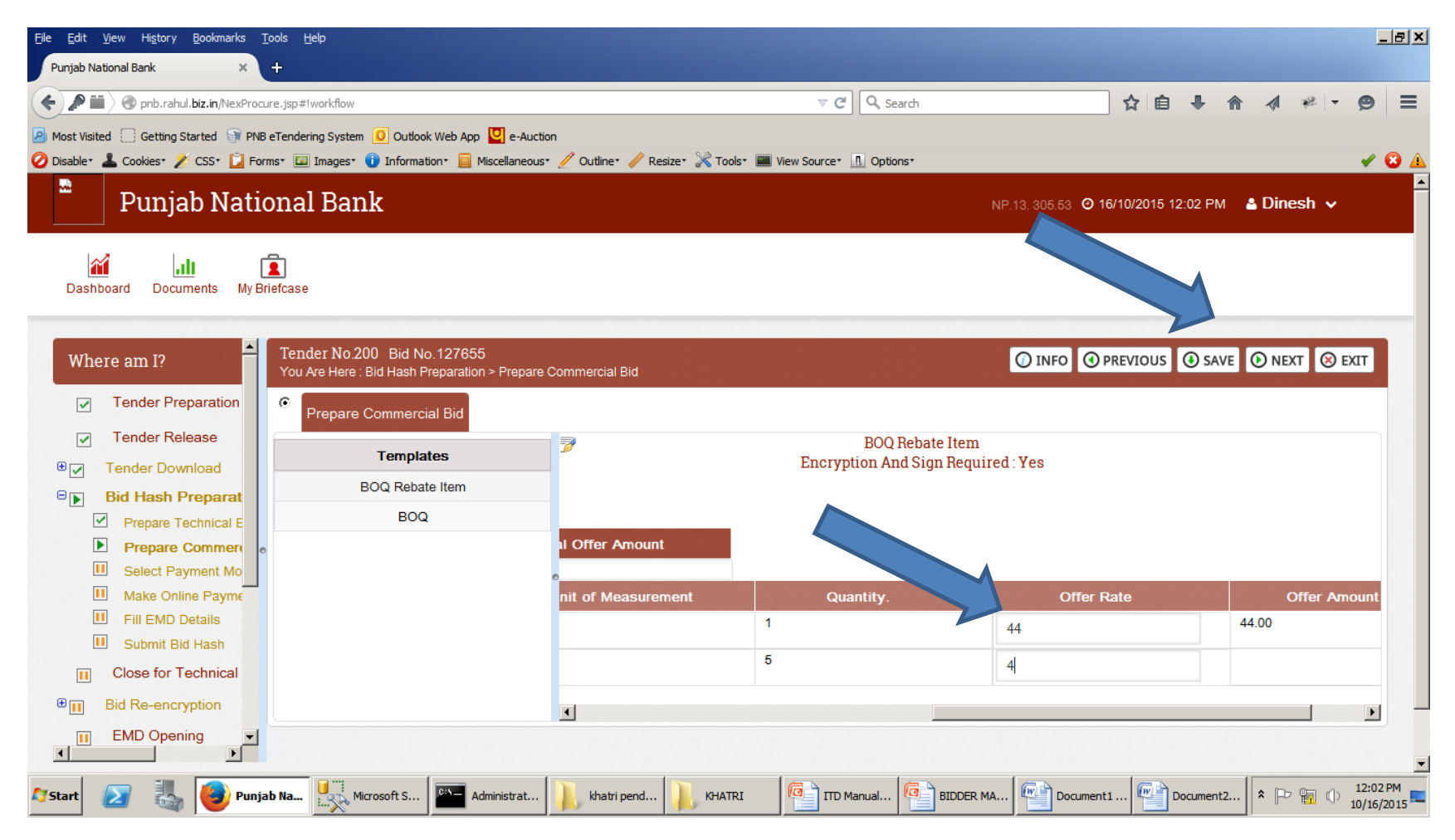

#### Select Certificate and Click On Proceed Button.

|                    | ahul. <b>biz.in</b> /NexProcure.jsp | #!workflow                                  |                        | ⊽ ୯   ୍                   | Search  |               | ☆ 自             | 🗜 🏫 -                        | 1 🖗 –            |
|--------------------|-------------------------------------|---------------------------------------------|------------------------|---------------------------|---------|---------------|-----------------|------------------------------|------------------|
| t Visited 🚺 Gettin | ng Started 🎯 PNB eTend              | Jering System 🧕 Outlook Web App 🖳 e-Auction |                        |                           |         |               |                 |                              |                  |
| ible* 📥 Cookies*   | 🖉 CSS* 🗾 Forms* (                   | 🔟 Images* 🔰 Information* 📃 Miscellaneous* . | 🦉 Outline* 🥒 Resize* 🖉 | Tools* 💻 View Source* 🔝 O | ptions⁺ |               |                 |                              |                  |
| Pun <sup>-</sup>   | iab Nation                          | al Bank                                     |                        |                           |         | NP.13. 305.53 | O 16/10/2015 12 | 2:03 PM 🔒 🛛                  | Dinesh 🗸         |
| Certifica          | te Selection                        |                                             |                        |                           |         |               |                 |                              |                  |
| SELECT C           | ERTIFICATE(S)                       |                                             |                        |                           |         |               |                 |                              | <u> </u>         |
| Re                 | eference No                         | Certificate Name                            | For Type               | Expiry Date               | Status  | Test          | Details         | Create<br>Secure<br>Key Pair | Renew            |
|                    | Not Avaliable                       | RAVINDRA KUMAR NEMA                         | Encryption             | 17/01/2016 05:26 PM       |         | ightarrow     | DETAILS         | Not<br>Applicable            | Not<br>Applicabl |
|                    |                                     |                                             |                        |                           |         |               |                 |                              |                  |
| < < 1-             | -1 of 1 > >>                        |                                             |                        |                           |         |               |                 |                              |                  |
| SELECT S           | IGNING CERTIFICA                    | TE TO SIGN THE BELOW TEMPLATE               |                        |                           |         |               |                 |                              |                  |
| R                  | eference No                         | Certificate Name                            | For Type               | Expiry Date               | Status  | Test          | Details         | Create<br>Secure<br>Key Pair | Renew            |
|                    |                                     |                                             | Signing                | 17/01/2016 05:26 PM       |         | ightarrow     | DETAILS         | Not<br>Applicable            | Not<br>Applicabl |
|                    | Not Avaliable                       | I O WINDI O WINDI O WINDI                   |                        |                           |         |               |                 | 7 apprication                |                  |
|                    | Not Avaliable                       |                                             |                        |                           |         |               |                 | , épiloubio                  |                  |
|                    | Not Avaliable                       |                                             |                        |                           |         |               |                 | , pricable                   |                  |

### Click On BOQ Template and Fill Offer Rate and Click on Save Button

| <u>Fi</u> le <u>E</u> dit <u>V</u> iew Hi <u>s</u> tory <u>B</u> ookmarks <u>T</u> ools <u>H</u> elp |                   |                      |                     |                       |                               | <u>_ 8 ×</u>           |
|----------------------------------------------------------------------------------------------------|-------------------|----------------------|---------------------|-----------------------|-------------------------------|------------------------|
| Punjab National Bank × +                                                                             |                   |                      |                     |                       |                               |                        |
| ( pnb.rahul.biz.in/NexProcure.jsp#!workflow                                                          |                   |                      | ଟ 🕈 🔍 Sea           | arch                  | ☆ 自 ♣ 合 ∢ ※                   | - ⊜ ≡                  |
| 🙆 Most Visited 🗍 Getting Started 🎯 PNB eTendering System 🧕 Outlook Web App 💟 e-Aucti                 | on                |                      |                     |                       |                               |                        |
| 🧭 Disable * 👗 Cookies * 🎽 CSS * 📔 Forms * 💷 Images * 🕦 Information * 🧮 Miscellaneous                 | • 🥖 Outline• 🥖 Re | esize• 💥 Tools• 🔳 Vi | ew Source* 🖪 Option | 1S*                   |                               | 🖌 😢 🖌                  |
| Punjab National Bank                                                                                 |                   |                      |                     | NP.13. 305.53 🥝 10    | 6/10/2015 12:05 PM 🛛 🐣 Dinesh | × <sup>1</sup>         |
| Dashboard Documents My Briefcase                                                                     |                   |                      |                     |                       |                               |                        |
| Where am I? Tender No.200 Bid No.127655<br>You Are Here : Bid Hash Preparation > Prepare             | Commercial Bid    |                      |                     | O INFO O P            | PREVIOUS ③ SAVE ④ NEXT        | 🛞 EXIT                 |
| Tender Preparation Prepare Commercial Bid Templates                                                  | 7                 |                      |                     | BOQ<br>[BOQ]          |                               | -                      |
| Bid Hash Preparat                                                                                    |                   |                      | Encryption And      | d Sign Required : Yes |                               |                        |
| Prepare Technical E                                                                                  | 345               | 4.00                 |                     |                       |                               |                        |
| Prepare Commerce                                                                                     | nent              | Quantity.            |                     | Offer Rate            | Offer Amount                  |                        |
| U Select Payment Mo                                                                                  | 0                 | 30                   | 4                   | 44                    | 1320.00                       |                        |
| Make Online Payme     Fill EMD Details                                                               |                   | 45                   |                     |                       | 4000.00                       |                        |
| U Submit Bid Hash                                                                                    |                   | 45                   | 4                   | 44                    | 1980.00                       |                        |
| II Close for Technical                                                                               |                   | 3.5                  | 4                   | 44                    | 154.00                        |                        |
| Bid Re-encryption                                                                                    | ◄                 |                      |                     |                       |                               |                        |
| EMD Opening                                                                                          |                   |                      |                     |                       |                               |                        |
| 🖍 Start 🛛 🛃 🕹 Punjab Na 🖳 Microsoft S 🔤 Administrat                                                  | khatri pend       | khatri               | ITD Manual          | BIDDER MA             | 1                             | 12:05 PM<br>10/16/2015 |

#### Select Certificate and Click On Proceed Button.

| Eile Ed      | lit <u>V</u> iew | Hi <u>s</u> tory <u>B</u> ookmarks <u>T</u> | iools <u>H</u> elp                              |                         |                          |         |              |                |                              |                  | <u>_ 8 ×</u>           |
|--------------|------------------|---------------------------------------------|-------------------------------------------------|-------------------------|--------------------------|---------|--------------|----------------|------------------------------|------------------|------------------------|
| Punja        | b National I     | Bank ×                                      | +                                               |                         |                          |         |              |                |                              | 4                |                        |
|              | ⋗⋒〉ଔ             | pnb.rahul. <b>biz.in</b> /NexProcu          | ire.jsp#!workflow                               |                         |                          | Search  |              | ☆ 🗉            | ₩ 🏦                          | <b>A * -</b>     | 9 =                    |
| Most         | Visited          | Getting Started 🎯 PNB                       | eTendering System 🧿 Outlook Web App 💟 e-Auction | 🥂 Quillings 🥒 Desires 😪 | Taalaa 🔲 View Caunaa 🔲 G | )       |              |                |                              |                  |                        |
| Uisat        |                  |                                             | ms, 🖾 mages, 🕕 mormadon, 📄 Miscellaneous, 3     | 2 Oddine" 🧪 Resize" 💦   | Tools" Wew Source"       | opuons* |              |                |                              |                  |                        |
|              | P                | uniab Natio                                 | onal Bank                                       |                         |                          |         | NP.13.305.53 | 0 16/10/2015 1 | 2:06 PM 🔒                    | Dinesh 🗸         | - I                    |
| _            | Certi            | ificate Selectior                           | 1                                               |                         |                          |         |              |                |                              |                  |                        |
| г            | SELE             | ECT CERTIFICATE(S)                          | )                                               |                         |                          |         |              |                |                              | <u> </u>         |                        |
|              |                  | Reference No                                | Certificate Name                                | For Type                | Expiry Date              | Status  | Test         | Details        | Create<br>Secure<br>Key Pair | Renew            |                        |
| ľ            |                  | Not Avaliable                               | RAVINDRA KUMAR NEMA                             | Encryption              | 17/01/2016 05:26 PM      |         | €            | DETAILS        | Not<br>Applicable            | Not<br>Applicabl |                        |
|              | <<br>SELE        | C 1-1 of 1 D D                              | FICATE TO SIGN THE BELOW TEMPLATE               |                         |                          |         |              |                |                              |                  | -                      |
|              |                  | Reference No                                | Certificate Name                                | For Type                | Expiry Date              | Status  | Test         | Details        | Create<br>Secure<br>Key Pair | Renew            |                        |
|              | •                | Not Avaliable                               | RAVINDRA KUMA                                   | Signing                 | 17/01/2016 05:26 PM      |         | ightarrow    | DETAILS        | Not<br>Applicable            | Not<br>Applicabl |                        |
|              |                  | Certificate Selection                       |                                                 | $\searrow$              |                          |         |              |                |                              |                  |                        |
| €[           |                  |                                             |                                                 | PROCEED                 | CANCEL                   |         |              |                |                              |                  | ⊒ _                    |
|              |                  |                                             |                                                 |                         |                          |         |              |                |                              |                  |                        |
| <b>Start</b> |                  | Punja                                       | b Na Microsoft S                                | 🗼 khatri pend 🗼 KH      | HATRI ITD Manua          |         | MA Docum     | nent1          | Document2                    |                  | 12:06 PM<br>10/16/2015 |

#### Click On NEXT button to move further

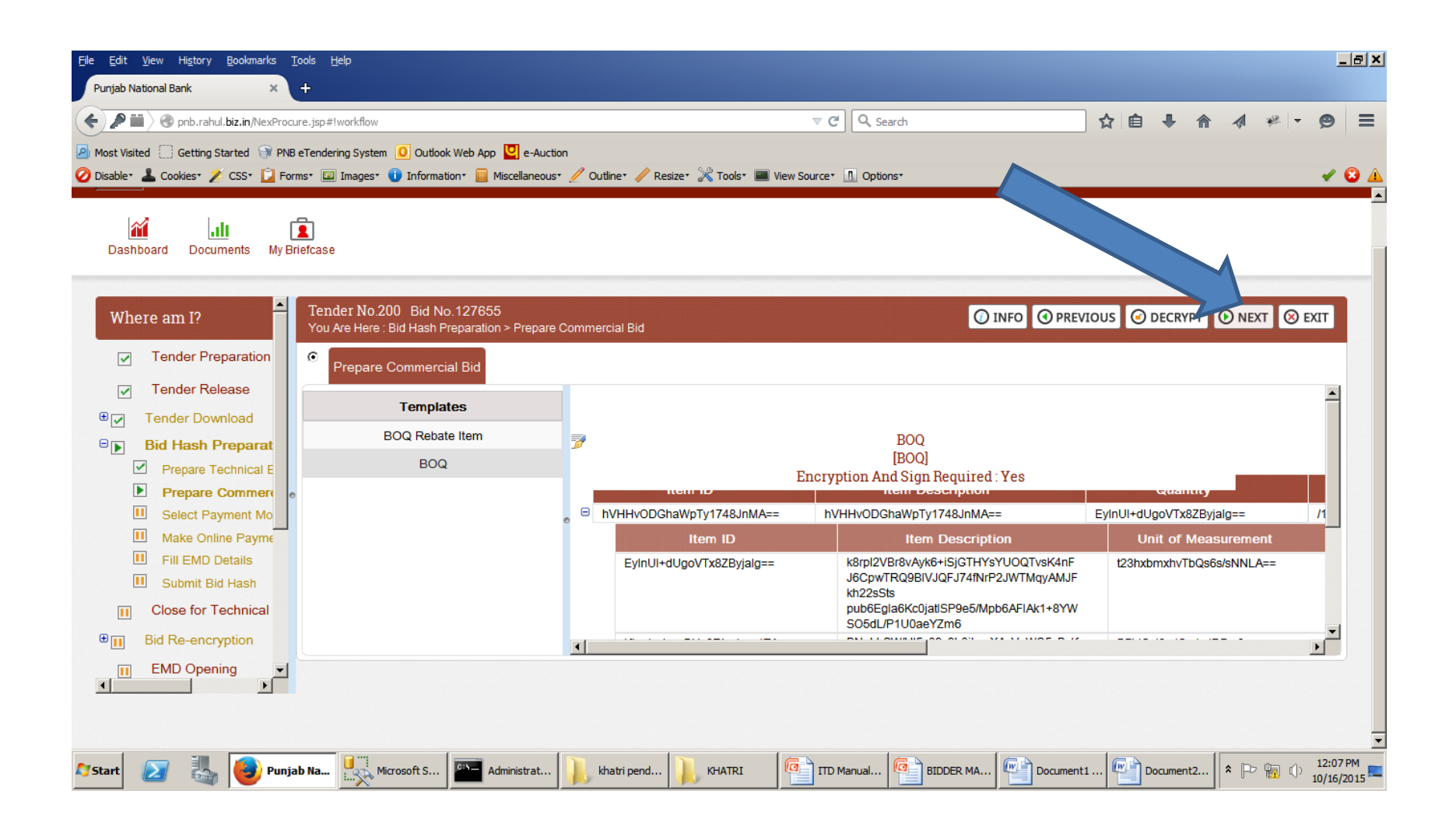

# Fill EMD Details and Click on SAVE button.

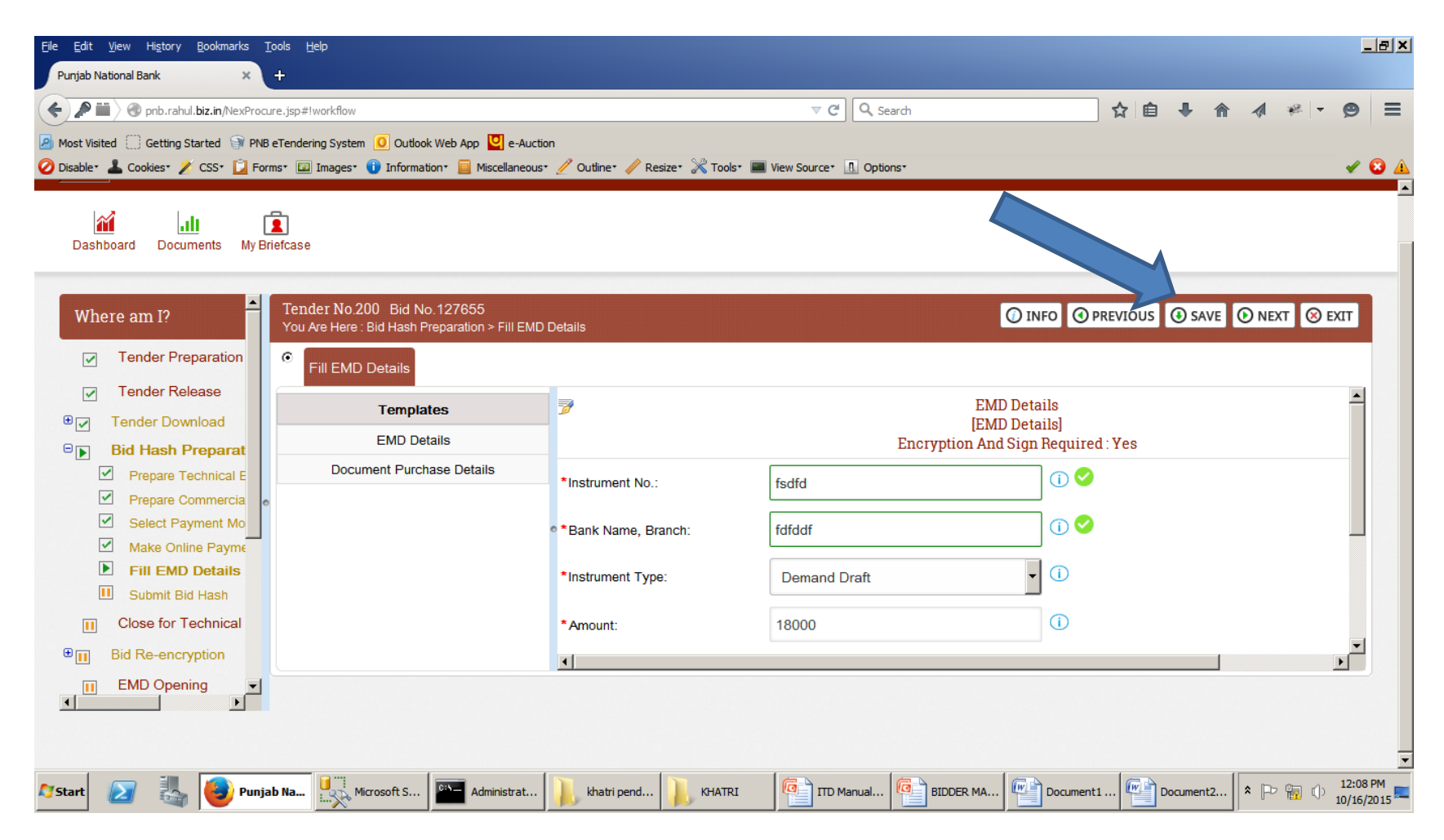

#### Select Certificate and Click On Proceed Button.

| <u>File E</u> dit<br>Punjab N | <u>V</u> iew H<br>National Ba | Hi <u>s</u> tory <u>B</u> ookmarks <u>T</u> oo<br>nk × + | is <u>H</u> elp<br>-                           |                        |                         |          |           |          |                              |                  | <u>_ 8 ×</u>           |
|-------------------------------|-------------------------------|----------------------------------------------------------|------------------------------------------------|------------------------|-------------------------|----------|-----------|----------|------------------------------|------------------|------------------------|
| ( <b>+</b> ) <b>P</b> i       | <b></b>                       | onb.rahul. <b>biz.in</b> /NexProcure                     | .jsp#!workflow                                 |                        | ⊽ C'                    | 🔍 Search |           | ☆ 🖻      | ↓ 俞                          | 1 🦗 🔻            | ⊜ ≡                    |
| Most Vis                      | sited 🗍 🕻                     | Getting Started 🎯 PNB eT                                 | Fendering System 🧕 Outlook Web App 🖳 e-Auction |                        |                         |          |           |          |                              |                  |                        |
| 🖉 Disable                     | Cool                          | kies* 🎽 CSS* 🚺 Forms                                     | * 🖾 Images* 🏮 Information* 📃 Miscellaneous* 🤞  | 🦉 Outline* 🥒 Resize* 💥 | Tools* 🔳 View Source* 👖 | Options* |           |          |                              |                  | 🖌 🕄 🛦                  |
|                               |                               |                                                          |                                                |                        |                         |          |           |          |                              |                  |                        |
| D                             | Certifi                       | icate Selection                                          |                                                |                        |                         |          |           |          |                              |                  |                        |
|                               | SELEC                         | T CERTIFICATE(S)                                         |                                                |                        |                         |          |           |          |                              | <b>_</b>         | 10000                  |
| 7                             |                               | Reference No                                             | Certificate Name                               | For Type               | Expiry Date             | Status   | Test      | Details  | Create<br>Secure<br>Key Pair | Renew            |                        |
|                               |                               | Not Avaliable                                            | RAVINDRA KUMAR NEMA                            | Encryption             | 17/01/2016 05:26 PM     |          | ⊙         | DETAILS  | Not<br>Applicable            | Not<br>Applicabl |                        |
| €                             |                               |                                                          |                                                |                        |                         |          |           |          |                              |                  |                        |
| 9[                            |                               | 1-1 of 1 > >>                                            |                                                |                        |                         |          |           |          |                              |                  |                        |
|                               | SELEC                         | T SIGNING CERTIFIC                                       | CATE TO SIGN THE BELOW TEMPLATE                |                        |                         |          |           |          |                              |                  |                        |
|                               |                               | Reference No                                             | Certificate Name                               | For Type               | Expiry Date             | Status   | Test      | Details  | Create<br>Secure<br>Key Pair | Renew            |                        |
|                               | •                             | Not Avaliable                                            | RAVINDRA KUM7                                  | Signing                | 17/01/2016 05:26 PM     |          | €         | DETAILS  | Not<br>Applicable            | Not<br>Applicabl |                        |
| €į                            |                               |                                                          |                                                | X                      |                         |          |           |          |                              |                  | <b>_</b>               |
| I                             | <u> </u>                      |                                                          |                                                | PROCEED                | CANCEL                  |          |           |          |                              |                  |                        |
|                               |                               |                                                          |                                                | Certificate            | Selection               |          |           |          |                              |                  | -                      |
| <b>Start</b>                  | $\mathbf{\Sigma}$             | Punjab I                                                 | Na Microsoft S                                 | khatri pend            | IATRI                   |          | IA Docume | ent1 😰 D | ocument2                     | : P 🖬 🕩          | 12:09 PM<br>10/16/2015 |

# Click On NEXT button to Submit the bid.

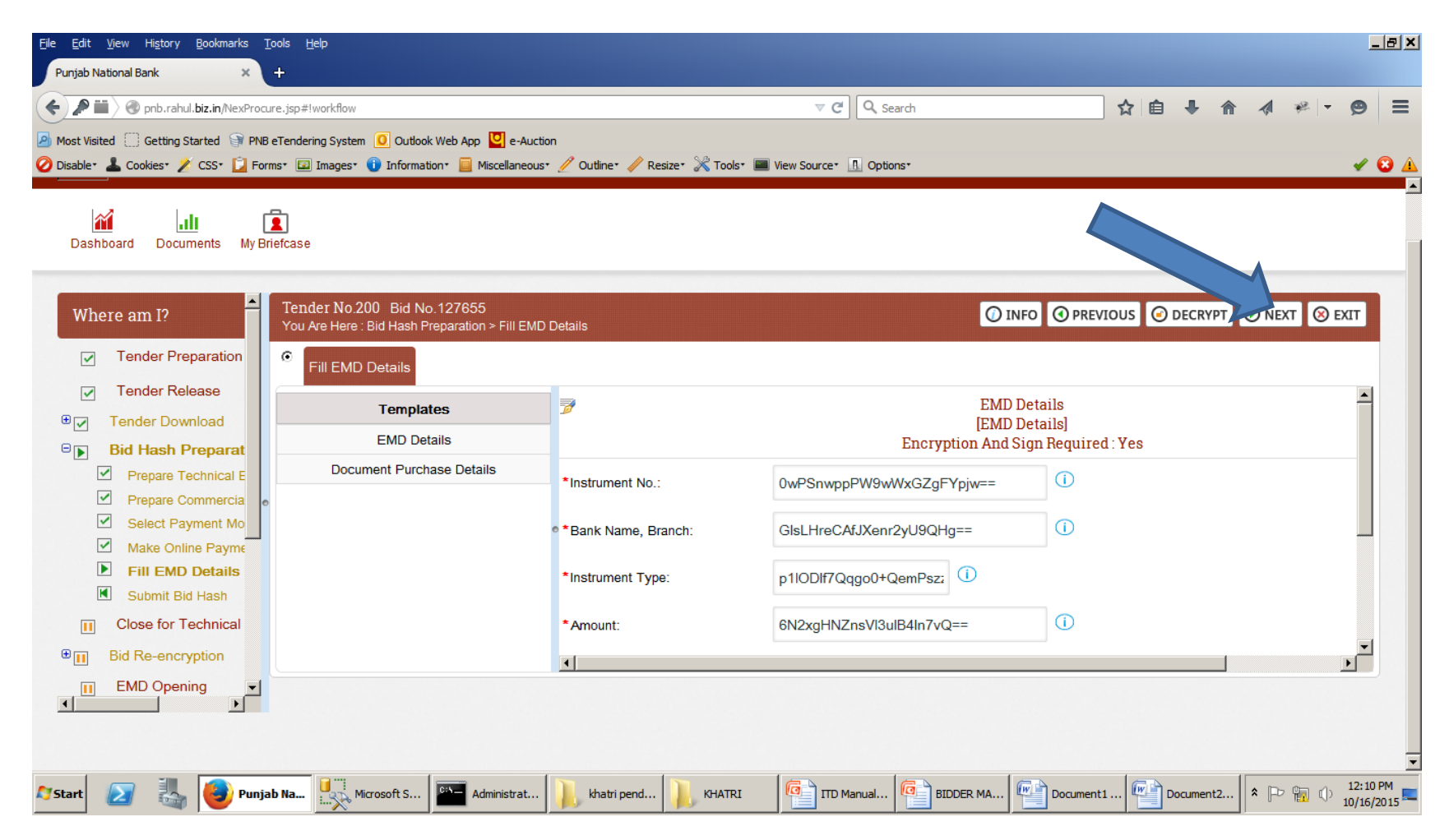

# Click on SUBMIT button to Submit the Bid.

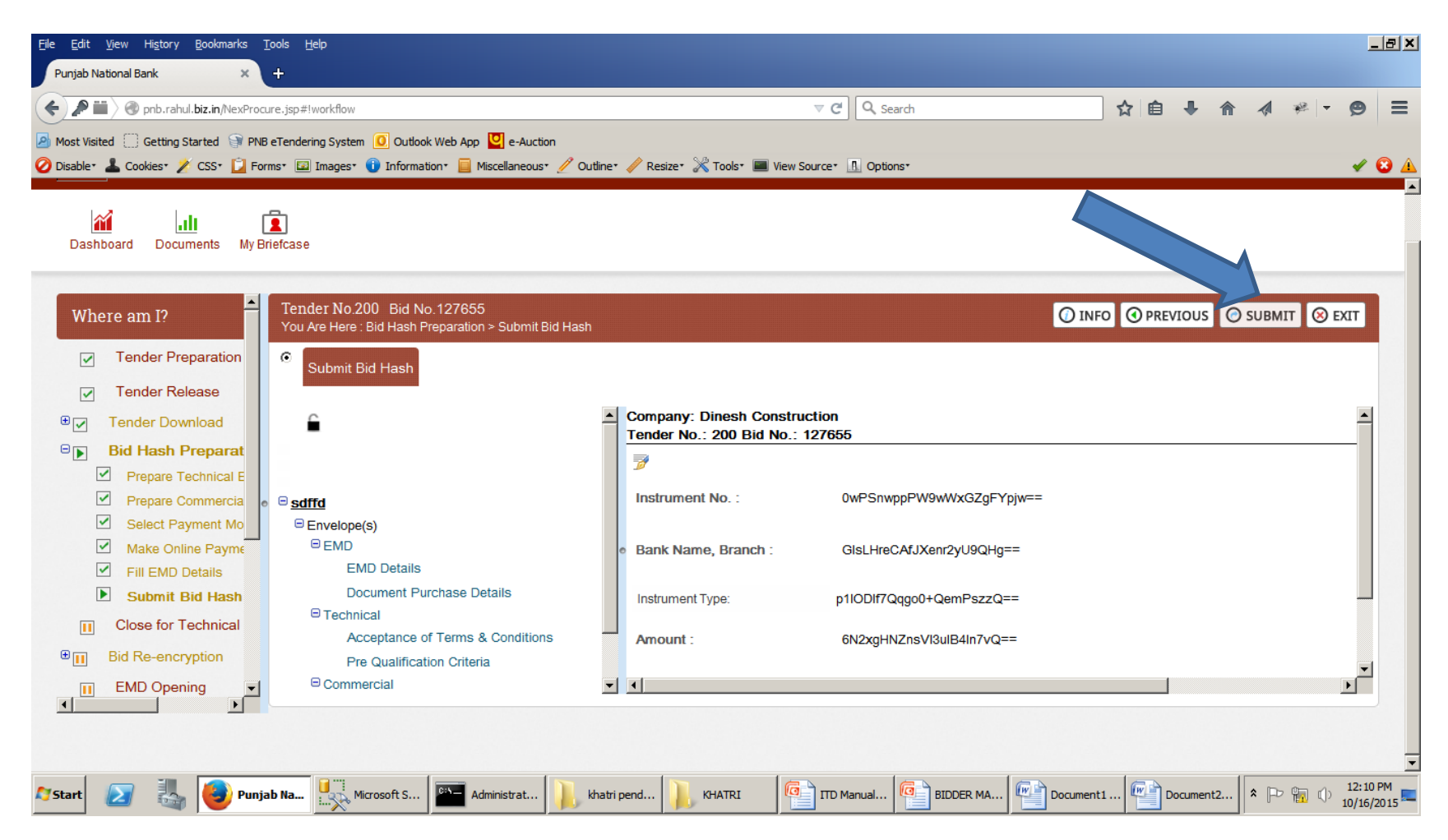

### Click on YES to Submit the Bid

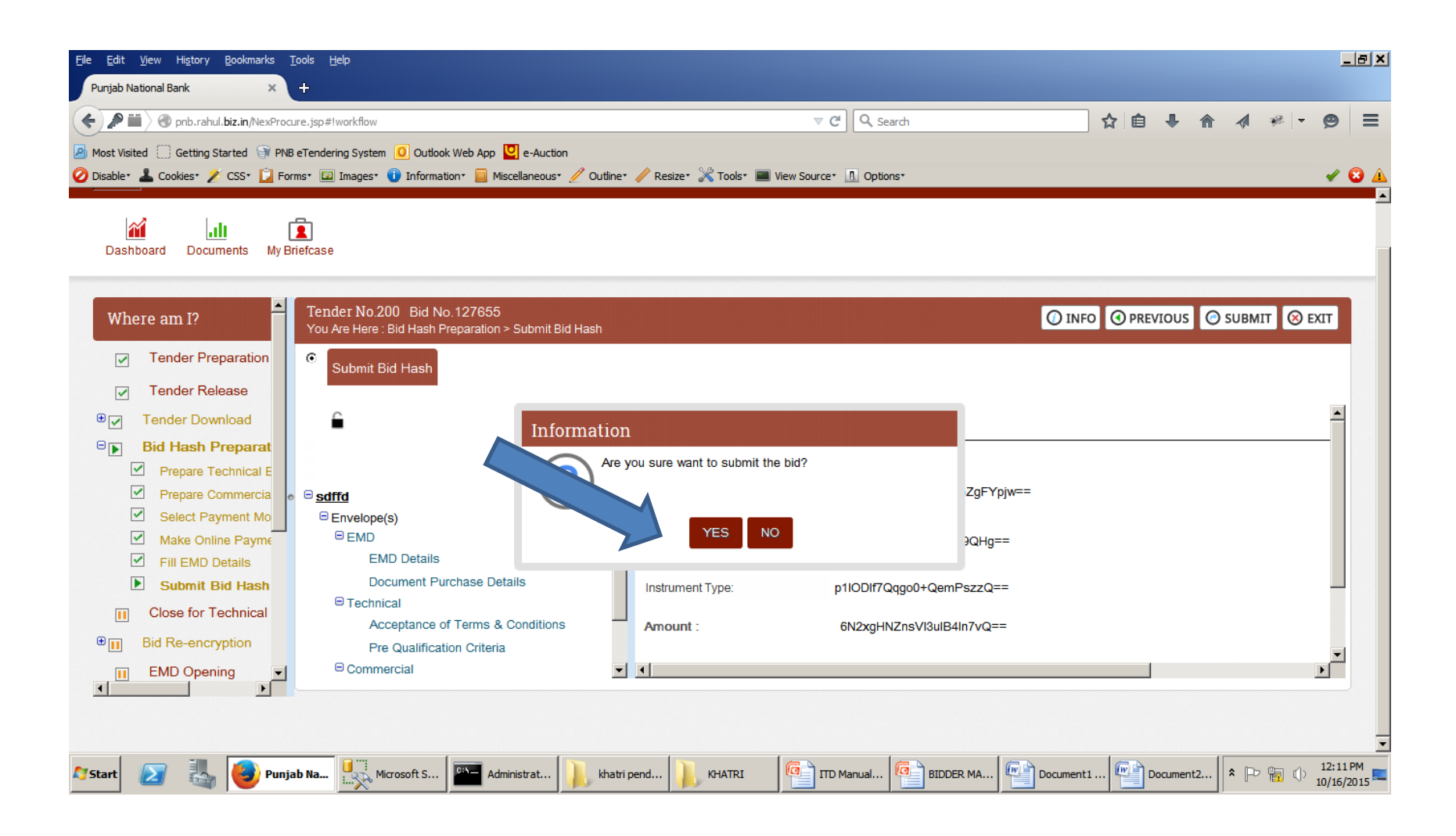

#### Select Certificate and Click On Proceed Button.

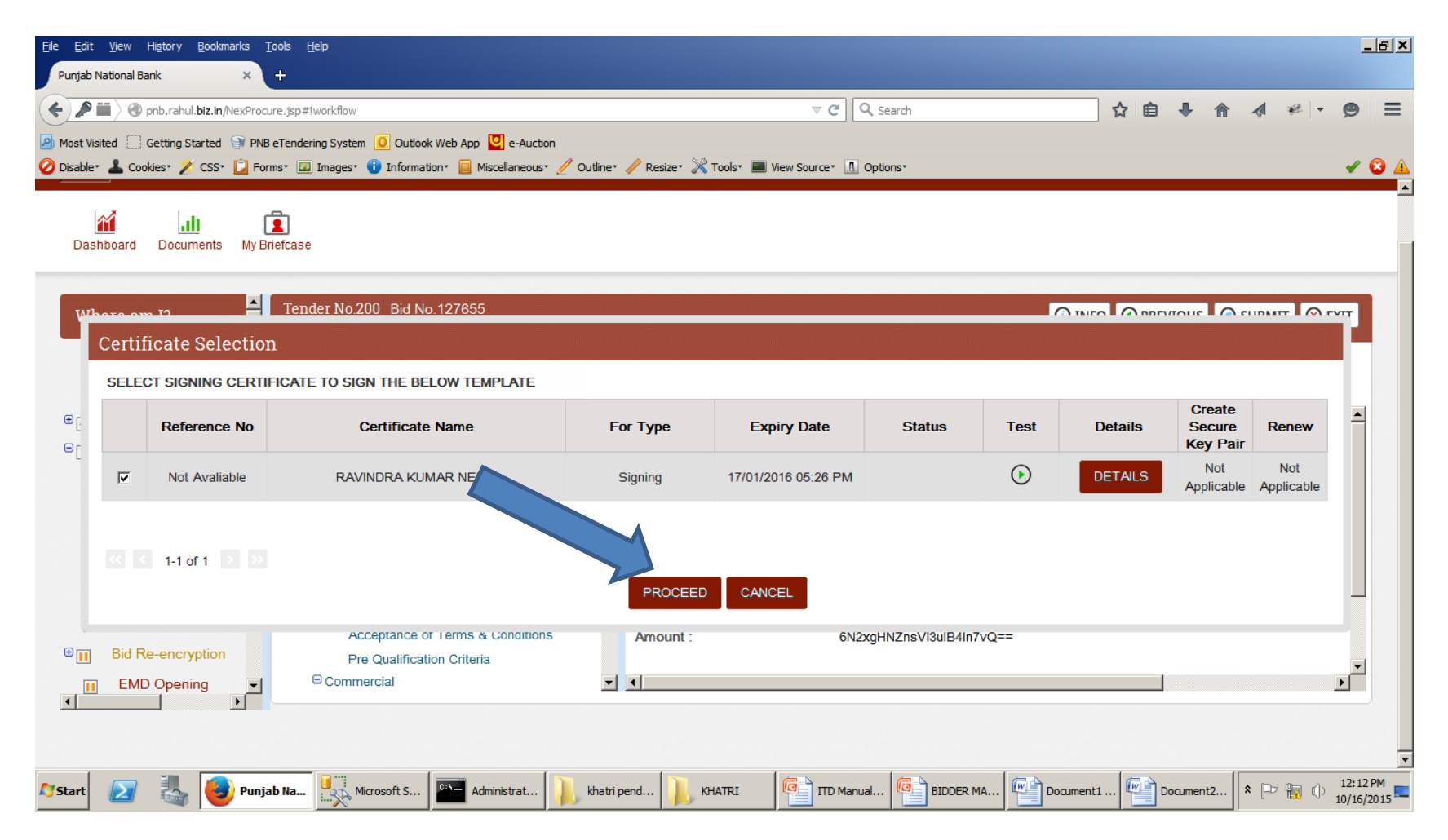

# Click on CLICK HERE TO CONTINUE button to Submit the bid.

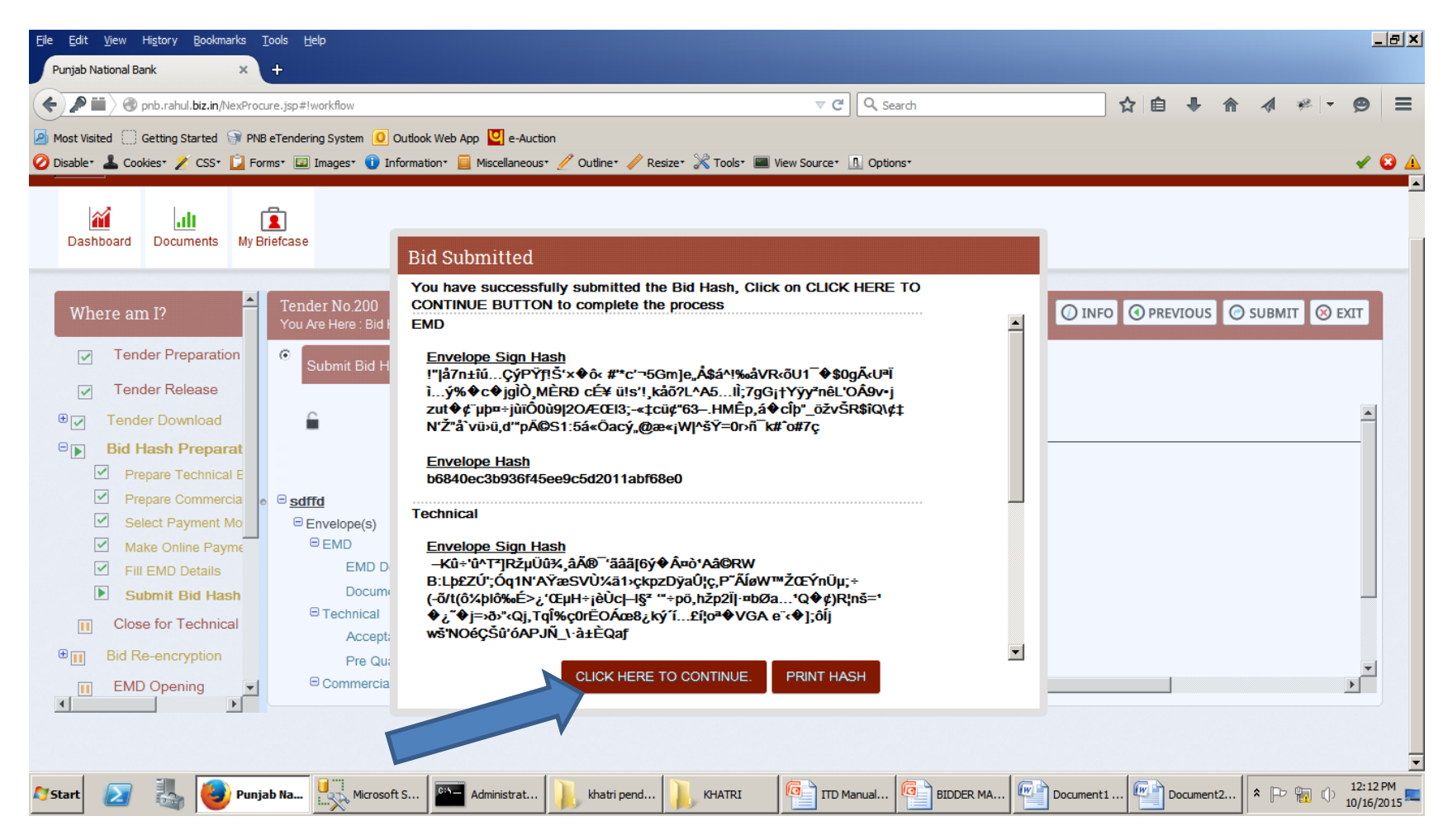

#### Click On OK button to Submit the Bid.

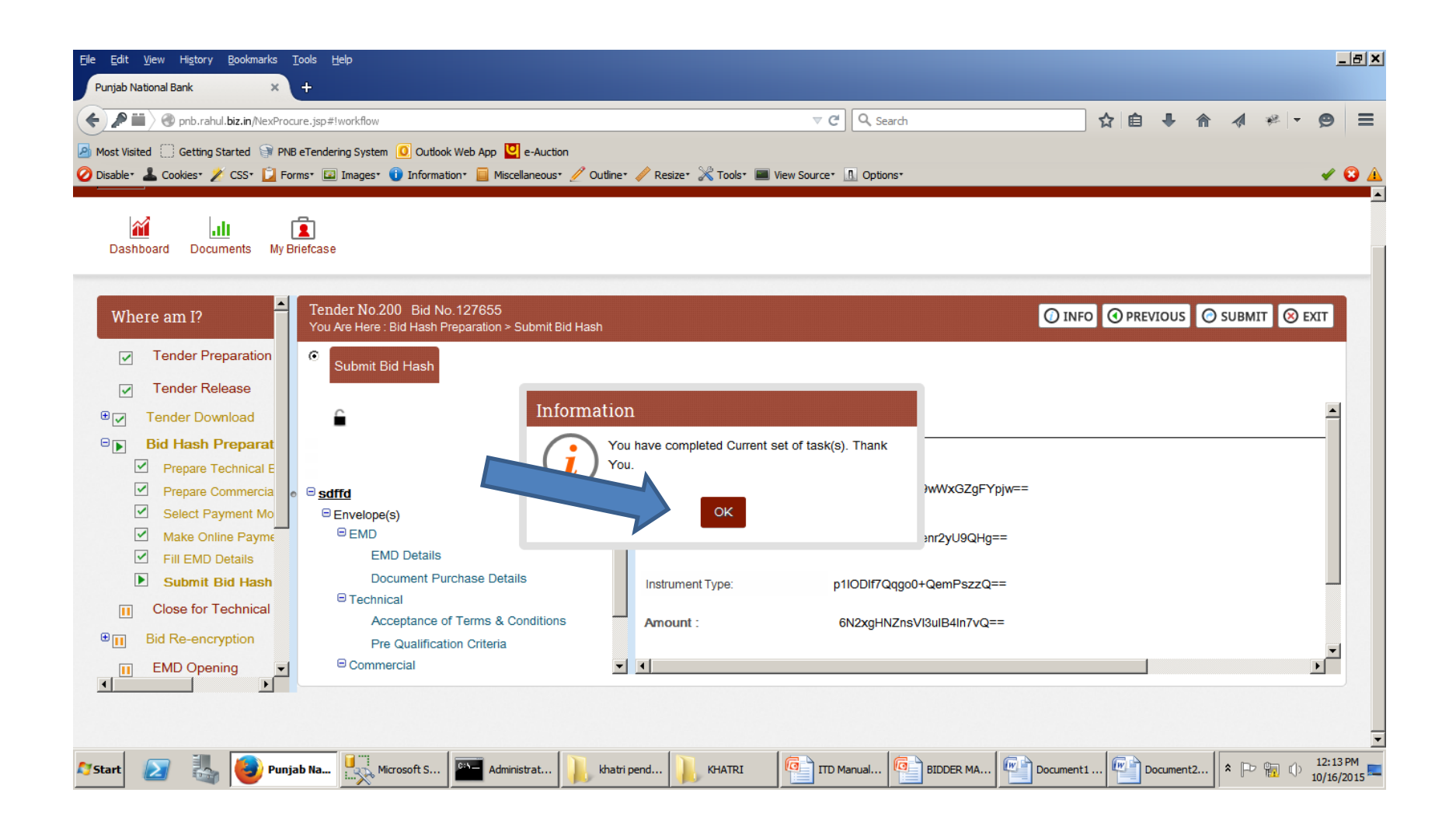

### Bid Status:-Bid hash Prepared means your bid is Submitted. If you do rework please submit bid again.

| ab National Bank                                                              | ookmarks <u>T</u> ools !                               | <u>H</u> elp                                                                                                    |                                    |                                                                                                    |                                                                                                    |                                                                      |                                                                                                    |
|-------------------------------------------------------------------------------|--------------------------------------------------------|----------------------------------------------------------------------------------------------------|------------------------------------|----------------------------------------------------------------------------------------------------|----------------------------------------------------------------------------------------------------|----------------------------------------------------------------------|----------------------------------------------------------------------------------------------------|
| P 🖬 🔪 🕜 pnb.rahul.biz<br>t Visited 📋 Getting Star                             | z.in/NexProcure.jsp#<br>ted 🗊 PNB eTende               | documentiist<br>ring System 👩 Outlook Web App 💟 e-Auction                                                                                                    |                                    | ⊽ C Q Search                                                                                                    |                                                                                                    | ☆ 自                                                                  | ↓ ☆ ☆ <del>*</del> - @                                                                                                    |
| Punjab                                                                        | Nationa                                                | ] Images• 🕕 Information• 📒 Miscellaneous• 🥓 Out<br>l Bank                                                                                                    | line* 🧪 Resize* 💥 T                | Fools* 🔳 View Source* 🔝 Options*                                                                                                    | NP.13. 305.53                                                                                                    | <b>○</b> 16/10/2015 12:                                              | ✓<br>22 PM <b>≛ Dinesh ∨</b>                                                                                                    |
| shboard Docume                                                                | nts My Briefcase                                       | 9                                                                                                    |                                    |                                                                                                    |                                                                                                    |                                                                      |                                                                                                    |
| ew All Tende                                                                  | er                                                     |                                                                                                    |                                    |                                                                                                    |                                                                                                    |                                                                      |                                                                                                    |
|                                                                               |                                                        |                                                                                                    |                                    |                                                                                                    |                                                                                                    |                                                                      |                                                                                                    |
| earch:                                                                        |                                                        | SEARCH Tender                                                                                                    | CLEAR AL                           | DVANCE SEARCH                                                                                                    |                                                                                                    |                                                                      | < 1-10 of 58 🕨 🕅                                                                                                    |
| earch:<br>Tender No. 🗸                                                        | Bid No.                                                | SEARCH Tender                                                                                                    | CLEAR AL<br>Division               | DVANCE SEARCH                                                                                                    | Publishing Date                                                                                                    | Due Date for<br>Submission                                           | Actions                                                                                                    |
| Tender No. 🗸                                                                  | <b>Bid No.</b><br>127655                               | SEARCH Tender                                                                                                    | CLEAR AD<br>Division<br>GAD        | Status<br>Tender Status:Locked<br>Bid, Status:Bid Hash Prepared                                                                                                    | Publishing Date                                                                                                    | Due Date for<br>Submission                                           | <ul> <li>&lt; 1-10 of 58 ▶ ▶</li> <li>Actions</li> <li>♦ ∅ ∅ ۞ ۞ ♀ ♀</li> </ul>                                                                                                    |
| Tender No. V                                                                  | <b>Bid No.</b><br>127655<br>153150                     | SEARCH Tender                                                                                                    | CLEAR AD<br>Division<br>GAD<br>GAD | Status<br>Tender Status:Locked<br>Bid Status:Bid Hash Prepared<br>r Status:Awarded<br>Status:Awarded                                                                                              | Publishing Date           15/10/2015           21/08/2015                                                                | Due Date for<br>Submission                                           | <ul> <li>&lt; 1-10 of 58  ▶  ▶</li> <li>Actions</li> <li>Proceed     <li>Proceed     <li>Proceed     <li>Proceed     <li>Proceed     <li>Proceed     <li>Proceed     <li>Proceed     <li>Proceed     <li>Proceed     <li>Proceed     <li>Proceed     <li>Proceed     <li>Proceed     </li> </li></li></li></li></li></li></li></li></li></li></li></li></li></ul>                                                                                                    |
| Tender No. V<br>0<br>5                                                        | <b>Bid No.</b><br>127655<br>153150<br>135460           | SEARCH Tender                                                                                                    | CLEAR AD<br>Division<br>GAD<br>GAD | Status Status:Locked Bid Status:Bid Hash Prepared Status:Awarded Status:Awarded Tender Status:Released Bid Status:Tender Downloaded                                                               | Publishing Date           15/10/2015           21/08/2015           12/08/2015                                           | Due Date for<br>Submission                                           | <ul> <li>&lt; 1-10 of 58  ▶ </li> <li>Actions</li> <li>Proceed     <li>Proceed     <li>○     <li>○     <li>○     <li>○     <li>○     <li>○     <li>○     <li>○     <li>○     <li>○     <li>○     <li>○     <li>○     <li>○     <li>○     <li>○     <li>○     <li>○     <li>○     <li>○     <li>○     <li>○     <li>○     <li>○     <li>○     <li>○     <li>○     </li> <li>○     </li> <li>○      </li> <li>○      </li> <li>○     </li> <li>○</li></li></li></li></li></li></li></li></li></li></li></li></li></li></li></li></li></li></li></li></li></li></li></li></li></li></li></li></li></ul>                                                                                                    |
| Tender No.            0         6           5         9           1         1 | <b>Bid No.</b><br>127655<br>153150<br>135460<br>109022 | SEARCH     Tender       Description       Sdffd       fsdfsdsdf       CZXCZX       cZXCZX       sfdfd       fsddffsd       REP for SUPPLY, PROCESSING AND PER       REP for SUPPLY, PROCESSING AND PER                                                                                         | CLEAR AT                           | Status Status Tender Status:Locked Bid Status:Bid Hash Prepared Status:Awarded Status:Awarded Tender Status:Released Bid Status:Tender Downloaded Tender Status:Released Bid Status:Not Defined   | Publishing Date           15/10/2015           21/08/2015           12/08/2015           29/07/2015                      | Due Date for<br>Submission                                           | <ul> <li>&lt; 1-10 of 58  ▶ </li> <li>Actions</li> <li>Proceed     <li>Proceed      <li>Proceed     </li> <li>Proceed     </li> <li>Proceed      </li> <li>Proceed     </li> <li>Proceed     </li> <li>Proceed     </li> <li>Proceed     </li> <li>Proceed     </li> <li>Proceed     </li> <li>Proceed     </li> <li>Proceed      </li> <li>Proceed     </li> <li>Proceed     </li> <li>Proceed     </li> <li>Proceed     </li> <li>Proceed     </li> <li>Proceed     </li> <li>Proceed     </li> <li>Proceed     </li> <li>Proceed     </li> </li> </li> <li>Proceed</li></li></li></li></li></li></li></li></li></li></li></li></li></li></li></li></li></li></li></li></li></li></li></li></li></li></li></li></li></li></ul> |
| Tender No.       0       6                                                    | <b>Bid No.</b><br>127655<br>153150<br>135460<br>109022 | SEARCH     Tender       Description       Sdffd       fsdfsdsdf       CZXCZX       cZXCZX       cZXCZX       sfdfd       fsddffsd       CZXCZX       sfdfd       fsddffsd       REP for SUPPLY, PROCESSING AND PER       REP FOR EMPANELMENT OF SERVICE P       REQUEST FOR PROPOSAL FOR EMPAN | CLEAR AT                           | Status Status:Locked Bid Status:Bid Hash Prepared Status:Awarded Status:Awarded Status:Released Bid Status:Tender Downloaded Tender Status:Released Bid Status:Not Defined Tender Status:Released | Publishing Date           15/10/2015           21/08/2015           12/08/2015           29/07/2015           21/07/2015 | Due Date for<br>Submission           21/08/2015           10/08/2015 | <ul> <li>&lt; 1-10 of 58  </li> <li>Actions</li> <li>Actions </li> <li>Proceed </li> <li>Proceed  </li> <li>Proceed </li> <li>Proceed </li> <li>Proceed </li> <li>Proceed </li> <li>Proceed </li> <li>Proceed  </li> <li>Proceed  </li> <li>Proceed  </li> <li>Proceed  </li> <li>Proceed  Proceed  </li> <li>Proceed  Proceed  Proceed Proceed Proceed Proceed Proceed Proceed Proceed Proceed Proceed Proceed Proceed Proceed Proceed Proceed Proceed Proceed Proceed Proceed Proceed Proceed Proceed Proceed Proceed Proceed Proceed Proceed Proceed</li></ul>                                                                                                    |

### **Bid Re-Encryption**

# Go to Homepage and fill Username and Password to RE-Encrypt the bid.

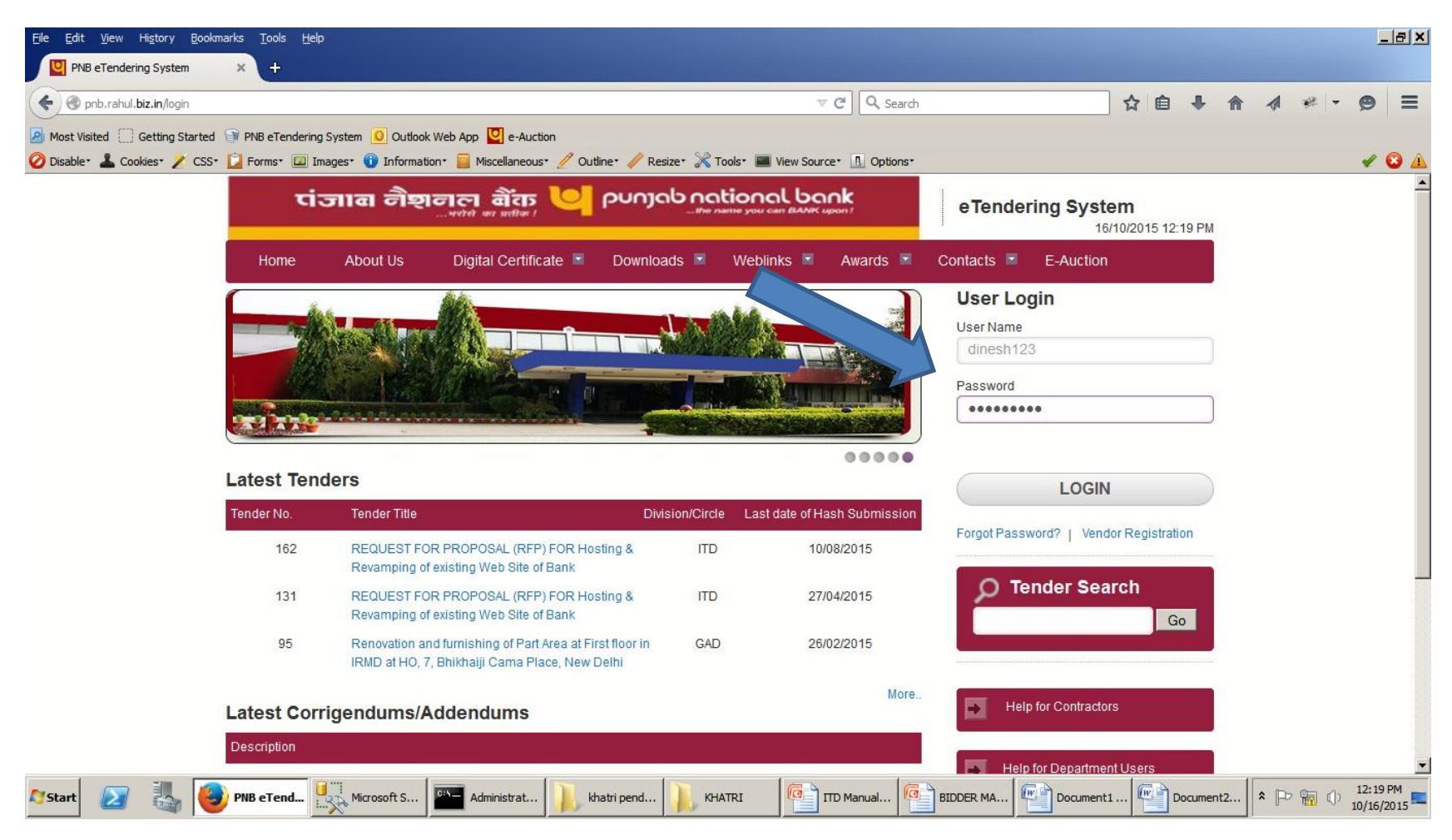

### Click on Particular Tender for Re-encrypt.

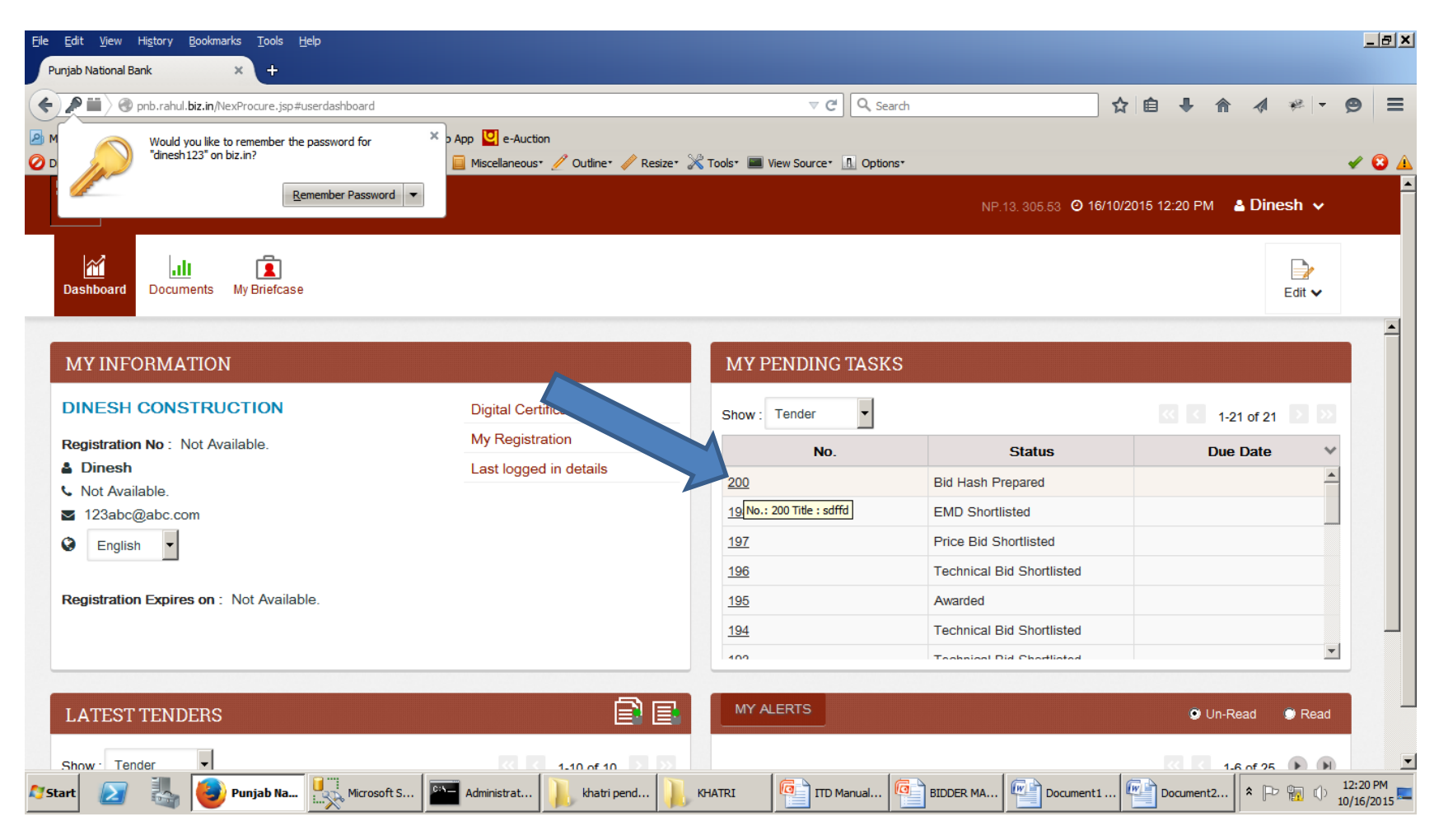

# Click On proceed Button to Re-encrypt the bid.

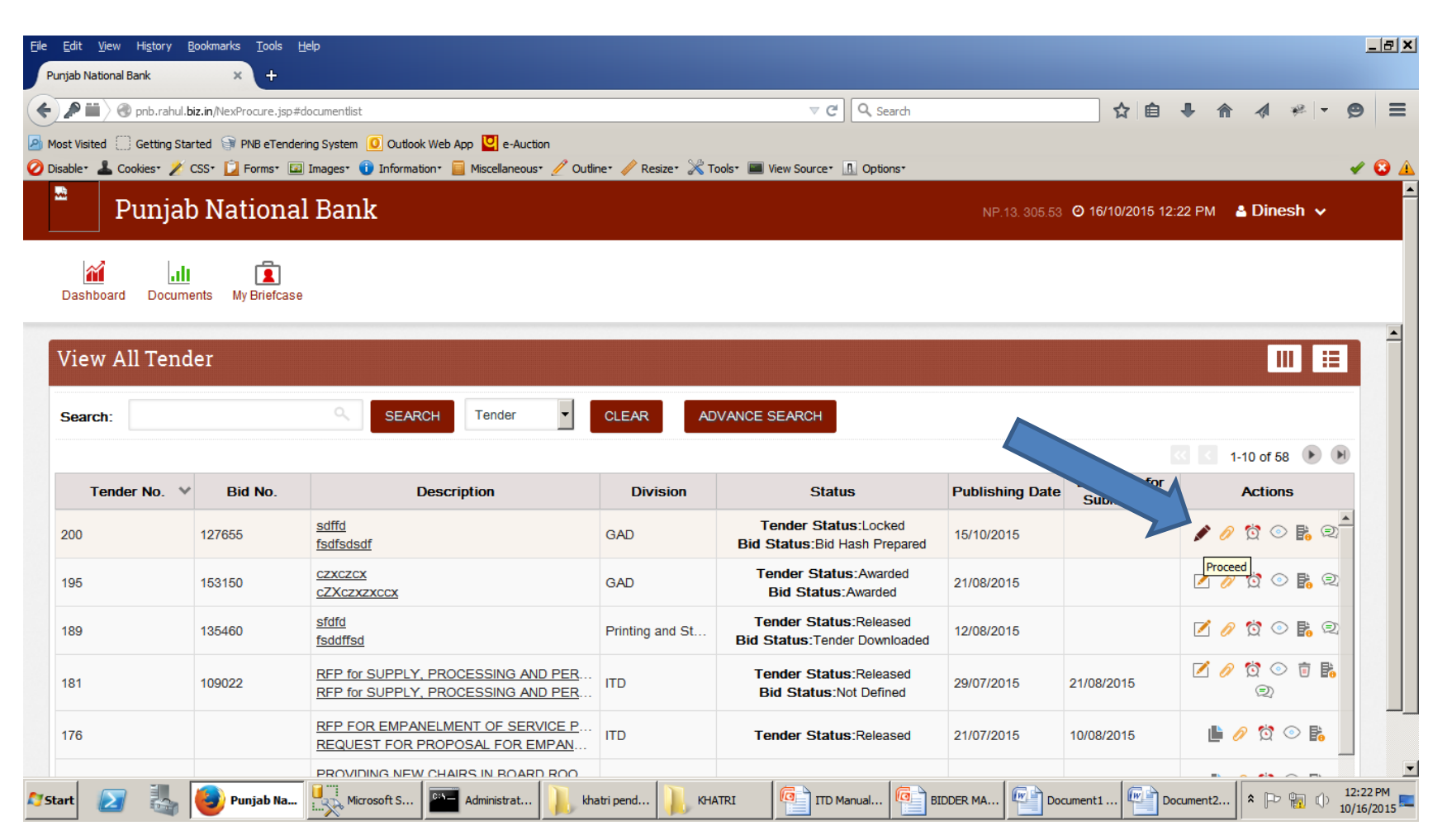

### Click on RENCRYPT button To Reencrypt the Bid.

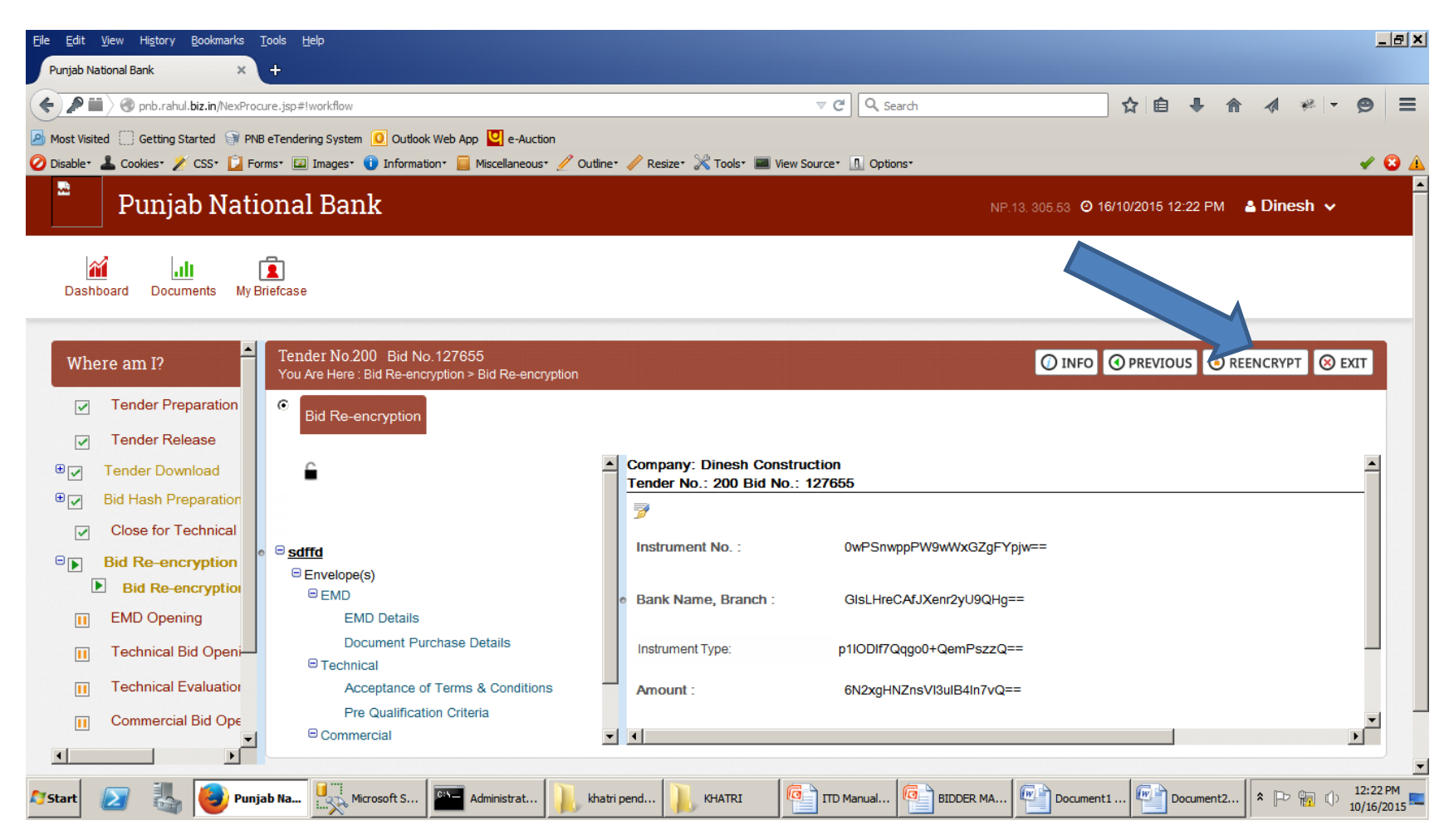

### Click on YES button to Re-encrypt.

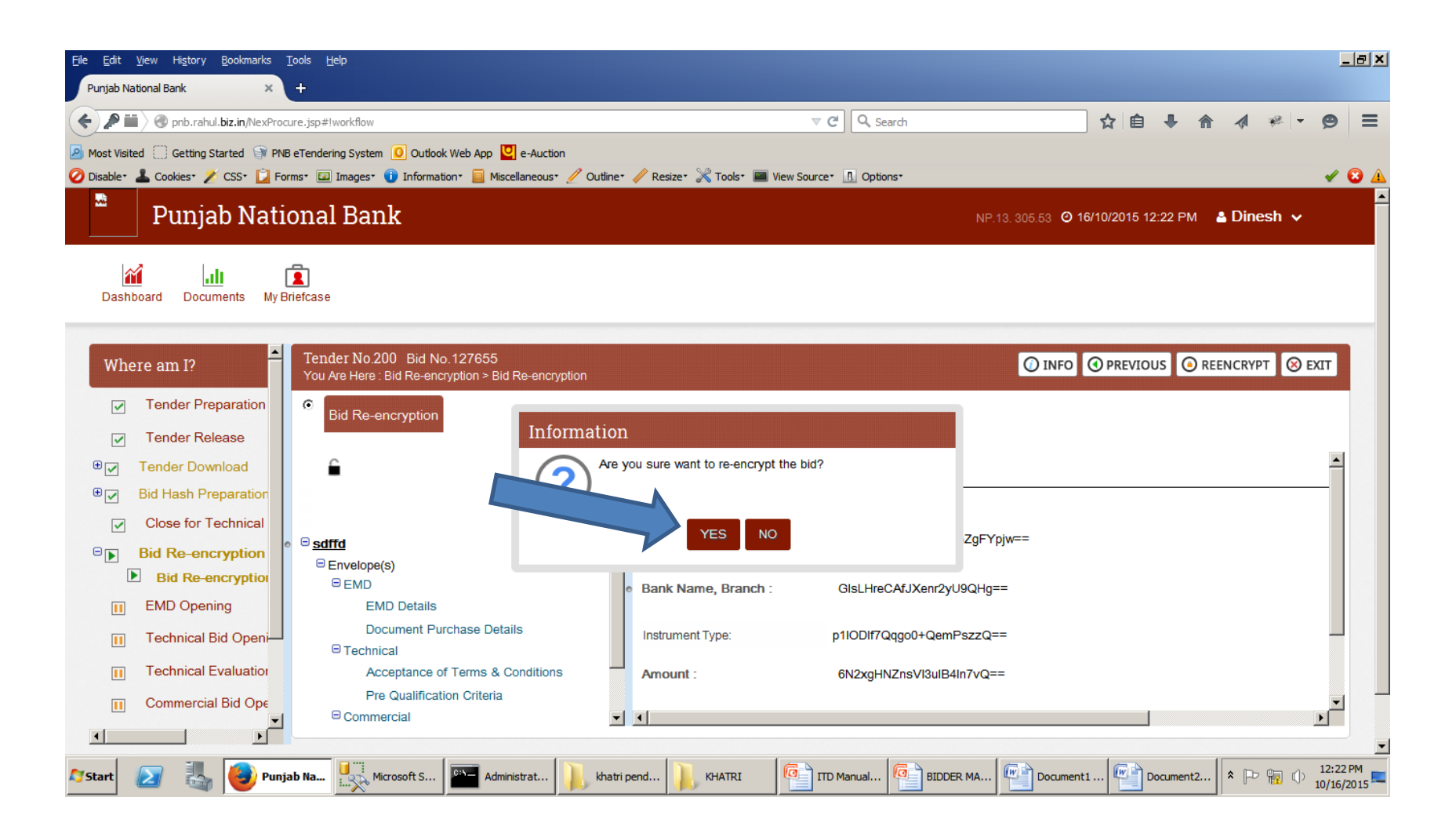

### Click on YES Button to allow.

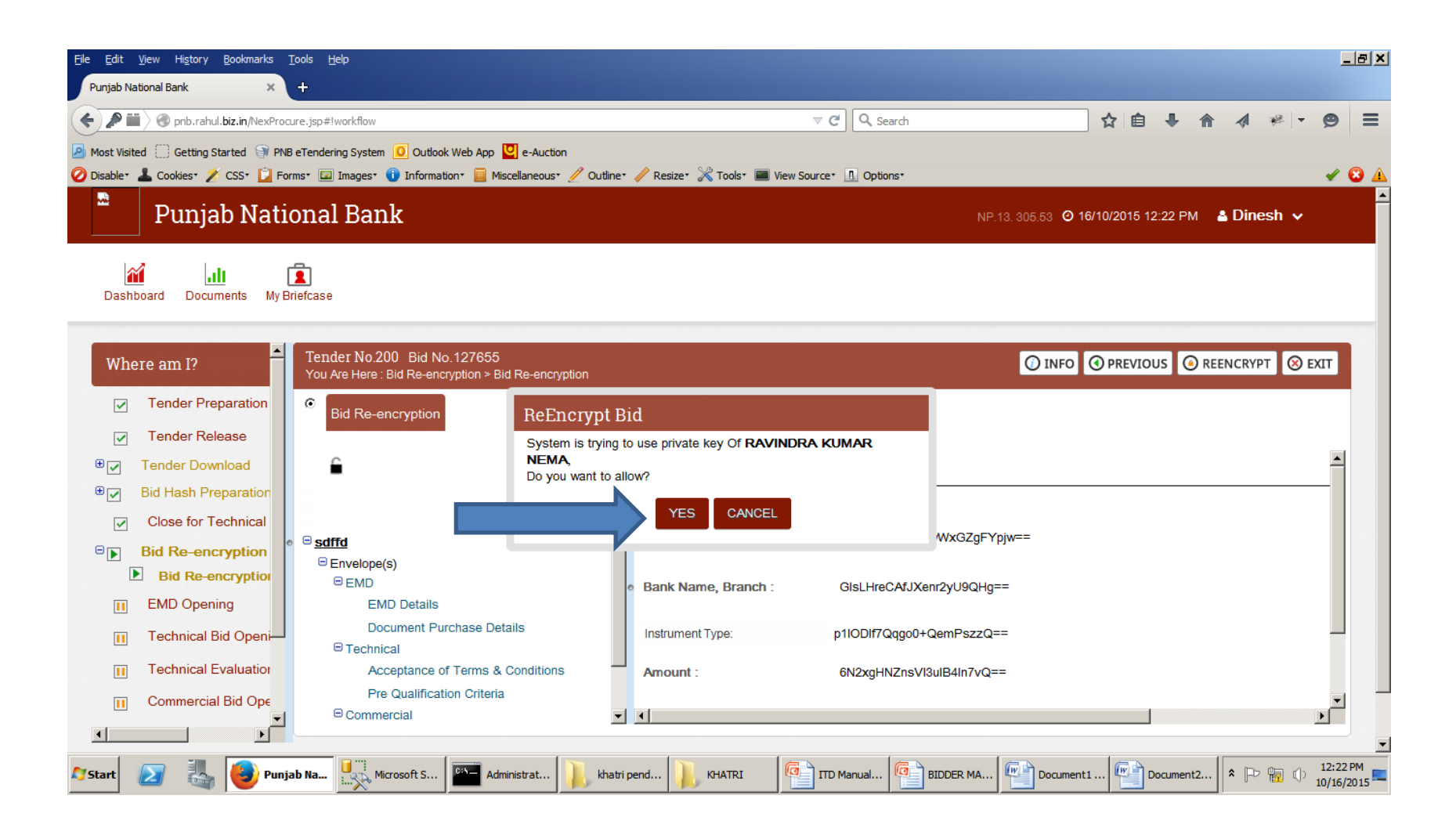

# Click On CLICK HERE TO CONTINUE button to Complete Bid Re-encrypt.

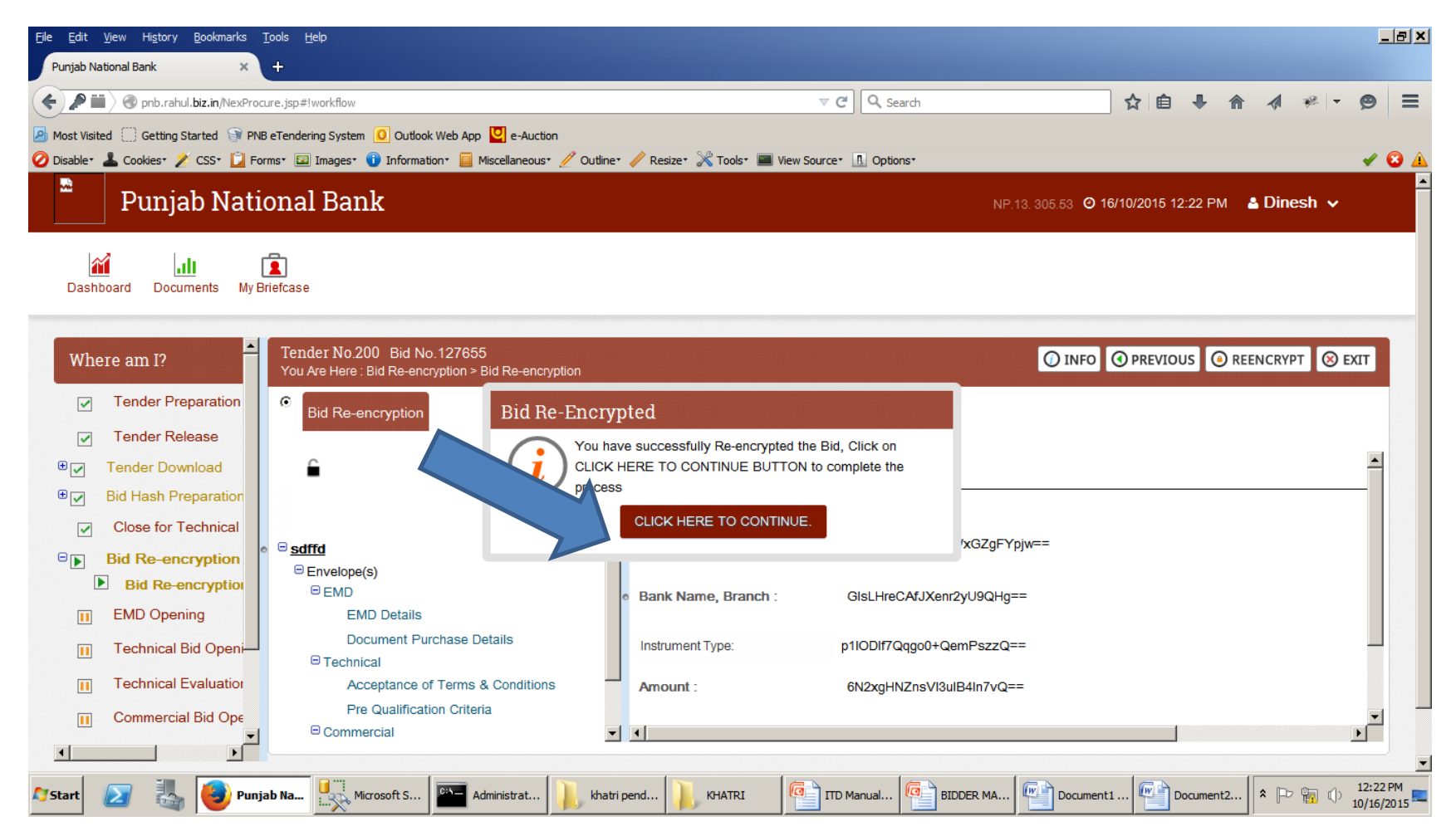

# Finally Click OK button to Finish the Activity.

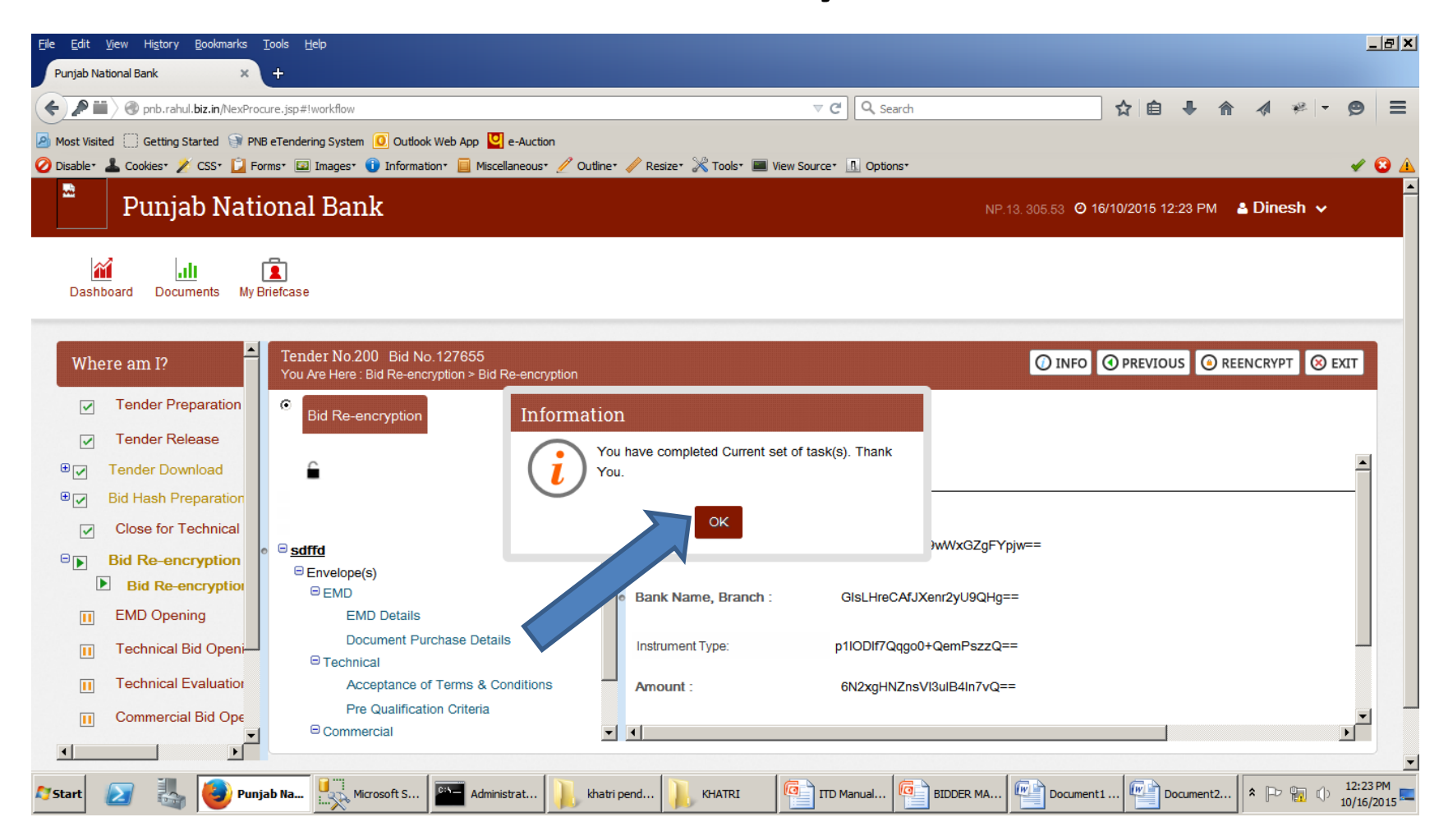